10619

06 - 2024

# DYNACIAT LG/LGN (80-600

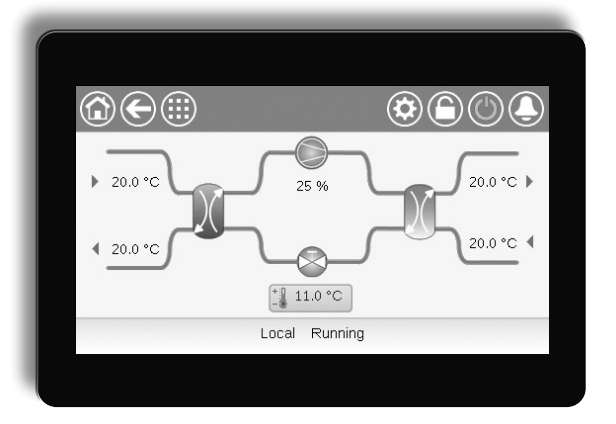

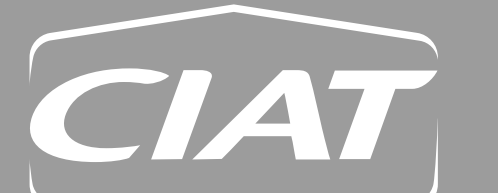

Instruction manual

# CONTENTS

| 1 - SAFETY CONSIDERATIONS                    | 5        |
|----------------------------------------------|----------|
| 1.1 - Safety guidelines                      | 5        |
| 1.2 - Safety precautions                     | 5        |
|                                              | 6        |
| 2.1 - Control system                         | 6        |
| 2.2 - System functionalities                 | 6        |
| 2.3 - Operating modes                        | 6        |
|                                              | 7        |
| 3 1 - Control boards                         | 7        |
| 3.2 - Power supply to boards                 | 7        |
| 3.3 - Light emitting diodes                  | 7        |
| 3.4 - Connect Touch connections              | 7        |
| 3.5 - Pressure transducers                   | 8        |
| 3.6 - Temperature sensors                    | 8        |
| 3.7 - Actuators                              | 8        |
| 3.8 - Terminal block connections             | 9        |
| 5.9 - R3465 willing (best practice)          | 10       |
| 4 - USER INTERFACE: OVERVIEW                 | 11       |
| 4.1 - Touch screen display                   | 11       |
| 4.2 - Home screen (synoptic view)            | 11       |
| 4.3 - Information message box                | 11<br>11 |
| 4.4 - Ocicen calibration                     | 11       |
| 4.6 - Saving modifications                   | 11       |
| 4.7 - Header buttons                         | 12       |
| 4.8 - Other buttons                          | 12       |
| 5 - USER INTERFACE: MENU STRUCTURE           | 13       |
| 5.1 - Main menu                              | 13       |
| 5.2 - Configuration menu                     | 21       |
| 5.3 - Schedule menu                          | 25       |
| 5.4 - Holiday menu                           | 25       |
| 5.5 - Network menu                           | 26       |
| 5.6 - System menu                            | 28       |
| 5.7 - Login menu<br>5.8 Start / stap manu    | 30       |
| 5.0 - Start / Stop Menu.                     | 31       |
|                                              |          |
| 6 - STANDARD CONTROL OPERATIONS AND OPTIONS  | 34       |
| 6.1 - Onit statustop control                 | 34       |
| 6.3 - Cooling/Heating                        | 35       |
| 6.4 - Additional heating control             | 35       |
| 6.5 - Control point                          | 35       |
| 6.6 - Heat exchanger water pump control      | 37       |
| 6.7 - Capacity control                       | 38       |
| 6.8 - Capacity limitation                    | 38       |
| 6.9 - Condensing pressure control (optional) | 39       |
| 6.10 - Dry Cooler Free Cooling (DCFC)        | 39       |
| 6.12 - Night mode                            | 40       |
| 6.13 - Brine option (option 5, option 6)     | 40       |
| 6.14 - BACnet (option 149)                   | 40       |
| 6.15 - Modbus (option 149B)                  | 40       |
| 6.16 - Software Activation Key(s)            | 41       |
| 6.1/ - Schedule setting                      | 42       |
| 0.10 - HolidayS                              | 42       |
| 6.20 - User quick test                       | 43<br>43 |
|                                              | +0       |
| 7 - WEB CONNECTION                           | 44       |
| 7.1 - Web Internace                          | 44<br>11 |
|                                              | 44       |

# CONTENTS

| 8 - DIAGNOSTICS                 | . 45 |
|---------------------------------|------|
| 8.1 - Control diagnostics       | . 45 |
| 8.2 - Displaying current alarms | . 45 |
| 8.3 - E-mail notifications      | . 45 |
| 8.4 - Resetting alarms          | . 45 |
| 8.5 - Alarm history             | . 45 |
| 8.6 - Alarms description        | . 46 |
| 9 - MAINTENANCE                 | . 49 |

The illustrations in this document are for illustrative purposes only and not part of any offer for sale or contract. The manufacturer reserves the right to change the design at any time without notice.

# PREFACE

The goal of this document is to give a broad overview of the main functions of the control system used to control and monitor the operation of the following units:

- DYNACIAT LG series (cooling or heating): units with watercooled condenser
- DYNACIAT LGN series (cooling): units without condenser

Instructions in this manual are given as a guide to good practice in the installation, start-up and operation of the control system. This document does not contain full service procedures for the correct operation of the equipment.

The support of a qualified Manufacturer Service Engineer is strongly recommended to ensure optimal operation of the equipment as well as the optimization of all available functionalities.

Note that this document may refer to optional components and certain functions, options or accessories may not be available for the specific unit.

#### IMPORTANT: All screenshots of the user interface provided in this manual include text in English. After changing the language of the system, all labels will be in the language selected by the user.

Please read all instructions prior to proceeding with any work. Pay attention to all safety warnings.

The information provided herein is solely for the purpose of allowing customers to operate and service the equipment and it is not to be reproduced, modified or used for any other purpose without the prior consent of the Manufacturer.

#### Acronyms/abbreviations

In this manual, the refrigerant circuits are called circuit A and circuit B. Compressors in circuit A are labelled A1, A2 and A3. Those in circuit B are B1 and B2.

- Dynaciat LG LGN (080-450) units have only one circuit with one, two, or three compressors (A1, A2, A3).
- Dynaciat LG LGN (480-600) units have two circuits with two compressors per circuit (A1, A2, B1, B2).

#### The following abbreviations are used frequently:

|      | and appreviations are used neque |
|------|----------------------------------|
| BMS  | Building Management System       |
| BPHE | Brazed Plate Heat Exchanger      |
| DCFC | Dry Cooler Free Cooling          |
| DGT  | Discharge Gas Temperature        |
| EHS  | Electric Heater Stage            |
| EWT  | Entering Water Temperature       |
| EXV  | Electronic Expansion Valve       |
| HSM  | Hydronic System Manager          |
| LED  | Light Emitting Diode             |
|      |                                  |

- LEN Sensor Bus (internal communication bus linking the basic board to slave boards)
- LWT Leaving Water Temperature
- OAT Outdoor Air Temperature
- SCT Saturated Condensing Temperature
- SST Saturated Suction Temperature

#### Operating modes:

| Local-Off/LOFF      | Operating type: Local Off                               |
|---------------------|---------------------------------------------------------|
| Local-Schedule/L-SC | Operating type: Local On following a time schedule      |
| Local-On/L-C        | Operating type: Local On mode                           |
| Master mode/Mast    | Operating type: Master unit (master/<br>slave assembly) |
| Network mode/Net    | Operating type: Network                                 |
| Remote mode/Rem     | Operating type: Remote contacts                         |
|                     |                                                         |

#### **1.1 - Safety guidelines**

Installation, start-up and servicing of equipment can be hazardous if certain factors particular to the installation are not considered: operating pressures, presence of electrical components and voltages and the installation site (elevated plinths and built-up structures).

Only properly qualified installation engineers and highly qualified installers and technicians, fully trained for the product, are authorised to install and start up the equipment safely.

During all servicing operations all instructions and recommendations which appear in the installation and service instructions for the product, as well as on tags and labels fixed to the equipment and components and accompanying parts supplied separately, must be read, understood and followed.

Failure to comply with the instructions provided by the manufacturer may result in injury or product damage.

- Apply all standard safety codes and practices.
- Wear safety glasses and gloves.
- Use the proper tools to move heavy objects.
- Move units carefully and set them down gently.

#### 1.2 - Safety precautions

Only personnel qualified in accordance with IEC (International Electrotechnical Commission) recommendations may be permitted access to electrical components.

It is particularly recommended that all sources of electricity to the unit be shut off before any work is begun. Shut off the main power supply at the main circuit breaker or isolator.

*IMPORTANT: This equipment conforms to all applicable codes regarding electromagnetic compatibility.* 

RISK OF ELECTROCUTION! Even when the main circuit breaker or isolator is switched off, specific circuits may still be energised as they may be connected to a separate power source.

RISK OF BURNS! Electrical currents may cause components to get hot. Handle the power cable, electrical cables and conduits, terminal box covers and motor frames with great care.

#### 2.1 - Control system

Dynaciat units come with a Connect Touch control that serves as the user interface and configuration tool for the communicating devices.

#### **Connect Touch controls:**

- compressor start-up to control the water loop
- fixed or variable-speed pumps to optimise water loop operation
   fan stages for units fitted with a dry cooler or LGN units with
- fan stages for units fitted with a dry cooler or LGN units with a remote condenser

Connect Touch control can function as a stand-alone system or it may be connected to the building management system using a communication bus.

*IMPORTANT: This document may refer to optional components and certain functions, options or accessories may not be available for the specific unit.* 

#### 2.2 - System functionalities

The system controls the start-up of the compressors needed to maintain the desired heat exchanger entering and leaving water temperature. It constantly manages the operation of the fans in order to maintain the correct refrigerant pressure in each circuit and monitors safety devices that protect the unit against failure and guarantee its optimal functioning.

#### Connect Touch control system:

- Allows users to control the unit via the Connect Touch user interface.
- Provides web connectivity technology.
- Supports Enhanced Control Management (BluEdge Digital, Cristo'Control2, Power'Control, Smart CIATControl) for multiple chillers/heat pump configuration.
- Provides direct BMS integration capabilities via Modbus RTU/TCP and BACnet IP.

#### 2.3 - Operating modes

#### The control can operate in three independent modes:

- Local mode: The unit is controlled by commands from the user interface.
- Remote mode: The unit is controlled by dry contacts.
- Network mode: The unit is controlled by network commands (Proprietary Protocol / BACnet / Modbus).

When the control operates autonomously (Local or Remote), it retains all of its control capabilities but does not offer any of the features of the Network.

Emergency stop! The Network emergency stop command stops the unit regardless of its active operating type.

#### Features overview

| Ford and                                                                                | Dyna     | ciat LG  | Dynaciat LGN |          |
|-----------------------------------------------------------------------------------------|----------|----------|--------------|----------|
| Feature                                                                                 | standard | optional | standard     | optional |
| 4.3" touch screen (Connect Touch)                                                       | Х        |          | x            |          |
| Web connectivity                                                                        | Х        |          | x            |          |
| E-mail transmission                                                                     | Х        |          | x            |          |
| Language packs (+ language pack customization)                                          | Х        |          | x            |          |
| Metric / Imperial unit display                                                          | Х        |          | x            |          |
| Modbus RTU / Modbus TCP communication (option 149B)                                     | Х        |          | x            |          |
| BACnet IP communication (option 149)                                                    |          | х        |              | x        |
| Scroll compressor technology                                                            | Х        |          | x            |          |
| Fluid type: Medium Brine (option 5)                                                     |          |          |              | x        |
| Fluid type: Low Brine (option 6)                                                        |          | х        |              |          |
| Diagnostics                                                                             | Х        |          | x            |          |
| User quick test                                                                         | X        |          | x            |          |
| Variable speed pump                                                                     |          | х        |              |          |
| Cooling control                                                                         | Х        |          | x            |          |
| Heating control                                                                         |          | x        |              |          |
| Boiler heating control                                                                  |          | х        |              |          |
| Electric heating control                                                                |          | х        |              |          |
| Dry Cooler Free Cooling control (DCFC)                                                  |          | x        |              | x        |
| Condenser dry cooler - only LEN connector provided<br>(dry cooler installed separately) |          | x        |              | x        |

#### 3.1 - Control boards

The control system consists of the main controller, i.e. Connect Touch, and at least one SIOB/CIOB board. The controller constantly monitors the unit and manages the information received from various pressure and temperature probes.

The electrical box includes all boards controlling the unit and the user interface. All boards communicate via an internal bus.

#### The number of SIOB/CIOB boards depends on the following:

- Size of the unit: Single-circuit units have one SIOB/CIOB board by default, whereas dual-circuit units are fitted with two SIOB/CIOB boards (the second SIOB/CIOB board is normally used to support the second refrigerant circuit).
- Additional options: 080 to 450 size units may be fitted with the second SIOB/CIOB board only if the unit comes with additional functionalities, e.g. pump on the source side (condenser for cooling mode and cooler for heating mode).

In addition to SIOB/CIOB board(s), Dynaciat LG/LGN units of all sizes can be equipped with AUX1 board(s).

The number of AUX1 boards installed on the unit depends on the selected options (see below).

| ą    | Option                   | LG | LGN |
|------|--------------------------|----|-----|
| boar | Master/Slave assembly    | о  | о   |
| UX1  | Dry Cooler Free Cooling* | о  | о   |
| A    | Dry cooler (condenser)*  | о  | о   |

\*For these two options the board is directly installed in the dry cooler itself, not in the control box of the air-conditioning unit.

#### 3.2 - Power supply to boards

All boards are supplied from a common 24 VAC supply referred to earth. In the event of a power supply interrupt, the unit restarts automatically without the need for an external command. However, any faults active when the supply is interrupted are saved and may in certain cases prevent a given circuit or the unit from restarting.

CAUTION: Maintain correct polarity when connecting the power supply to the boards, otherwise the boards may be damaged.

#### 3.3 - Light emitting diodes

All boards continuously check and indicate the proper operation of their electronic circuits. A light emitting diode (LED) lights on each board when it is operating properly.

- The red LED flashing for a two-second period indicates correct operation. A different rate indicates a board or a software failure.
- The green LED flashes continuously on all boards to show that the board is communicating correctly over its internal bus (LEN bus). If the green LED is not flashing, this indicates a LEN bus wiring problem or a configuration issue.

#### 3.4 - Connect Touch connections

Connections are located on the bottom of the main controller.

- The control offers communication protocols such as LEN, Proprietary Protocol, Modbus RTU or Modbus TCP and/or BACnet IP.
- It is possible to enable and disable end of line resistors via the System menu (see section 5.6).
- One Ethernet port allows for TCP/IP communication or BMS (Building Management System) connection.

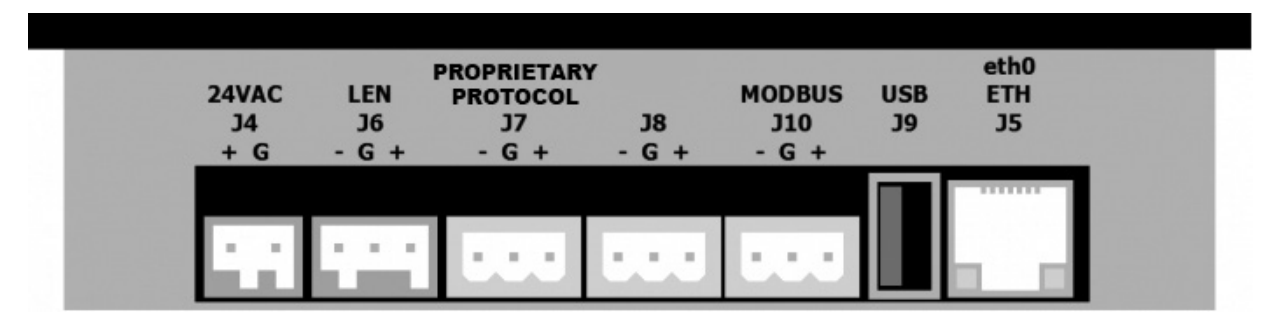

#### **Connect Touch connections**

#### 3.5 - Pressure transducers

The control implements three types of pressure transducers, where two pressure transducers (high pressure and low pressure) are used to measure the suction and discharge pressure in each circuit and the third transducer type is water pressure type used in case of units fitted with the hydronic kit option.

- Discharge pressure transducers (high pressure type) These transducers measure the discharge pressure in each circuit. They are used to control head pressure or high pressure load shedding. Discharge pressure sensors are mounted on the discharge line piping of each circuit.
- Suction pressure sensors (low pressure type) These transducers measure the suction pressure in each circuit. They are used to control EXV, evaporating pressure (in heating mode) and monitor suction pressure safeties related to the compressor operating envelope. Suction pressure sensors are located on the suction piping of each circuit.

#### Water pressure transducers

As an option (hydronic kit option), these sensors are used to monitor the water pressure and the water flow by measuring the water pressure in two different locations. The water flow rate is calculated, the unit is protected against water flow losses and the pump is protected against cavitation (low pump entering pressure).

#### 3.6 - Temperature sensors

Temperature sensors constantly measure the temperature of various components of the unit, ensuring the correct operation of the system.

 Water heat exchanger entering and leaving water temp. sensors

The water heat exchanger entering and leaving water temp. sensors are used for capacity control and safety purposes. The water temperature sensors are installed in the entering and leaving side.

Suction temperature sensors

Suction temperature sensors are used to control temperature at the compressor inlet line in order to ensure correct capacity control management.

 Condenser entering and leaving water temp. sensors (Dynaciat LG)

The condenser entering and leaving water temperature sensors are used for heating capacity control and safety purposes.

Outdoor air temperature sensor (optional)

If available (Dynaciat LGN as standard), this sensor measuring the outdoor air temperature is used for the reset signal calculation and for condensing fan control (standard for dry cooler and condenserless unit control).

Master/Slave water sensors (optional)

These sensors measure the common water temperature in the master/slave system capacity control. They are installed only in the case of master/slave units.

#### 3.7 - Actuators

#### Electronic expansion valve

The electronic expansion valve (EXV) is used to adjust the refrigerant flow to changes in the operating conditions of the machine. The high degree of accuracy with which the piston is positioned provides precise control of the refrigerant flow and suction superheat.

#### Water flow switch

For units without internal pumps, the water flow switch configuration allows for the automatic control of the minimum water flow setpoint of the water flow switch. The configuration depends on the unit size and is made automatically at the start-up. If the flow switch fails, the alarm condition shuts off the unit.

#### Water pumps (optional)

The controller can independently regulate each water heat exchanger pump. The controller enables constant flow control based on the minimum pump speed setpoint. Water flow control can also be based on the heat exchanger temperature difference or the water pressure difference.

#### Boiler

If there is a unit fault in the heating mode this output authorises start-up and shutdown of a boiler. Dynaciat LG units can be fitted with a boiler which is energised only when requested by the controller in case of heating demand. For Dynaciat LG units, the boiler is activated when the operating conditions are not suitable for thermodynamic heating or the unit is down due to a detected failure.

#### Electric heaters

Electric heaters are used as a supplementary heating source in the heating mode.

#### 3.8 - Terminal block connections

Connections available at the user terminal block may vary depending on the selected options. The following table summarizes the connections at the user terminal block.

# *IMPORTANT:* Some contacts can be accessed only when the unit operates in Remote mode.

| Description                    | Board            | Connector   | Remarks                                                           |
|--------------------------------|------------------|-------------|-------------------------------------------------------------------|
| Remote On/Off contact          | SIOB/CIOB, cir A | +:32/ -:33  | Used for the unit on/off control (Remote mode)                    |
| Remote Heat/Cool contact       | SIOB/CIOB, cir A | +:63/ -:64  | Used to set cooling and heating when the unit is in Remote mode   |
| Switch-controlled demand limit | SIOB/CIOB, cir A | +:73/ -:74  | Used to control demand limit                                      |
| Switch dual setpoint           | SIOB/CIOB, cir A | +:65/ -:66  | Used to select the second cooling setpoint                        |
| Lock switch                    | SIOB/CIOB, cir A | +:34/ -:35  | Used for the customer safety loops                                |
| Condenser 3-way valve          | SIOB/CIOB, cir A | +:80+/-:80- | Used to control the water flow on the condenser side              |
| Boiler                         | SIOB/CIOB, cir A | +:69/ -:70  | Used to command a boiler                                          |
| Running                        | SIOB/CIOB, cir A | +:37/-: 38  | Used to signal a running status (at least one compressor started) |
| Alarm                          | SIOB/CIOB, cir A | +: 30/-: 31 | Used to signal an alarm                                           |
| Electrical Heater Stage 1      | AUX1             | 341 / 12    | Used to control the electrical heater stage 1                     |
| Electrical Heater Stage 2      | AUX1             | 342 / 12    | Used to control the electrical heater stage 2                     |
| Electrical Heater Stage 3      | AUX1             | 343 / 12    | Used to control the electrical heater stage 3                     |
| Electrical Heater Stage 4      | AUX1             | 344 / 12    | Used to control the electrical heater stage 4                     |

NOTE: Please refer to the electrical scheme for more information about electrical terminal identification.

#### 3.8.1 - Volt-free contact (on/off and cooling/heating)

For chillers with a boiler or heat pumps, on/off contacts and cooling/heating contacts are as follows:

| Contact                            | Off  | Cooling | Heating |
|------------------------------------|------|---------|---------|
| On/Off contact<br>[ON_OFF_SW]      | open | closed  | closed  |
| Cooling/heating contact<br>[HC_SW] | open | open    | closed  |

Off: Unit is stopped

Cooling: Unit is allowed to start in Cooling

Heating: Unit is allowed to start in Heating (chiller with boiler control or heat pump)

#### 3.8.2 - Volt-free setpoint selection contact

When the unit is under remote control, the volt-free contact is used to determine the active setpoint. This dry contact is used to switch between setpoints. It is active only when the control is in Remote mode.

| Contract |      | Active s | setpoint |        |
|----------|------|----------|----------|--------|
| Contact  | SP1  | SP2      | SP3      | Auto   |
| SETP_SW1 | open | closed   | open     | closed |
| SETP_SW2 | open | open     | closed   | closed |

#### 3.8.3 - Volt-free demand limit selection contact

One dry contact can be used to limit unit capacity. The limit threshold can be defined via the user interface in the Setpoint menu.

| Contact                          | 100% | Limit 1 |
|----------------------------------|------|---------|
| Demand limit 1 contact [LIM_SW1] | open | closed  |

#### 3.9 - RS485 wiring (best practice)

For RS485 ports, one of the following cables can be used:

- For Proprietary Protocol or Modbus communication which is over 300 m or in a noisy environment with Variable Frequency Drive (VFD), a cable with two twisted pairs is recommended. For example, Belden 3106A or Alpha Wire 6454.
- For applications where the length of the cable is up to 300 m and there is no Variable Frequency Drive (VFD), it is possible to use cost-effective cable solutions, for example, Belden 8772.

Note that "+" and "-" are communication signals and they are from the same twisted pair.

The signal ground could be a single wire or a twisted pair and it should be connected to the "C" pin of J10 (Modbus RTU) or J7 (Proprietary Protocol). This wire is required so that all nodes on the bus share a common ground reference connection.

If a shield is used, then the shield cable should be properly terminated and connected as short as possible at ONLY one end to the chassis ground (4.3-inch controllers).

#### 3.9.1 - RS485 wiring: 4.3-inch controller

The following diagrams illustrate possible RS485 wiring schemes for 4.3-inch controllers.

The first wiring scheme is the best option (RECOMMENDED), but the second or the third wiring can also be used.

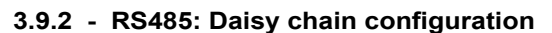

The following illustration shows proper 3-wire cable with a shield in a daisy chain configuration.

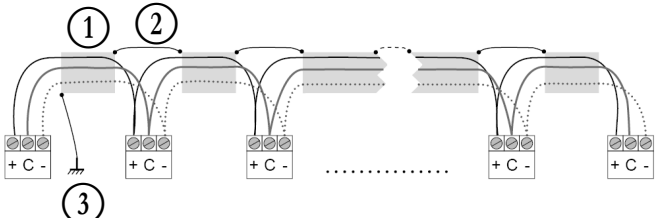

# Legend

Shield
 Keep shield continued

Connect shield to earth ground only at one point

End of Line Resistor: Termination is only needed when running at bus at very high speed over long distances.

The speed of the bus and the cable distance determine whether termination is needed. It is meant to balance the bus to minimize the ringing that may be caused by fast signals and the inductance of the cabling.

At 9600 baud, termination will have little or no effect on the bus.

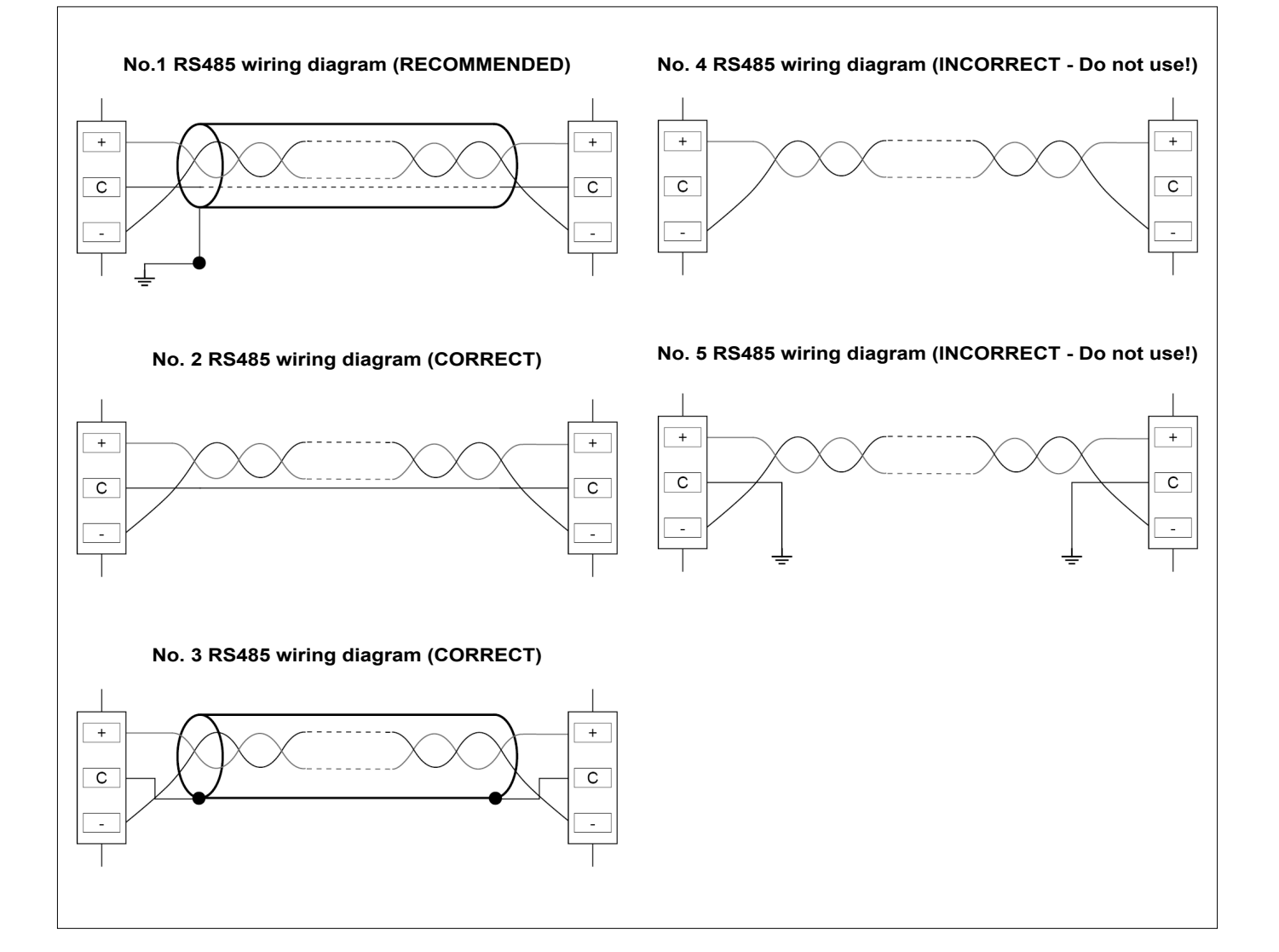

#### 4.1 - Touch screen display

CONNECT TOUCH is a 4.3 in. colour touch screen with quick display of alarms, current unit operating status, etc. It allows for web connectivity and custom language support (control parameters displayed in the language selected by the user).

- If the touch screen is not used for a while, the screen will go black. The control system is always active and the operating mode remains unchanged. Press anywhere on the screen and the Home screen will be displayed.
- It is recommended to use a stylus for the navigation via the touch screen.

#### 4.2 - Home screen (synoptic view)

The home screen is the starting point of the controller. It is also the first screen shown after starting the user interface.

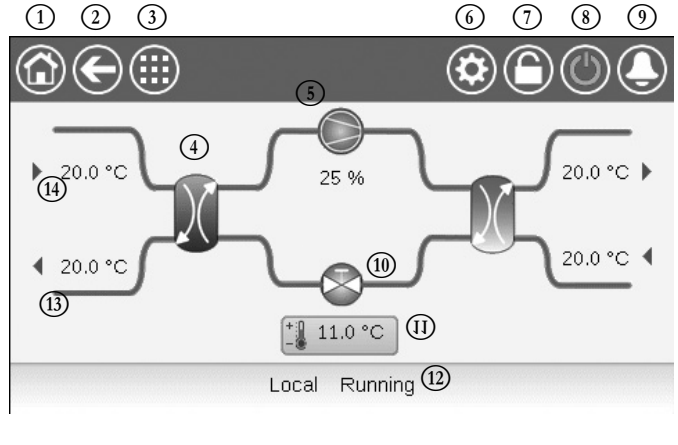

| 1   | Home button                                  | 8    | Start/Stop button                |
|-----|----------------------------------------------|------|----------------------------------|
| 2   | Back button                                  | 9    | Alarm button                     |
| 3   | Main menu button                             | 10   | EXV (Electronic Expansion Valve) |
| 4   | Heat exchanger                               | (11) | Setpoint                         |
| (5) | Compressor                                   | (12) | Unit status                      |
| 6   | System menu                                  | (13) | LWT (Leaving Water Temperature)  |
| 7   | Login button<br>(restricted access to menus) | 14)  | EWT (Entering Water Temperature) |
|     |                                              |      |                                  |

#### 4.3 - Information message box

The information displayed in the status bar at the bottom of the screen includes relevant messages related to actions taken by the user.

| MESSAGE                               | STATUS                                                                                       |
|---------------------------------------|----------------------------------------------------------------------------------------------|
| SUCCESS                               | Displayed when the requested action is executed.                                             |
| INTERNAL<br>COMMUNICATION<br>FAILURE! | Displayed when the main application is not running.                                          |
| HIGH FORCE IN<br>EFFECT!              | Displayed when the controller rejects the "Force" command (applicable only to status menus). |
| ACCESS DENIED!                        | Displayed when trying to perform actions not allowed at<br>current access level.             |

#### 4.4 - Screen calibration

The purpose of screen calibration is to make sure that the software acts correctly upon pressing icons on the user interface. **To calibrate the screen:** 

- 1. Press and hold anywhere on the screen.
- 2. The calibration process will start.
- 3. Please follow instructions displayed on the screen: "Touch the target in (...) screen corner"

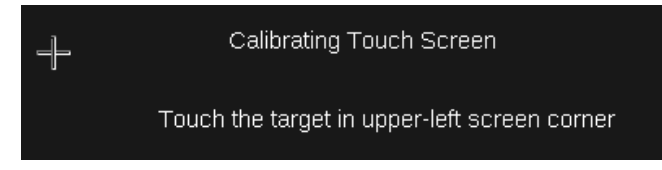

#### 4.5 - Warning messages

Warning messages are used to inform the user that a problem occurred and the requested action cannot be completed successfully.

#### Login failure

If the wrong password is provided, the following warning message will be displayed:

"The password entered does not match any stored passwords"

|   | $\overleftarrow{}$                 | User Login              | _ |
|---|------------------------------------|-------------------------|---|
|   | Login Failed                       |                         |   |
|   | The password entered do passwords. | es not match any stored |   |
| C | R Log                              | in Level = User         |   |

 Press the Confirm button and type the correct password (see section 5.7).

#### 4.6 - Saving modifications

In case a parameter has been changed, but not saved with the **Save** button, the following warning message will be displayed: *"Your recent changes haven't been saved (...)"* 

|   | $\langle \bullet \rangle$         | OCCPC015                           | - Schedule                   |                       |     |
|---|-----------------------------------|------------------------------------|------------------------------|-----------------------|-----|
| P | Warning                           |                                    |                              |                       | Hal |
|   | Your recent cł<br>continue, Clicł | hanges haven't<br>< Cancel to stay | been saved.<br>In current so | Click OK to<br>creen. |     |
| Ð | E.                                |                                    |                              | 1/8                   | •   |

- Press the Confirm button to continue without saving the modification.
- Press Cancel to come back to the current screen and then save the modification with the Save button.

#### 4.7 - Header buttons

| Button | Description                                                                                                    | Button                              | Description                                                                  |
|--------|----------------------------------------------------------------------------------------------------|-------------------------------------|------------------------------------------------------------------------------|
| ٦      | Home screen: Press the button to go to the Home screen.                                                                                                    | R                                   | Log in button: Press the button to log in at specific access level.          |
| €      | <b>Previous screen:</b> Press the button to go back to the previous screen.                                                                                        |                                     | Log off button: Press the button to log off.                                 |
|        | Main menu: Press the button to go to the Main menu.                                                                                                    |                                     | Save button: Press the button to save the modification.                      |
|        | System menu: Press the button to go to the System menu.                                                                                                    |                                     | Cancel button: Press the button to cancel the modification.                  |
|        | <b>Login menu:</b> Used to log in to the controller in order to access higher configuration level.                                                                 | 4.                                  | Force button: Press the button to force the parameter.                       |
|        | Not logged in.                                                                                                    | <b>*</b> ×                          | <b>Remove Force button:</b> Press the button to remove the forced parameter. |
|        | Advanced access level.                                                                                                    |                                     | <b>Up button:</b> Press the button to scroll up.                             |
| 0      | Unit Start/Stop: Used to control the unit control mode.                                                                                                    | •                                   | Down button: Press the button to scroll down.                                |
|        | Unit is stopped.                                                                                                    | ~                                   | <b>Confirm button:</b> Press the button to confirm the modification.         |
|        | Unit is running.                                                                                                    | ×                                   | Cancel button: Press the button to cancel the modification.                  |
|        | Alarm menu: Press the button to go to the Alarms menu.                                                                                                    | S.                                  | Trending button: Press the button to display trends.                         |
|        | No alarm active on the unit                                                                                                    | Q.                                  | <b>Zoom in button:</b> Press the button to magnify the current view.         |
|        | Blinking icon: Partial alarm (one circuit affected<br>by the existing alarm) or Alert (no action taken<br>on the unit)<br>Steady icon: Alarm(s) active on the unit | Q.                                  | Zoom out button: Press the button to expand the current view.                |
|        |                                                                                                    | $\triangleleft \! \! \triangleleft$ | Left button: Press the button to go to the left.                             |
|        |                                                                                                    |                                     | <b>Rewind button:</b> Press the button to go to the left faster than normal. |
|        |                                                                                                    | $\supset \supset$                   | Right button: Press the button to go to the right.                           |

4.8 - Other buttons

**Fast-forward button:** Press the button to go the right faster than normal.

# 5 - USER INTERFACE: MENU STRUCTURE

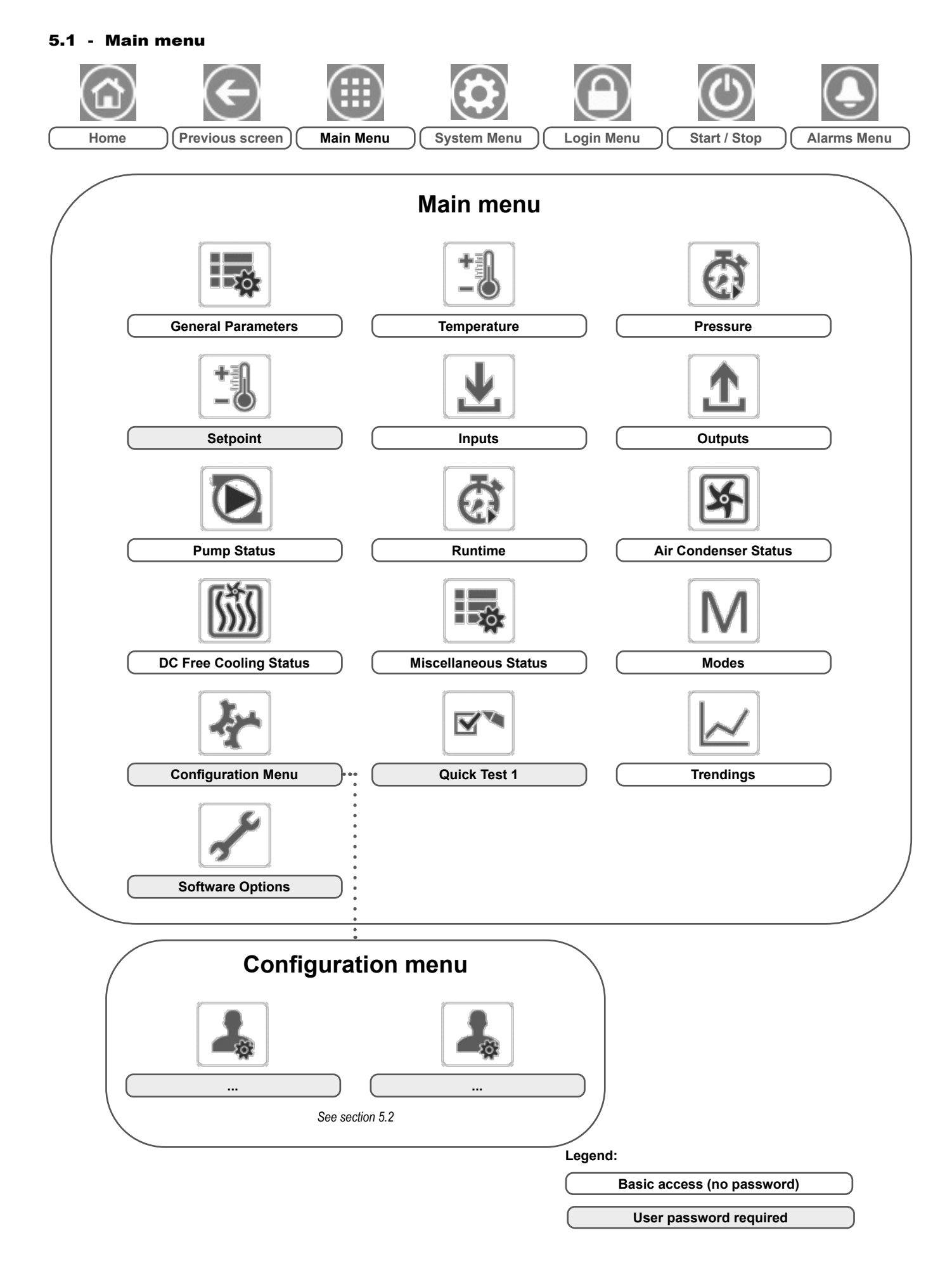

The Main menu provides access to the main control parameters, including general parameters, inputs and outputs status, etc.

To access the menu, press the **Main menu** button located in the upper-left part of the Home screen.

Specific unit parameters can be accessed by pressing the icon corresponding to the desired category.

## GENUNIT – General Parameters

NOTE: The Trendings menu is displayed in form of a graph. For more information about Trendings, see section 6.19.

CAUTION: Since specific units may not include additional features, some tables may contain parameters that cannot be configured for a given unit.

| No. | Name     | Status                         | Unit     | Displayed text*          | Description                                                                                                    |
|-----|----------|--------------------------------|----------|--------------------------|----------------------------------------------------------------------------------------------------|
| 1   | CTRL_TYP | 0 to 2                         | -        | Local=0 Net.=1 Remote=2  | Operating mode:<br>0 = Local<br>1 = Network<br>2 = Remote                                                                                                    |
| 2   | STATUS   | ххх                            | -        | Running Status           | Unit running status: 0 = Off, 1 = Running, 2 = Stopping, 3 = Delay,<br>4 = Trip out, 5 = Ready, 6 = Override, 7 = Defrost, 8 = Run Test, 9 = Test                                         |
| 3   | ALM      | XXX                            | -        | Alarm State              | Alarm state: Normal, Partial, Shutdown                                                                                                    |
| 4   | min_left | -                              | min      | Minutes Left for Start   | Minutes left before the unit start-up                                                                                                    |
| 5   | HEATCOOL | XXX                            | -        | Heat/Cool Status         | Heating/Cooling status: Heat/Cool                                                                                                    |
| 6   | HC_SEL   | 0 to 1                         | -        | Heat/Cool Select         | Heating/Cooling selection:                                                                                                    |
| 7   |          |                                |          | 0=Cool 1=Heat            | 0 = Cooling<br>1 = Heating                                                                                                    |
| 8   | SP_SEL   | 0 to 3                         | -        | Setpoint Select          | Setpoint selection                                                                                                    |
| 9   |          |                                |          | 0=Auto 1=Sp1 2=Sp2 3=Sp3 | 0 = Auto (schedule control)<br>1 = Setpoint 1<br>2 = Setpoint 2<br>3 = Setpoint 3                                                                                                    |
| 10  | SP_OCC   | no/yes                         | -        | Setpoint Occupied?       | Setpoint occupancy status                                                                                                    |
| 11  | CHIL_S_S | disable/enable                 | -        | Net.: Cmd Start/Stop     | Unit start/stop via Network: When the unit is in Network mode, start/stop command can be forced                                                                                           |
| 12  | CHIL_OCC | no/yes                         | -        | Net.: Cmd Occupied       | Unit time schedule via Network: When the unit is in Network mode, the forced value can be used instead of the real occupancy state                                                        |
| 13  | CAP_T    | 0 to 100                       | %        | Percent Total Capacity   | Total unit capacity                                                                                                    |
| 14  | CAPA_T   | 0 to 100                       | %        | Circuit A Total Capacity | Total capacity, circuit A                                                                                                    |
| 15  | CAPB_T   | 0 to 100                       | %        | Circuit B Total Capacity | Total capacity, circuit B                                                                                                    |
| 16  | DEM_LIM  | 0 to 100                       | %        | Active Demand Limit Val  | Active demand limit value: When the unit is Network mode, the minimum value will be used compared to the status of the external limit switch contact and the demand limit switch setpoint |
| 17  | SP       | -                              | °C/°F    | Current Setpoint         | Current setpoint                                                                                                    |
| 18  | CTRL_PNT | -20.0 to 67.0<br>-4.0 to 153.0 | °C<br>°F | Control Point            | Control point: Water temperature that the unit must produce                                                                                                    |
| 19  | EMSTOP   | disable/enable                 | -        | Emergency Stop           | Emergency stop: Used to stop the unit regardless of its active operating type                                                                                                    |

\*Depends on the selected language (French by default).

#### TEMP – Temperature

| No. | Name     | Status | Unit  | Displayed text*          | Description                                                                             |
|-----|----------|--------|-------|--------------------------|-----------------------------------------------------------------------------------------|
| 1   | EWT      | -      | °C/°F | Entering Water Temp      | Entering water temperature: Used for capacity control                                   |
| 2   | LWT      | -      | °C/°F | Leaving Water Temp       | Leaving water temperature: Used for capacity control                                    |
| 3   | SST_A    | -      | °C/°F | Saturated Suction Tp A   | Saturated suction temperature, circuit A                                                |
| 4   | SST_B    | -      | °C/°F | Saturated Suction Tp B   | Saturated suction temperature, circuit B                                                |
| 5   | SUCT_A   | -      | °C/°F | Gas Suction Temp A       | Compressor suction temperature, circuit A                                               |
| 6   | SUCT_B   | -      | °C/°F | Gas Suction Temp B       | Compressor suction temperature, circuit B                                               |
| 7   | OAT      | -      | °C/°F | Outside Air Temperature  | Outdoor air temperature: Used to determine a number of control mechanisms               |
| 8   | COND_EWT | -      | °C/°F | Cond Entering Water Temp | Condenser entering water temperature                                                    |
| 9   | COND_LWT | -      | °C/°F | Cond Leaving Water Temp  | Condenser leaving water temperature                                                     |
| 10  | SCT_A    | -      | °C/°F | Saturated Condens Tp A   | Saturated condensing temperature, circuit A                                             |
| 11  | SCT_B    | -      | °C/°F | Saturated Condens Tp B   | Saturated condensing temperature, circuit B                                             |
| 12  | DGT_A    | -      | °C/°F | Discharge Gas Temp cir A | Discharge gas temperature, circuit A                                                    |
| 13  | DGT_B    | -      | °C/°F | Discharge Gas Temp cir B | Discharge gas temperature, circuit B                                                    |
| 14  | CHWSTEMP | -      | °C/°F | Chilled Water Syst Temp  | Chilled water system temperature (used for master/slave assembly control when cooling ) |
| 15  | HTWSTEMP | -      | °C/°F | Heat Water Syst Temp     | Hot water system temperature (used for master/slave assembly control when heating)      |

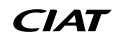

## PRESSURE – Pressure

Æ

| No. | Name | Status | Unit    | Displayed text*      | Description                              |
|-----|------|--------|---------|----------------------|------------------------------------------|
| 1   | DP_A | -      | kPa/PSI | Discharge Pressure A | Compressor discharge pressure, circuit A |
| 2   | SP_A | -      | kPa/PSI | Suction Pressure A   | Compressor suction pressure, circuit A   |
| 3   | DP_B | -      | kPa/PSI | Discharge Pressure B | Compressor discharge pressure, circuit B |
| 4   | SP_B | -      | kPa/PSI | Suction Pressure B   | Compressor suction pressure, circuit B   |

\*Depends on the selected language (French by default).

# SETPOINT – Setpoint

| No. | Name    | Status                        | Default       | Unit     | Displayed text*         | Description                                                                                   |
|-----|---------|-------------------------------|---------------|----------|-------------------------|-----------------------------------------------------------------------------------------------|
| 1   | csp1    | -28.9 to 25<br>-20 to 77      | 12<br>53.6    | °C<br>°F | Cooling Setpoint 1      | Cooling setpoint 1 (used during occupied periods)                                             |
| 2   | csp2    | -28.9 to 25<br>-20 to 77      | 12<br>53.6    | °C<br>°F | Cooling Setpoint 2      | Cooling setpoint 2 (used during unoccupied periods)                                           |
| 3   | ice_sp  | -28.9 to 25<br>-20 to 77      | 12<br>53.6    | °C<br>°F | Cooling Ice Setpoint    | Cooling ice setpoint                                                                          |
| 4   | hsp1    | 20 to 65<br>68 to 149         | 50<br>122     | °C<br>°F | Heating Setpoint 1      | Heating setpoint 1 (used during occupied periods)                                             |
| 5   | hsp2    | 20 to 65<br>68 to 149         | 50<br>122     | °C<br>°F | Heating Setpoint 2      | Heating setpoint 2 (used during unoccupied periods)                                           |
| 6   | hsp3    | 20 to 65<br>68 to 149         | 50<br>122     | °C<br>°F | Heating Setpoint 3      | Not applicable (please ignore this parameter)                                                 |
| 7   | ramp_sp | 0.11 to 1.11<br>0.2 to 2      | 0.56<br>1     | ^C<br>^F | Ramp Loading Setpoint   | Ramp loading setpoint (rate at which the water temperature may change within one minute)      |
| 8   | lim_sp1 | 0 to 100                      | 100           | %        | Switch Limit Setpoint 1 | Demand limit setpoint 1                                                                       |
| 9   | lim_sp2 | 0 to 100                      | 100           | %        | Switch Limit Setpoint 2 | Not applicable (please ignore this parameter)                                                 |
| 10  | lim_sp3 | 0 to 100                      | 100           | %        | Switch Limit Setpoint 3 | Not applicable (please ignore this parameter)                                                 |
| 11  | cond_sp | 26.7 to 60.0<br>80.0 to 140.0 | 40.0<br>104.0 | °C<br>°F | Condensing Setpoint     | Condensing setpoint (see also section 6.9.3)<br>Default setting for LGN units is 45°C (113°F) |

\*Depends on the selected language (French by default).

# INPUTS – Inputs

| No. | Name     | Status     | Unit | Displayed text*         | Description                                   |
|-----|----------|------------|------|-------------------------|-----------------------------------------------|
| 1   | ONOFF_SW | open/close | -    | On/Off - Remote Switch  | Remote on/off switch                          |
| 2   | HC_SW    | open/close | -    | Remote heat/Cool Switch | Remote heating/cooling selection switch       |
| 3   | on_ctrl  | XXX        | -    | Current Control         | Current control: Off, Cool, Heat              |
| 4   | SETP_SW1 | open/close | -    | Remote Setpoint Switch1 | Remote Setpoint Switch 1                      |
| 5   | SETP_SW2 | open/close | -    | Remote Setpoint Switch2 | Remote Setpoint Switch 2                      |
| 6   | LIM_SW1  | open/close | -    | Limit Switch 1 Status   | Demand limit switch 1                         |
| 7   | FLOW_SW  | open/close | -    | Exchanger Flow Switch   | Flow switch status                            |
| 8   | DIFF_FLW | open/close | -    | Diff Exchanger Flow Sw  | Not applicable (please ignore this parameter) |
| 9   | LOCK_SW  | open/close | -    | Lock Input              | Customer interlock status                     |
| 10  | HP_SW_A  | open/close | -    | High Pressure Switch A  | High pressure switch A                        |
| 11  | HP_SW_B  | open/close | -    | High Pressure Switch B  | High pressure switch B                        |
| 12  | SP_RESET | 4 to 20    | mA   | Setpoint Reset Signal   | Setpoint reset signal                         |

\*Depends on the selected language (French by default).

# OUTPUTS – Outputs

| No. | Name    | Status   | Unit | Displayed text*        | Description                                  |
|-----|---------|----------|------|------------------------|----------------------------------------------|
| 1   | CP_A1   | off/on   | -    | Compressor A1 Output   | Compressor A1 command                        |
| 2   | CP_A2   | off/on   | -    | Compressor A2 Output   | Compressor A2 command                        |
| 3   | CP_A3   | off/on   | -    | Compressor A3 Output   | Compressor A3 command                        |
| 4   | EXVPosA | 0 to 100 | %    | EXV Position Circuit A | EXV position, circuit A                      |
| 5   | LLS_A   | off/on   | -    | Liquid Line Solenoid A | Liquid line solenoid valve status, circuit A |
| 6   | CP_B1   | off/on   | -    | Compressor B1 Output   | Compressor B1 command                        |
| 7   | CP_B2   | off/on   | -    | Compressor B2 Output   | Compressor B2 command                        |
| 8   | EXVPosB | 0 to 100 | %    | EXV Position Circuit B | EXV position, circuit B                      |

# OUTPUTS – Outputs (continued)

| No. | Name     | Status   | Unit | Displayed text*        | Description                                                                                   |
|-----|----------|----------|------|------------------------|-----------------------------------------------------------------------------------------------|
| 9   | LLS_B    | off/on   | -    | Liquid Line Solenoid B | Liquid line solenoid valve status, circuit B                                                  |
| 10  | Water3wv | 0 to 100 | %    | Three Way Water Valve  | Three-way water valve status                                                                  |
| 11  | boiler   | off/on   | -    | Boiler Output          | Boiler command                                                                                |
| 12  | EHS      | 0 to 4   | -    | Electrical Heat Stages | Electric heating command (number of electric heating stages depends on factory configuration) |
| 13  | alert    | off/on   | -    | Alert status           | Alert relay status                                                                            |
| 14  | alarm    | off/on   | -    | Alarm Relay Output     | Alarm relay status                                                                            |
| 15  | RUNNING  | off/on   | -    | Running Status         | Running relay status                                                                          |

\*Depends on the selected language (French by default).

# **PUMPSTAT** – Pump Status

| No. | Name     | Status   | Unit      | Displayed text*          | Description                              |
|-----|----------|----------|-----------|--------------------------|------------------------------------------|
| 1   |          |          |           | COOLER PUMP              | Evaporator pump                          |
| 2   | CL_PUMP1 | off/on   | -         | Cooler Pump 1 Command    | Evaporator pump 1 control                |
| 3   | CL_PUMP2 | off/on   | -         | Cooler Pump 2 Command    | Evaporator pump 2 control                |
| 4   | CL_WPIN  | -        | kPa/PSI   | Cool Inlet Water Press   | Evaporator inlet water pressure          |
| 5   | CL_WPOUT | -        | kPa/PSI   | Cool Outlet Water Press  | Evaporator outlet water pressure         |
| 6   | CL_WPCAL | no/yes   | -         | Cool Water Press. Calib? | Evaporator water pressure calibration    |
| 7   | CL_OFFST | -        | kPa/PSI   | Cool Water Press. Offset | Evaporator water pressure offset         |
| 8   | CL_FILTR | -        | kPa/PSI   | Cool delta press. filt   | Evaporator delta pressure filter         |
| 9   | CL_WPMIN | -        | kPa/PSI   | Cool mini water pressure | Evaporator mini water pressure           |
| 10  | CL_WFLOW | -        | l/s / GPS | Cool Water flow          | Evaporator water flow                    |
| 11  | CL_WdtSp | -        | kW        | Cool Water DT Setpoint   | Evaporator water delta temp. setpoint    |
| 12  | CL_WdpSp | -        | ^C / ^F   | Cool Water DP Setpoint   | Evaporator water delta pressure setpoint |
| 13  | CL_DvPos | 0 to 100 | %         | Cool Pump drive position | Evaporator pump drive position           |
| 14  | CL_DrvPw | -        | kW        | Cool Pump drive Power    | Evaporator pump drive power              |
| 15  | CL_Drvl  | -        | A         | Cool Pump drive Amps     | Evaporator pump drive current            |
| 16  | CL_DrvVs |          |           | Cool Pump drive version  | Evaporator pump drive version            |
| 17  | CL_DvTyp | -        |           | Cool Pump drive type     | Evaporator pump drive type               |
| 18  |          |          |           | CONDENSER PUMP           | Condenser pump                           |
| 19  | CD_PUMP1 | off/on   |           | Cond Pump 1 Command      | Condenser pump 1 command                 |
| 20  | CD_PUMP2 | off/on   |           | Cond Pump 2 Command      | Condenser pump 2 command                 |
| 21  | CD_WPIN  | -        | kPa/PSI   | Cond Inlet Water Press   | Condenser inlet water press              |
| 22  | CD_WPOUT | -        | kPa/PSI   | Cond Outlet Water Press  | Condenser outlet water press             |
| 23  | CD_WPCAL | no/yes   | -         | Cond Water Press. Calib? | Condenser water pressure calibration     |
| 24  | CD_OFFST | -        | kPa/PSI   | Cond Water Press. Offset | Condenser water pressure offset          |
| 25  | CD_FILTR | -        | kPa/PSI   | Cond delta press. filt   | Condenser delta pressure filter          |
| 26  | CD_WPMIN | -        | kPa/PSI   | Cond mini water pressure | Condenser mini water pressure            |
| 27  | CD_WFLOW | -        | l/s / GPS | Cond Water flow          | Condenser water flow                     |
| 28  | CD_WdtSp | -        | kW        | Cond Water DT Setpoint   | Condenser water delta temp. setpoint     |
| 29  | CD_WdpSp | -        | ^C / ^F   | Cond Water DP Setpoint   | Condenser water delta pressure setpoint  |
| 30  | CD_DvPos | 0 to 100 | %         | Cond Pump drive position | Condenser pump drive position            |
| 31  | CD_DrvPw | -        | kW        | Cond Pump drive Power    | Condenser pump drive power               |
| 32  | CD_DrvI  | -        | A         | Cond Pump drive Amps     | Condenser pump drive current             |
| 33  | CD_DrvVs | -        |           | Cond Pump drive version  | Condenser pump drive version             |
| 34  | CD_DvTyp | -        |           | Cond Pump drive type     | Condenser pump drive type                |

# RUNTIME – Runtime

| No. | Name     | Status | Unit | Displayed text*         | Description                                   |
|-----|----------|--------|------|-------------------------|-----------------------------------------------|
| 1   | hr_mach  | -      | hour | Machine Operating Hours | Unit operating hours                          |
| 2   | chr_mach | -      | hour | Cooling Operating Hours | Operating hours in Cooling mode               |
| 3   | hhr_mach | -      | hour | Heating Operating Hours | Operating hours in Heating mode               |
| 4   | st_mach  | -      | -    | Machine Starts          | Number of unit starts                         |
| 5   | hr_cp_a1 | -      | hour | Compressor A1 Hours     | Operating hours, compressor A1                |
| 6   | st_cp_a1 | -      | -    | Compressor A1 Starts    | Number of starts, compressor A1               |
| 7   | hr_cp_a2 | -      | hour | Compressor A2 Hours     | Operating hours, compressor A2                |
| 8   | st_cp_a2 | -      | -    | Compressor A2 Starts    | Number of starts, compressor A2               |
| 9   | hr_cp_a3 | -      | hour | Compressor A3 Hours     | Operating hours, compressor A3                |
| 10  | st_cp_a3 | -      | -    | Compressor A3 Starts    | Number of starts, compressor A3               |
| 11  | hr_cp_b1 | -      | hour | Compressor B1 Hours     | Operating hours, compressor B1                |
| 12  | st_cp_b1 | -      | -    | Compressor B1 Starts    | Number of starts, compressor B1               |
| 13  | hr_cp_b2 | -      | hour | Compressor B2 Hours     | Operating hours, compressor B2                |
| 14  | st_cp_b2 | -      | -    | Compressor B2 Starts    | Number of starts, compressor B2               |
| 15  | hr_clpm1 | -      | hour | Cooler Pump 1 Hours     | Operating hours, evaporator pump 1            |
| 16  | hr_clpm2 | -      | hour | Cooler Pump 2 Hours     | Operating hours, evaporator pump 2            |
| 17  | hr_cdpm1 | -      | hour | Condenser Pump 1 Hours  | Operating hours, condenser pump 1             |
| 18  | hr_cdpm2 | -      | hour | Condenser Pump 2 Hours  | Operating hours, condenser pump 2             |
| 19  | hr_ehs   | -      | hour | Electric Stages Hours   | Operating hours, electric heating             |
| 20  | hr_hdpmp | -      | hour | HDC Pump Hours          | Not applicable (please ignore this parameter) |

\*Depends on the selected language (French by default).

# AIR\_COND – Air Condenser Status

| No. | Name     | Status        | Unit  | Displayed text* Description                                                |                                                                                  |
|-----|----------|---------------|-------|----------------------------------------------------------------------------|----------------------------------------------------------------------------------|
| 1   | oat      | -             | °C/°F | Outdoor Air Temperature Outdoor air temperature                            |                                                                                  |
| 2   |          |               |       | Dry Cooler Status Status of the Dry Cooler connected on the condenser side |                                                                                  |
| 3   | DC_LWT   | -             | °C/°F | Leaving Water Temp Leaving water temperature                               |                                                                                  |
| 4   | DC_FanSt | -             | -     | Runing Fan Stages                                                          | Running fan stages                                                               |
| 5   | DC_FanSp | -             | %     | Variable Speed                                                             | Variable speed                                                                   |
| 6   |          |               |       | Air Condensing                                                             | Status of the air condenser connected to the refrigerant circuits (Dynaciat LGN) |
| 7   | FanSt_A  | -             | -     | Circuit A Fan Stages                                                       | Circuit A Fan Stages                                                             |
| 8   | FanSp_A  | -             | %     | Variable Speed Fan A                                                       | Variable Speed Fan, circuit A                                                    |
| 9   | FanSt_B  | -             | -     | Circuit B Fan Stages                                                       | Circuit B Fan Stages                                                             |
| 10  | FanSp_B  | -             | %     | Variable Speed Fan B                                                       | Variable Speed Fan, circuit B                                                    |
| 11  |          |               |       | Runtime                                                                    | Runtime                                                                          |
| 12  | COND_F1S | 0 to 99999999 | -     | Condensing Fan 1 Start                                                     | Condensing fan 1: Number of starts                                               |
| 13  | COND_F1H | 0 to 99999999 | hour  | Condensing Fan 1 Hours                                                     | Condensing fan 1: Operating hours                                                |
| 14  | COND_F2S | 0 to 99999999 | -     | Condensing Fan 2 Start                                                     | Condensing fan 2: Number of starts                                               |
| 15  | COND_F2H | 0 to 99999999 | hour  | Condensing Fan 2 Hours                                                     | Condensing fan 2: Operating hours                                                |
| 16  | COND_F3S | 0 to 99999999 | -     | Condensing Fan 3 Start                                                     | Condensing fan 3: Number of starts                                               |
| 17  | COND_F3H | 0 to 99999999 | hour  | Condensing Fan 3 Hours                                                     | Condensing fan 3: Operating hours                                                |
| 18  | COND_F4S | 0 to 99999999 | -     | Condensing Fan 4 Start                                                     | Condensing fan 4: Number of starts                                               |
| 19  | COND_F4H | 0 to 99999999 | hour  | Condensing Fan 4 Hours                                                     | Condensing fan 4: Operating hours                                                |
| 20  | COND_F5S | 0 to 99999999 | -     | Condensing Fan 5 Start                                                     | Condensing fan 5: Number of starts                                               |
| 21  | COND_F5H | 0 to 99999999 | hour  | Condensing Fan 5 Hours                                                     | Condensing fan 5: Operating hours                                                |
| 22  | COND_F6S | 0 to 99999999 | -     | Condensing Fan 6 Start                                                     | Condensing fan 6: Number of starts                                               |
| 23  | COND_F6H | 0 to 99999999 | hour  | Condensing Fan 6 Hours                                                     | Condensing fan 6: Operating hours                                                |
| 24  | COND_F7S | 0 to 99999999 | -     | Condensing Fan 7 Start                                                     | Condensing fan 7: Number of starts                                               |
| 25  | COND_F7H | 0 to 99999999 | hour  | Condensing Fan 7 Hours                                                     | Condensing fan 7: Operating hours                                                |
| 26  | COND_F8S | 0 to 99999999 | -     | Condensing Fan 8 Start                                                     | Condensing fan 8: Number of starts                                               |
| 27  | COND_F8H | 0 to 99999999 | hour  | Condensing Fan 8 Hours                                                     | Condensing fan 8: Operating hours                                                |
| 28  | CirA_VFS | 0 to 99999999 | -     | Cond VariFan CirA Start                                                    | Condensing variable speed fan (circuit A): Number of starts                      |
| 29  | CirA_VFH | 0 to 99999999 | hour  | Cond VariFan CirA Hour                                                     | Condensing variable speed fan (circuit A): Operating hours                       |
| 30  | CirB_VFS | 0 to 99999999 | -     | Cond VariFan CirB Start                                                    | Condensing variable speed fan (circuit B): Number of starts                      |
| 31  | CirB_VFH | 0 to 99999999 | hour  | Cond VariFan CirB Hour                                                     | Condensing variable speed fan (circuit B): Operating hours                       |

| []  | DCFC     | _STA – DC Fre | e Cooling | Status                   |                                              |
|-----|----------|---------------|-----------|--------------------------|----------------------------------------------|
| No. | Name     | Status        | Unit      | Displayed text*          | Description                                  |
| 1   | oat      | -             | °C/°F     | OAT Free Cooling         | DCFC / Dry cooler: OAT                       |
| 2   | lwt      | -             | °C/°F     | FC Leaving Water Temp    | DCFC / Dry Cooler: Leaving water temperature |
| 3   | wloop    | -             | °C/°F     | FC Water Loop Temp       | DCFC / Dry Cooler: Water loop temperature    |
| 4   | m_dcfc   | no/yes        | -         | Free Cooling Mode Active | DC Free Cooling (DCFC) mode active           |
| 5   | dcfc_cap | 0 to 100      | %         | FC Capacity              | DCFC capacity                                |
| 6   | f_stage  | 0 to 10       | -         | Fix Speed Fans Stage     | DCFC fan stage (fix speed fans)              |
| 7   | vf_speed | 0 to 100      | %         | Varifan Speed            | DCFC: Fan speed                              |
| 8   | pid_out  | 0 to 100      | %         | PID Output               | Status of PID output                         |
| 9   | FC_HOUR  | 0 to 999999   | hour      | DCFC Operating Hours     | Dry Cooler Free Cooling: Operating hours     |
| 10  | FC_FAN1S | 0 to 999999   | -         | DCFC Fan Stage 1 Start   | DCFC / Fan stage 1: Number of starts         |
| 11  | FC_FAN1H | 0 to 999999   | hour      | DCFC Fan Stage 1 Hours   | DCFC / Fan stage 1: Operating hours          |
| 12  | FC_FAN2S | 0 to 999999   | -         | DCFC Fan Stage 2 Start   | DCFC / Fan stage 2: Number of starts         |
| 13  | FC_FAN2H | 0 to 999999   | hour      | DCFC Fan Stage 2 Hours   | DCFC / Fan stage 2: Operating hours          |
| 14  | FC_FAN3S | 0 to 999999   | -         | DCFC Fan Stage 3 Start   | DCFC / Fan stage 3: Number of starts         |
| 15  | FC_FAN3H | 0 to 999999   | hour      | DCFC Fan Stage 3 Hours   | DCFC / Fan stage 3: Operating hours          |
| 16  | FC_FAN4S | 0 to 999999   | -         | DCFC Fan Stage 4 Start   | DCFC / Fan stage 4: Number of starts         |
| 17  | FC_FAN4H | 0 to 999999   | hour      | DCFC Fan Stage 4 Hours   | DCFC / Fan stage 4: Operating hours          |
| 18  | FC_FAN5S | 0 to 999999   | -         | DCFC Fan Stage 5 Start   | DCFC / Fan stage 5: Number of starts         |
| 19  | FC_FAN5H | 0 to 999999   | hour      | DCFC Fan Stage 5 Hours   | DCFC / Fan stage 5: Operating hours          |
| 20  | FC_FAN6S | 0 to 999999   | -         | DCFC Fan Stage 6 Start   | DCFC / Fan stage 6: Number of starts         |
| 21  | FC_FAN6H | 0 to 999999   | hour      | DCFC Fan Stage 6 Hours   | DCFC / Fan stage 6: Operating hours          |
| 22  | FC_FAN7S | 0 to 999999   | -         | DCFC Fan Stage 7 Start   | DCFC / Fan stage 7: Number of starts         |
| 23  | FC_FAN7H | 0 to 999999   | hour      | DCFC Fan Stage 7 Hours   | DCFC / Fan stage 7: Operating hours          |
| 24  | FC_VFANS | 0 to 999999   | -         | DCFC Variable Fan Start  | DCFC / Variable speed fan: Number of starts  |
| 25  | FC_VFANH | 0 to 999999   | hour      | DCFC Variable Fan Hours  | DCFC / Variable speed fan: Operating hours   |

\*Depends on the selected language (French by default).

# MSC\_STAT – Miscellaneous Status

| No. | Name     | Status | Unit  | Displayed text*         | Description                                   |
|-----|----------|--------|-------|-------------------------|-----------------------------------------------|
| 1   | m_ecopmp | no/yes | -     | Eco Pump Mode Active    | Eco pump mode status                          |
| 2   |          |        |       | Heating Device          |                                               |
| 3   | hdc_oat  | -      | °C/°F | Outdoor Air Temperature | Not applicable (please ignore this parameter) |

\*Depends on the selected language (French by default).

## MODES – Modes

| No. | Name     | Status | Unit | Displayed text*                              | Description                                                         |
|-----|----------|--------|------|----------------------------------------------|---------------------------------------------------------------------|
| 1   | m_delay  | no/yes | -    | Delay Active                                 | Start-up delay in effect                                            |
| 2   | m_2ndspt | no/yes | -    | Second Setpoint Active                       | Second setpoint in use: The setpoint used during unoccupied periods |
| 3   | m_reset  | no/yes | -    | Reset Active                                 | Setpoint reset active                                               |
| 4   | m_limit  | no/yes | -    | Demand Limit Active                          | Demand limit active                                                 |
| 5   | m_ramp   | no/yes | -    | Ramp Loading Active                          | Ramp loading active                                                 |
| 6   | m_cooler | no/yes | -    | Cooler Heater Active                         | Pump enabled for freeze protection                                  |
| 7   | m_clpmpp | no/yes | -    | Cooler Pump Per. Active                      | Evaporator pump active periodically                                 |
| 8   | m_cdpmpp | no/yes | -    | Cond. Pump Per. Active                       | Condenser pump active periodically                                  |
| 9   | m_night  | no/yes | -    | Night Low Noise Active                       | Night low noise active                                              |
| 10  | m_SM     | no/yes | -    | System Manager Active                        | System Manager active                                               |
| 11  | m_leadla | no/yes | -    | Master Slave Active                          | Master/slave mode active                                            |
| 12  | m_heater | no/yes | -    | Electric Heat Active                         | Electric heating active                                             |
| 13  | m_lo_ewt | no/yes | -    | Heating Low EWT lockout                      | Heating low EWT lockout                                             |
| 14  | m_boiler | no/yes | -    | Boiler Active                                | Boiler active status                                                |
| 15  | m_ice    | no/yes | -    | Ice Mode Active                              | Ice mode active (cooling ice setpoint is used)                      |
| 16  | m_sst_a  | no/yes | -    | Low Suction Circuit A Low suction, circuit A |                                                                     |
| 17  | m_sst_b  | no/yes | -    | Low Suction Circuit B                        | Low suction, circuit B                                              |
| 18  | m_dgt_a  | no/yes | -    | High DGT Circuit A High DGT, circuit A       |                                                                     |
| 19  | m_dgt_b  | no/yes | -    | High DGT Circuit B High DGT, circuit B       |                                                                     |

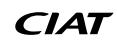

# MODES – Modes (continued)

| No. | Name     | Status | Unit | Displayed text*          | Description                                   |
|-----|----------|--------|------|--------------------------|-----------------------------------------------|
| 20  | m_hp_a   | no/yes | -    | High Pres Override cir A | High pressure override, circuit A             |
| 21  | m_hp_b   | no/yes | -    | High Pres Override cir B | High pressure override, circuit B             |
| 22  | m_sh_a   | no/yes | -    | Low SuperHeat circuit A  | Low superheat, circuit A                      |
| 23  | m_sh_b   | no/yes | -    | Low SuperHeat circuit B  | Low superheat, circuit B                      |
| 24  | m_dhw    | no/yes | -    | Domestic Hot Water Mode  | Not applicable (please ignore this parameter) |
| 25  | m_summer | no/yes | -    | Summer Mode Active       | Not applicable (please ignore this parameter) |

\*Depends on the selected language (French by default).

# Trendings

| No. | Name            | Status | Unit  | Displayed text* | Description                                           |
|-----|-----------------|--------|-------|-----------------|-------------------------------------------------------|
| 1   | GENUNIT_CAPA_T  | -      | %     | -               | Total capacity, circuit A                             |
| 2   | GENUNIT_CAPB_T  | -      | %     | -               | Total capacity, circuit B                             |
| 3   | GENUNIT_CTRL_PN | -      | °C/°F | -               | Control point                                         |
| 4   | TEMP_EWT        | -      | °C/°F | -               | Entering water temperature: Used for capacity control |
| 5   | TEMP_LWT        | -      | °C/°F | -               | Leaving water temperature: Used for capacity control  |
| 6   | TEMP_COND_EWT   | -      | °C/°F | -               | Condenser entering water temperature                  |
| 7   | TEMP_COND_LWT   | -      | °C/°F | -               | Condenser leaving water temperature                   |
| 8   | TEMP_SCT_A      | -      | °C/°F | -               | Saturated condensing temperature, circuit A           |
| 9   | TEMP_SCT_B      | -      | °C/°F | -               | Saturated condensing temperature, circuit B           |
| 10  | TEMP_SST_A      | -      | °C/°F | -               | Saturated suction temperature, circuit A              |
| 11  | TEMP_SST_B      | -      | °C/°F | -               | Saturated suction temperature, circuit B              |

\*Depends on the selected language (French by default).

# ×

 $\mathbf{\nabla}$ 

## **OPT\_STA** – Software Options

| No. | Name    | Status | Unit | Displayed text*    | Description                                                                                                    |
|-----|---------|--------|------|--------------------|----------------------------------------------------------------------------------------------------|
| 1   | opt5    | no/yes | -    | OPT5: Medium Brine | Parameter set to "yes" means that Medium brine option which requires the Software Key is activated (see section 6.13) |
| 2   | opt6    | no/yes | -    | OPT6: Low Brine    | Parameter set to "yes" means that Low brine option which requires the Software Key is activated (see section 6.13)    |
| 3   | opt149  | no/yes | -    | OPT149: BACnet     | Parameter set to "yes" means that BACnet option which requires the Software Key is activated (see also section 6.14)  |
| 4   | opt149B | no/yes | -    | OPT149B: Modbus    | Modbus option does not require the Software Activation Key (see also section 6.15)                                    |

\*Depends on the selected language (French by default).

## QCK\_TST1 – Quick Test 1

| No. | Name     | Status   | Default | Unit | Displayed text*        | Description                                                                                                    |
|-----|----------|----------|---------|------|------------------------|----------------------------------------------------------------------------------------------------|
| 1   | OCK TEST | nalvan   | 20      |      | Quiek Test Enchla      | This parameter is used to enable the Quick Test functionality (Quick test Enable = yes)                                                                 |
| I   | QUK_TEST | no/yes   |         | -    |                        | With Quick Test enabled: Forcing a specific parameter given in this table allows the user to verify if the component behaves correctly                  |
| 2   | FAN_A    | 0 to 8   | 0       | -    | Condenser Fan Stages A | Condenser fan stages, circuit A<br>0 = all fans are Off<br>1 to 8 = Used to turn on fan stage relays                                                    |
| 3   | FAN_B    | 0 to 8   | 0       | -    | Condenser Fan Stages B | Condenser fan stages, circuit B<br>0 = all fans are Off<br>1 to 8 = Used to turn on fan stage relays                                                    |
| 4   | FANSP_A  | 0 to 100 | 0       | %    | Variable Speed Fan A   | Used to test a variable-speed fan, circuit A (dry cooler)                                                                                               |
| 5   | FANSP_B  | 0 to 100 | 0       | %    | Variable Speed Fan B   | Used to test a variable-speed fan, circuit B (dry cooler)                                                                                               |
| 6   | EXV_A    | 0 to 100 | 0       | %    | EXV Position Circuit A | EXV position, circuit A<br>100% = EXV fully open                                                                                                    |
| 7   | EXV_B    | 0 to 100 | 0       | %    | EXV Position Circuit B | EXV position, circuit B<br>100% = EXV fully open                                                                                                    |
| 8   | Q_CLPMP1 | 0 to 2   | 0       | -    | Cooler Pump 1 Test     | Cooler pump 1 test:<br>1 = Pump shall run for a short period of time<br>2 = Pump shall run all the time<br>(set the value to "0" to stop the pump test) |

| 5   | СТ ОСК   | _TST1 – Qı | uick Test 1 ( | continu | ed)                      |                                                                                                    |
|-----|----------|------------|---------------|---------|--------------------------|----------------------------------------------------------------------------------------------------|
| No. | Name     | Status     | Default       | Unit    | Displayed text*          | Description                                                                                                    |
| 9   | Q_CLPMP2 | 0 to 2     | 0             | -       | Cooler Pump 2 Test       | Cooler pump 2 test:<br>1 = Pump shall run for a short period of time<br>2 = Pump shall run all the time<br>(set the value to "0" to stop the pump test)    |
| 10  | Q_CDPMP1 | 0 to 2     | 0             | -       | Condenser Pump 1 Test    | Condenser pump 1 test:<br>1 = Pump shall run for a short period of time<br>2 = Pump shall run all the time<br>(set the value to "0" to stop the pump test) |
| 11  | Q_CDPMP2 | 0 to 2     | 0             | -       | Condenser Pump 2 Test    | Condenser pump 2 test:<br>1 = Pump shall run for a short period of time<br>2 = Pump shall run all the time<br>(set the value to "0" to stop the pump test) |
| 12  | Q_CLVPMP | 0 to 100   | 0             | %       | Cooler Var Pump Test     | Variable speed pump command (cooler pump)                                                                                                    |
| 13  | Q_CDVPMP | 0 to 100   | 0             | %       | Condenser Var Pump Test  | Variable speed pump command (condenser pump)                                                                                                    |
| 14  | Q_3WV    | 0 to 100   | 0             | -       | Three Way Valve Test     | Used to test 3-way valve opening command                                                                                                    |
| 15  | LLS_A    | off/on     | off           | -       | Liquid Line Solenoid A   | Test applicable to Dynaciat LGN units:<br>LLS valve opening command, circuit A                                                                             |
| 16  | LLS_B    | off/on     | off           | -       | Liquid Line Solenoid B   | Test applicable to Dynaciat LGN units:<br>LLS valve opening command, circuit B                                                                             |
| 17  | Q_DRYFAN | 0 to 8     | 0             | -       | Dry Fan Test             | Dry cooler fan test:<br>0 = all fans are Off<br>1 to 8 = Used to turn on fan stage relays of the dry cooler                                                |
| 18  | Q_DRYVFN | 0 to 100   | 0             | %       | Dry Varifan Test         | Used to test dry cooler fan speed                                                                                                    |
| 19  | Q_BOILER | off/on     | off           | -       | Boiler Output Test       | Boiler command (boiler is "On" for a few seconds)                                                                                                    |
| 20  | Q_EHS    | 0 to 4     | 0             | -       | Electrical Heat Stages   | Electric heating command (number of electric heating stages<br>depends on factory configuration)                                                           |
| 21  | Q_HDCPMP | off/on     | off           | -       | HDC Additional Pump      | Not applicable (please ignore this parameter)                                                                                                    |
| 22  | Q_DHWVLV | off/on     | off           | -       | DHW 3-way Valve          | Not applicable (please ignore this parameter)                                                                                                    |
| 23  | Q_ALARM  | off/on     | off           | -       | Alarm Status             | Alarm relay status                                                                                                    |
| 24  | Q_RUN    | off/on     | off           | -       | Running Status           | Unit running status                                                                                                    |
| 25  | Q_FC_WV  | off/on     | off           | -       | FC Water Valve Ouputs    | Dry Cooler Free Cooling water valve output                                                                                                    |
| 26  | Q_FCVFSP | 0 to 100   | 0             | %       | FC Variable Fan Speed    | Dry Cooler Free Cooling variable speed fan command                                                                                                    |
| 27  | Q_FC_FST | 0 to 10    | 0             | -       | FC Fan Stage             | Dry Cooler Free Cooling fan stages                                                                                                    |
| 28  |          |            |               |         |                          |                                                                                                    |
| 29  | HP_TEST  | 0 to 2     | 0             |         | Hi Press Pressostat Test | High Pressure test: When activated, the unit will run until the<br>High Pressure Safety Switch is open                                                     |
| 30  |          |            |               |         | 0=Off / 1=CirA / 2=CirB  | 0 = No test<br>1 = High Pressure test, circuit A<br>2 = High Pressure test, circuit B                                                                      |

\*Depends on the selected language (French by default).

*IMPORTANT: To enable the Quick Test functionality, the unit must be stopped (Local off mode).* 

# **5 - USER INTERFACE: MENU STRUCTURE**

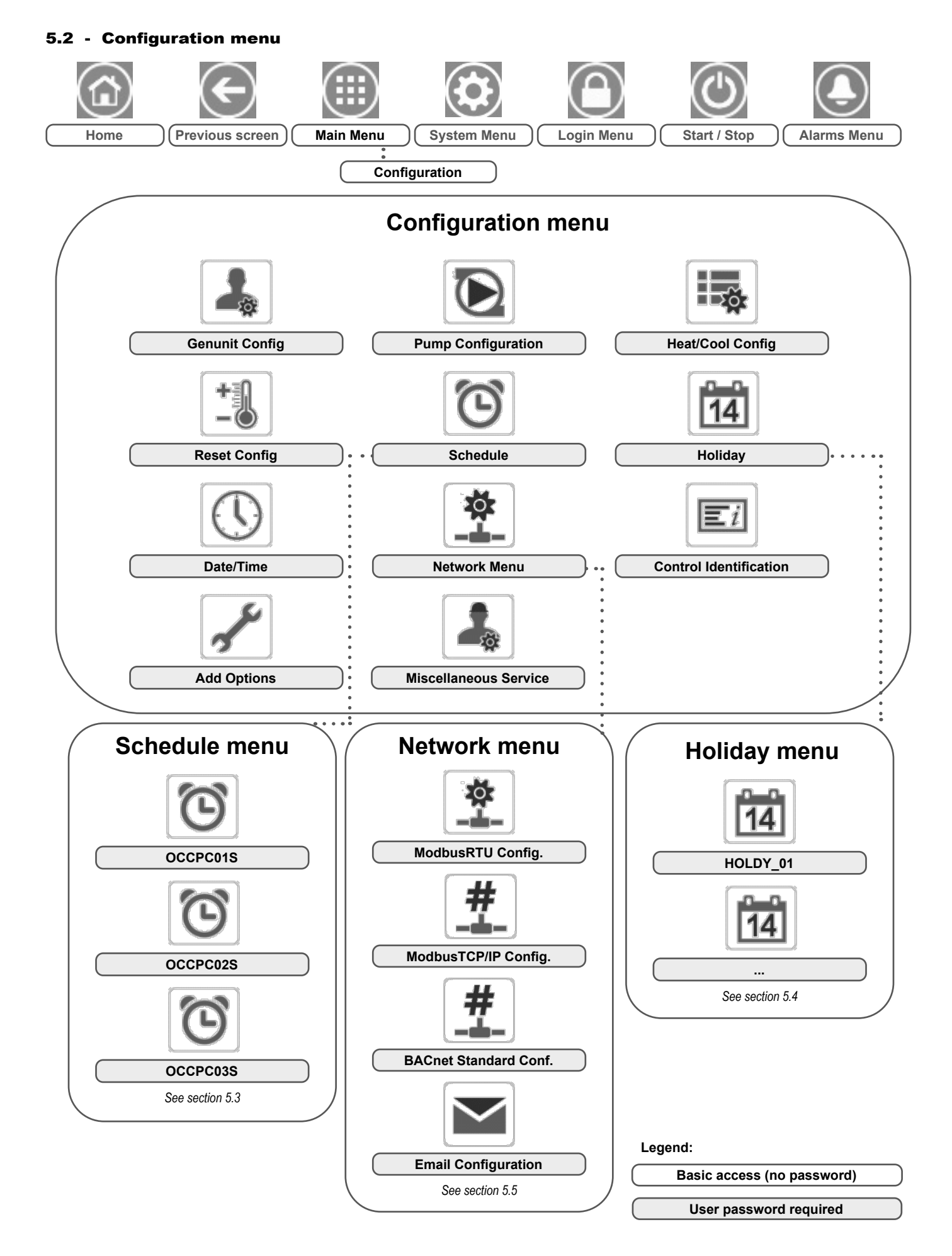

The Configuration menu gives access to a number of usermodifiable parameters such as pump configuration, schedule menu, etc. The Configuration menu is password-protected.

To access the Configuration menu, press the **Main menu** button located in the upper-left part of the Home screen, and then select Configuration Menu.

Once all the necessary modifications have been made, press the **Save** button to confirm your changes or the **Cancel** button to exit the screen without making modifications.

## GENCONF – Genunit Config

**System configuration override:** In some cases it is possible to override system configuration. Note that not all parameters can be overridden by the control.

CAUTION: Since specific units may not include additional features, some tables may contain parameters that cannot be configured for a given unit.

| No. | Name     | Status   | Default | Unit | Displayed text*          | Description                                                                                                    |
|-----|----------|----------|---------|------|--------------------------|----------------------------------------------------------------------------------------------------|
| 1   | lead_cir | 0 to 2   | 0       | -    | Cir Priority Sequence    | Circuit priority sequence                                                                                                    |
| 2   |          |          |         |      | 0=Auto 1=A Lead 2=B Lead | 0 = Automatic changeover<br>1 = Circuit A lead<br>2 = Circuit B lead                                                                                                    |
| 3   | seq_typ  | no/yes   | no      | -    | Staged Loading Sequence  | Staged loading sequence                                                                                                    |
| 4   | ramp_sel | no/yes   | no      | -    | Ramp Loading Select      | Ramp loading sequence                                                                                                    |
| 5   | off_on_d | 1 to 15  | 1       | min  | Unit Off to On Delay     | Unit OFF to ON delay                                                                                                    |
| 6   | nh_limit | 0 to 100 | 100     | %    | Night Capacity Limit     | Night capacity limitation                                                                                                    |
| 7   | nh_start | -        | 00:00   | -    | Night Mode Start Hour    | Night mode start hour                                                                                                    |
| 8   | nh_end   | -        | 00:00   | -    | Night Mode End Hour      | Night mode end hour                                                                                                    |
| 9   | al_rever | no/yes   | no      | -    | Reverse Alarms Relay     | Alarm / Alert signals reverted<br>No = standard operation<br>Yes = alarm/alert/shutdown outputs are "On" even if there<br>is no alarm/alert (alarm output unavailable)                           |
| 10  | ewt_opt  | no/yes   | yes     |      | Entering Fluid Control   | Entering fluid control option (if selected, the system<br>controls unit capacity based on the entering fluid<br>temperature; otherwise the control is based on the leaving<br>fluid temperature) |

\*Depends on the selected language (French by default).

## PUMPCONF – Pump Configuration

| No. | Name     | Status     | Default | Unit | Displayed text*          | Description                                                                                                    |
|-----|----------|------------|---------|------|--------------------------|----------------------------------------------------------------------------------------------------|
| 1   |          |            |         |      | COOLER PUMP              | EVAPORATOR PUMP                                                                                                 |
| 2   | clpmpseq | 0 to 4     | 0       | -    | Cooler Pumps Sequence    | Evaporator pumps sequence                                                                                       |
| 3   |          |            |         |      | 0 = No Pump              | 0 = No Pump                                                                                                    |
| 4   |          |            |         |      | 1 = One Pump Only        | 1 = One Pump Only                                                                                               |
| 5   |          |            |         |      | 2 = Two Pumps Auto       | 2 = Two Pumps Auto (units with two pumps)                                                                       |
| 6   |          |            |         |      | 3 = Pump#1 Manual        | 3 = Pump#1 Manual                                                                                               |
| 7   |          |            |         |      | 4 = Pump#2 Manual        | 4 = Pump#2 Manual                                                                                               |
| 8   | clpmpdel | 24 to 3000 | 48      | hour | Pump Auto Rotation Delay | Pump auto rotation delay<br>(units with two pumps = auto control)                                               |
| 9   | clpmpper | no/yes     | no      | -    | Cool Pump Anti-Sticking  | Evaporator pump anti-sticking protection                                                                        |
| 10  | clpmpsby | no/yes     | no      | -    | Cool Pump Stopped in Sby | Not applicable (please ignore this parameter)                                                                   |
| 11  | clpmploc | no/yes     | no      | -    | Flow Checked if Pump Off | Water flow is checked when the pump is off                                                                      |
| 12  |          |            |         |      | CONDENSER PUMP           | CONDENSER PUMP                                                                                                  |
| 13  | cdpmpseq | 0 to 4     | 0       | -    | Condenser Pumps Sequence | Condenser pump sequence                                                                                         |
| 14  |          |            |         |      | 0 = No Pump              | 0 = No Pump                                                                                                    |
| 15  |          |            |         |      | 1 = One Pump Only        | 1 = One Pump Only                                                                                               |
| 16  |          |            |         |      | 2 = Two Pumps Auto       | 2 = Two Pumps Auto (units with two pumps)                                                                       |
| 17  |          |            |         |      | 3 = Pump#1 Manual        | 3 = Pump#1 Manual                                                                                               |
| 18  |          |            |         |      | 4 = Pump#2 Manual        | 4 = Pump#2 Manual                                                                                               |
| 19  | cdpmpdel | 24 to 3000 | 48      | hour | Pump Auto Rotation Delay | Pump Auto Rotation Delay (units with two pumps = auto<br>control)                                               |
| 20  | cdpmpper | no/yes     | no      | -    | Cond Pump Anti-Sticking  | Condenser pump anti-sticking protection                                                                         |
| 21  | cdpmpsby | no/yes     | no      | -    | Cond Pump Stopped in Sby | Not applicable (please ignore this parameter)                                                                   |
| 22  | cdpmploc | no/yes     | no      | -    | Flow Checked if Pump Off | Water flow is checked when the pump is off                                                                      |
| 23  | ol_pump  | no/yes     | no      | -    | Open loop pump Control   | Open loop pump control                                                                                          |
| 24  |          |            |         | -    | Cool Water Loop control  | Cooler water loop control                                                                                       |
| 25  | cl_w_ct  | 0 to 2     | 0       | -    | Cool Flow Ctrl Method    | Water flow control method (cooler)                                                                              |
| 26  |          |            |         | -    | 0 fixed, 1 dt T, 2 dt P  | 0 = none<br>1 = water flow control based on delta temperature<br>2 = water flow control based on delta pressure |

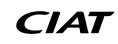

| (   | <b>)</b> рим | PCONF – Pui                    | mp Configu     | ration (co  | ntinued)                 |                                                                                                    |
|-----|--------------|--------------------------------|----------------|-------------|--------------------------|----------------------------------------------------------------------------------------------------|
| No. | Name         | Status                         | Default        | Unit        | Displayed text*          | Description                                                                                                    |
| 27  | clwdtspt     | 3.0 to 10.0<br>5.4 to 18.0     | 5.0<br>9.0     | ^C<br>^F    | Cool Flow DT setpoint    | Water delta temperature setpoint                                                                                |
| 28  | clwdpspt     | 50.0 to 200.0<br>7.25 to 29.01 | 140.0<br>20.3  | kPa<br>PSI  | Cool Flow DP Setpoint    | Water delta pressure setpoint                                                                                   |
| 29  | cl_p_min     | 30 to 100                      | 50             | %           | Cooler Pump Min Speed    | Minimum pump speed                                                                                              |
| 30  | cl_p_max     | 60 to 100                      | 100            | %           | Cooler Pump Max Speed    | Maximum pump speed                                                                                              |
| 31  | cl_wzval     | -137.9 to 20.7<br>-20.0 to 3.0 | -99.0<br>-14.4 | kPa<br>PSI  | Cool Wtr Prs Zero P2-P1  | Water pressure zero (P2 - P1)                                                                                   |
| 32  | WtPmpMxP     | 48.3 to 551.6<br>7.0 to 80.0   | 500.0<br>72.52 | kPa<br>PSIG | Water Pump Max Delta P   | Maximum water pump delta pressure                                                                               |
| 33  |              |                                |                | -           | Cond Water Loop control  | Condenser water loop control                                                                                    |
| 34  | cd_w_ct      | 0 to 2                         | 0              | -           | Cond Flow Ctrl Method    | Water flow control method (condenser)                                                                           |
| 35  |              |                                |                | -           | 0 fixed, 1 dt T, 2 dt P  | 0 = none<br>1 = water flow control based on delta temperature<br>2 = water flow control based on delta pressure |
| 36  | cdwdtspt     | 3.0 to 16.0<br>5.4 to 28.8     | 5.0<br>9.0     | ^C<br>^F    | Cond Flow DT setpoint    | Water delta temperature setpoint                                                                                |
| 37  | cdwdpspt     | 50.0 to 200.0<br>7.25 to 29.01 | 140.0<br>20.3  | kPa<br>PSI  | Cond Flow DP Setpoint    | Water delta pressure setpoint                                                                                   |
| 38  | cd_p_min     | 30 to 100                      | 50             | %           | Condenser Pump Min Speed | Minimum pump speed                                                                                              |
| 39  | cd_p_max     | 60 to 100                      | 100            | %           | Condenser Pump Max Speed | Maximum pump speed                                                                                              |
| 40  | cd_wzval     | -137.9 to 20.7<br>-20.0 to 3.0 | -99.0<br>-14.4 | kPa<br>PSI  | Cond Wtr Prs Zero P4-P3  | Water pressure zero (P4 - P3)                                                                                   |
| 41  | CdPmpMxP     | 48.3 to 551.6<br>7.0 to 80.0   | 500.0<br>72.52 | kPa<br>PSIG | Cond Pump Max Delta P    | Maximum water pump delta pressure                                                                               |

\*Depends on the selected language (French by default).

# HCCONFIG - Heat/Cool Config

| No. | Name     | Status                       | Default      | Unit     | Displayed text*          | Description                                                                                                    |
|-----|----------|------------------------------|--------------|----------|--------------------------|----------------------------------------------------------------------------------------------------|
| 1   | cr_sel   | 0 to 3                       | 0            | -        | Cooling Reset Select     | Cooling reset selection                                                                                                    |
| 2   | hr_sel   | 0 to 3                       | 0            | -        | Heating Reset Select     | Heating reset selection                                                                                                    |
| 3   |          |                              |              |          | 0=none, 1=OAT,           | 0 = No reset<br>1 = Reset based on OAT                                                                                                    |
| 4   |          |                              |              |          | 2=delta T, 3=4-20mA      | 2 = Reset based on delta T<br>3 = Reset based on analog input (4-20 mA)                                                                                                    |
| 5   | boil_on  | off/on                       | off          |          | Boiler Manual Command    | Boiler manual command: Used to allow the boiler to start<br>in Heating without OAT sensor.<br>Off = boiler control is based on OAT control logic (see<br>boil_th below)<br>On = boiler control enabled if OAT sensor is NOT present<br>or the sensor fails |
| 6   | boil_th  | -15.0 to 15.0<br>5.0 to 59.0 | -9.9<br>14.2 | °C<br>°F | Boiler OAT Threshold     | Boiler OAT threshold                                                                                                    |
| 7   | ehs_th   | -5.0 to 21.1<br>23.0 to 70.0 | 5.0<br>41.0  | °C<br>°F | Elec Stage OAT Threshold | Electric heating stage OAT threshold                                                                                                    |
| 8   | both_sel | no/yes                       | no           | -        | HSM Both Command Select  | HSM command (System Manager)                                                                                                    |
| 9   | ehs_back | no/yes                       | no           | -        | 1 Elec Stage for Backup  | One electric heating stage used for back-up                                                                                                    |
| 10  | ehs_pull | 0 to 60                      | 0            | min      | Electrical pulldown time | Electrical pull-down time: It defines the time between<br>starting the unit and determining whether the electric<br>heating stage should be started                                                                                                    |

\*Depends on the selected language (French by default).

# RESETCFG – Reset Config

| No. | Name     | Status                          | Default      | Unit     | Displayed text*        | Description              |
|-----|----------|---------------------------------|--------------|----------|------------------------|--------------------------|
| 1   |          |                                 |              |          | COOLING RESET          | Cooling reset parameters |
| 2   | oatcr_no | -30.0 to 51.7<br>-22.0 to 125.0 | 25.0<br>77.0 | °C<br>°F | OAT No Reset Value     | OAT no reset value       |
| 3   | oatcr_fu | -30.0 to 51.7<br>-22.0 to 125.0 | 20.0<br>68.0 | °C<br>°F | OAT Full Reset Value   | OAT full reset value     |
| 4   | dt_cr_no | 0 to 14.0<br>0 to 25.2          | 0<br>0       | ^C<br>^F | Delta T No Reset Value | Delta T no reset value   |

+

| No. | Name     | Status                          | Default      | Unit     | Displayed text*          | Description              |  |  |
|-----|----------|---------------------------------|--------------|----------|--------------------------|--------------------------|--|--|
| 5   | dt_cr_fu | 0 to 14.0<br>0 to 25.2          | 0<br>0       | ^C<br>^F | Delta T Full Reset Value | Delta T full reset value |  |  |
| 6   | I_cr_no  | 4 to 20                         | 4            | mA       | Current No Reset Value   | Current no reset value   |  |  |
| 7   | I_cr_fu  | 4 to 20                         | 4            | mA       | Current Full Reset Value | Current full reset value |  |  |
| 8   | cr_deg   | -50.0 to 50.0<br>-90.0 to 90.0  | 0<br>0       | ^C<br>^F | Cooling Reset Deg. Value | Cooling reset deg. value |  |  |
| 9   |          |                                 |              |          | HEATING RESET            | Heating reset parameters |  |  |
| 10  | oathr_no | -30.0 to 51.7<br>-22.0 to 125.0 | 25.0<br>77.0 | °C<br>°F | OAT No Reset Value       | OAT no reset value       |  |  |
| 11  | oathr_fu | -30.0 to 51.7<br>-22.0 to 125.0 | 20.0<br>68.0 | °C<br>°F | OAT Full Reset Value     | OAT full reset value     |  |  |
| 12  | dt_hr_no | 0 to 14.0<br>0 to 25.2          | 0 0          | ^C<br>^F | Delta T No Reset Value   | Delta T no reset value   |  |  |
| 13  | dt_hr_fu | 0 to 14.0<br>0 to 25.2          | 0<br>0       | ^C<br>^F | Delta T Full Reset Value | Delta T full reset value |  |  |
| 14  | l_hr_no  | 4 to 20                         | 4            | mA       | Current No Reset Value   | Current no reset value   |  |  |
| 15  | l_hr_fu  | 4 to 20                         | 4            | mA       | Current Full Reset Value | Current full reset value |  |  |
| 16  | hr_deg   | -16.7 to 16.7<br>-30.0 to 30.0  | 0<br>0       | ^C<br>^F | Heating Reset Deg. Value | Heating reset deg. value |  |  |

# RESETCFG – Reset Config (continued)

\*Depends on the selected language (French by default).

# DATETIME – Date/Time

| No. | Status                    | Displayed text*       | Description                                                                                                    |
|-----|---------------------------|-----------------------|----------------------------------------------------------------------------------------------------|
| 1   | on/off                    | Daylight Saving Time  | Summer/winter time activation                                                                                                    |
| 2   | Greenwich Mean Time (UTC) | Location              | Time zone                                                                                                    |
| 3   | YYYY/MM/DD, HH:MM:SS      | Date/Time             | Current date and time (must be set manually)                                                                                            |
| 4   | no/yes                    | Today is a Holiday    | Information about holidays (read-only). Please note that holidays are set in the Holiday menu (see also section 5.4)                    |
| 5   | no/yes                    | Tomorrow is a Holiday | Information about the upcoming holiday period (read-only). Please note that holidays are set in the Holiday menu (see also section 5.4) |

\*Depends on the selected language (French by default).

## **E***i* CTRLID – Control Identification

| No. | Status               | Default              | Displayed text*      | Description                         |
|-----|----------------------|----------------------|----------------------|-------------------------------------|
| 1   | 1-239                | 1                    | Element Number       | Element number                      |
| 2   | 0-239                | 0                    | Bus Number           | Bus number                          |
| 3   | 9600 / 19200 / 38400 | 9600                 | Baud Rate            | Communication speed                 |
| 4   | -                    | DYNACIAT LG/N/P pic6 | Device Description   | Device description (range of units) |
| 5   | -                    | -                    | Location Description | Location description                |
| 6   | -                    | ECG-SR-20V45100      | Software Version     | Software version                    |
| 7   | -                    | MAC address          | Serial Number        | Serial number (MAC address)         |

\*Depends on the selected language (French by default).

# ADD\_OPT - Add Options

| No. | Displayed text*                           | Description                                                                                                    |
|-----|-------------------------------------------|----------------------------------------------------------------------------------------------------|
| 1   | MAC Address                               | Controller MAC address: This MAC address is requested by your local service representative when ordering<br>any software-protected option (see also section 6.16) |
| 2   | Please Enter Your Software Activation Key | Software Activation Key provided by a service technician (see also section 6.16)                                                                                  |
| 3   | Unit must be Off                          | The unit should not be operating when installing the Software Activation Key                                                                                      |

\*Depends on the selected language (French by default).

NOTE: If you need to add an option, please contact your local service representative.

|     | MSC_SERV – Miscellaneous Service |         |         |      |                         |                                                                                                    |  |  |
|-----|----------------------------------|---------|---------|------|-------------------------|----------------------------------------------------------------------------------------------------|--|--|
| No. | Name                             | Status  | Default | Unit | Displayed text*         | Description                                                                                                    |  |  |
| 1   |                                  |         |         |      | ECO PUMP CONFIG         | Eco pump configuration                                                                                                    |  |  |
| 2   | eco_pmp                          | no/yes  | no      | -    | Eco Pump Enable         | This parameter is used to enable the eco pump mode.<br>When the Eco pump function is enabled, the pump is<br>stopped when the unit is in Standby mode. Then, after a<br>configurable delay, the pump is started again in order to<br>determine the heating or cooling demand. |  |  |
| 3   | ecop_off                         | 2 to 60 | 2       | min  | Eco Pump Mode Off Delay | The delay set before stopping the Eco pump mode                                                                                                    |  |  |
| 4   | ecop_on                          | 5 to 60 | 5       | min  | Eco Pump Mode On Delay  | The delay set before starting the Eco pump mode                                                                                                    |  |  |

\*Depends on the selected language (French by default).

#### 5.3 - Schedule menu

The Schedule menu includes three time schedules, where the first one (OCCPC01S) is used to control the unit start/stop, the second one (OCCPC02S) is used to control the dual setpoint, and the third one (OCCPC03S) is used to control DHW production schedule (not applicable to LG - LGN series!).

#### SCHEDULE – Schedule Menu

| lcon    | Name                         | Displayed text*     | Description                                                                  |  |
|---------|------------------------------|---------------------|------------------------------------------------------------------------------|--|
| $\odot$ | OCCPC01S                     | OCCPC01S - Schedule | Unit on/off time schedule                                                    |  |
| ି       | OCCPC02S                     | OCCPC02S - Schedule | Unit setpoint selection time schedule                                        |  |
| ି       | OCCPC03S OCCPC03S - Schedule |                     | Domestic hot water production schedule<br>(Not applicable to LG/LGN series!) |  |

\*Depends on the selected language (French by default).

IMPORTANT: For more information about schedule setting, please see section 6.17.

#### 5.4 - Holiday menu

The Holiday menu allows the user to set up to 16 holiday periods, which are defined by the start month, start day, and duration.

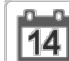

#### HOLIDAY – Holiday Menu

| lcon | Name     | Displayed text*    | Description                   |
|------|----------|--------------------|-------------------------------|
| 14   | HOLDY_01 | HOLIDAY - HOLDY_01 | Holiday period No.1 settings  |
| 14   |          |                    |                               |
| 14   | HOLDY_16 | HOLIDAY - HOLDY_16 | Holiday period No.16 settings |

\*Depends on the selected language (French by default).

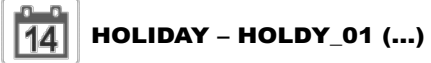

| No. | Name    | Status | Default | Unit | Displayed text*     | Description             |
|-----|---------|--------|---------|------|---------------------|-------------------------|
| 1   | HOL_MON | 0-12   | 0       | -    | Holiday Start Month | Holiday start month     |
| 2   | HOL_DAY | 0-31   | 0       | -    | Start Day           | Holiday start day       |
| 3   | HOL_LEN | 0-99   | 0       | -    | Duration (days)     | Holiday duration (days) |

\*Depends on the selected language (French by default).

*IMPORTANT: For more information about holiday setting, please see section 6.19.* 

#### 5.5 - Network menu

The Network menu allows the user to change network setting for BACnet/Modbus and define e-mail accounts used for alarm notifications (see section 8.3).

|        | NETWORK – Network Menu |                       |                             |  |  |  |  |  |  |
|--------|------------------------|-----------------------|-----------------------------|--|--|--|--|--|--|
| Icon   | Name                   | Displayed text*       | Description                 |  |  |  |  |  |  |
| ₩<br>- | MODBUSRS               | ModbusRTU Config.     | Modbus RTU configuration    |  |  |  |  |  |  |
| #      | MODBUSIP               | ModbusTCP/IP Config.  | Modbus TCP/IP configuration |  |  |  |  |  |  |
| #      | BACNET                 | BACnet Standard Conf. | BACnet configuration        |  |  |  |  |  |  |
|        | EMAILCFG               | Email Configuration   | Email configuration         |  |  |  |  |  |  |

\*Depends on the selected language (French by default).

## MODBUSRS – ModbusRTU Config.

| No. | Name     | Status   | Default | Unit | Displayed text*          | Description              |
|-----|----------|----------|---------|------|--------------------------|--------------------------|
| 1   | modrt_en | no/yes   | no      | -    | RTU Server Enable        | RTU Server Enable        |
| 2   | ser_UID  | 1 to 247 | 1       | -    | Server UID               | Server UID               |
| 3   | metric   | no/yes   | yes     | -    | Metric Unit              | Metric Unit              |
| 4   | swap_b   | 0 to 1   | 0       | -    | Swap Bytes               | Swap Bytes               |
| 5   |          |          |         |      | 0 = Big Endian           | 0 = Big Endian           |
| 6   |          |          |         |      | 1 = Little Endian        | 1 = Little Endian        |
| 7   | baudrate | 0 to 2   | 0       | -    | Baudrate                 | Baudrate                 |
| 8   |          |          |         |      | 0 = 9600                 | 0 = 9600                 |
| 9   |          |          |         |      | 1 = 19200                | 1 = 19200                |
| 10  |          |          |         |      | 2 = 38400                | 2 = 38400                |
| 11  | parity   | 0 to 2   | 0       | -    | Parity                   | Parity                   |
| 12  |          |          |         |      | 0 = No Parity            | 0 = No Parity            |
| 13  |          |          |         |      | 1 = Odd Parity           | 1 = Odd Parity           |
| 14  |          |          |         |      | 2 = Even Parity          | 2 = Even Parity          |
| 15  | stop_bit | 0 to 1   | 0       | -    | Stop bit number          | Stop bit number          |
| 16  |          |          |         |      | 0 = One Stop Bit         | 0 = One Stop Bit         |
| 17  |          |          |         |      | 1 = Two Stop Bits        | 1 = Two Stop Bits        |
| 18  | real_typ | 0 to 1   | 1       | -    | Real type management     | Real type management     |
| 19  |          |          |         |      | 0 = Float X10            | 0 = Float X10            |
| 20  |          |          |         |      | 1 = IEEE 754             | 1 = IEEE 754             |
| 21  | reg32bit | 0 to 1   | 1       | -    | Enable 32 bits registers | Enable 32 bits registers |
| 22  |          |          |         |      | 0 = IR/HR in 16 bit mode | 0 = IR/HR in 16 bit mode |
| 23  |          |          |         |      | 1 = IR/HR in 32 bit mode | 1 = IR/HR in 32 bit mode |

\*Depends on the selected language (French by default).

# MODBUSIP – ModbusTCP/IP Config.

| No. | Name     | Status     | Default | Unit | Displayed text*      | Description          |
|-----|----------|------------|---------|------|----------------------|----------------------|
| 1   | modip_en | no/yes     | no      | -    | TCP/IP Server Enable | TCP/IP Server Enable |
| 2   | ser_UID  | 1 to 247   | 1       | -    | Server UID           | Server UID           |
| 3   | port_nbr | 0 to 65535 | 502     | -    | Port Number          | Port Number          |
| 4   | metric   | no/yes     | yes     | -    | Metric Unit          | Metric Unit          |
| 5   | swap_b   | 0 to 1     | 0       | -    | Swap Bytes           | Swap Bytes           |
| 6   |          |            |         |      | 0 = Big Endian       | 0 = Big Endian       |
| 7   |          |            |         |      | 1 = Little Endian    | 1 = Little Endian    |
| 8   | real_typ | 0 to 1     | 1       | -    | Real type management | Real type management |

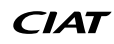

|     |          | USIP – Modbi | usTCP/IP Con | fig. (cor | tinued)                  |                          |
|-----|----------|--------------|--------------|-----------|--------------------------|--------------------------|
| No. | Name     | Status       | Default      | Unit      | Displayed text*          | Description              |
| 9   |          |              |              |           | 0 = Float X10            | 0 = Float X10            |
| 10  |          |              |              |           | 1 = IEEE 754             | 1 = IEEE 754             |
| 11  | reg32bit | 0 to 1       | 1            | -         | Enable 32 bits registers | Enable 32 bits registers |
| 12  |          |              |              |           | 0 = IR/HR in 16 bit mode | 0 = IR/HR in 16 bit mode |
| 13  |          |              |              |           | 1 = IR/HR in 32 bit mode | 1 = IR/HR in 32 bit mode |
| 14  | conifnam | 0 to 1       | 0            | -         | IP port interface name   | IP port interface name   |
| 15  |          |              |              |           | 0 = J5 / J15             | 0 = J5 / J15             |
| 16  |          |              |              |           | 1 = J16                  | 1 = J16                  |
| 17  | timeout  | 60 to 600    | 120          | sec       | Com. timeout (s)         | Com. timeout (s)         |
| 18  | idle     | 0 to 30      | 10           | sec       | Keepalive idle delay(s)  | Keepalive idle delay(s)  |
| 19  | intrvl   | 0 to 2       | 1            | sec       | Keepalive interval(s)    | Keepalive interval(s)    |
| 20  | probes   | 0 to 10      | 10           | -         | Keepalive probes nb      | Keepalive probes number  |

\*Depends on the selected language (French by default).

| ſ   | #  |
|-----|----|
|     | 11 |
| 1.1 |    |

#

#### **BACNET – BACnet Standard Conf.**

| No. | Name     | Status         | Default | Unit | Displayed text*         | Description             |
|-----|----------|----------------|---------|------|-------------------------|-------------------------|
| 1   | bacena   | disable/enable | disable | -    | BACnet Enable           | BACnet Enable           |
| 2   | bacunit  | no/yes         | yes     | -    | Metric Units?           | Metric Units?           |
| 3   | network  | 1 to 40000     | 1600    | -    | Network                 | Network                 |
| 4   | udpport  | 47808 to 47823 | 47808   | -    | UDP Port Number         | UDP Port Number         |
| 5   | bac_id   | 1 to 4194302   | 1600001 | -    | Device Id manual        | Device Id manual        |
| 6   | auid_opt | disable/enable | disable | -    | Device Id Auto Option   | Device Id Auto Option   |
| 7   | balmena  | disable/enable | enable  | -    | Alarm reporting         | Alarm reporting         |
| 8   | mng_occ  | no/yes         | no      | -    | BACnet Manage Occupancy | BACnet Manage Occupancy |
| 9   | conifnam | 0 to 1         | 0       | -    | IP port interface name  | IP port interface name  |
| 10  |          |                |         |      | 0 = J5 / J15            | 0 = J5 / J15            |
| 11  |          |                |         |      | 1 = J16                 | 1 = J16                 |

\*Depends on the selected language (French by default).

## EMAILCFG – Email Configuration

| No. | Name     | Status     | Default | Unit | Displayed text*       | Description                     |
|-----|----------|------------|---------|------|-----------------------|---------------------------------|
| 1   | senderP1 | -          | -       | -    | Sender Email Part1    | Sender e-mail, identifier part  |
| 2   |          |            |         |      | @                     | @                               |
| 3   | senderP2 | -          | -       | -    | Sender Email Part2    | Sender e-mail, identifier part  |
| 4   | recip1P1 | -          | -       | -    | Recip1 Email Part1    | Recipient 1,identifier part     |
| 5   |          |            |         |      | @                     | @                               |
| 6   | recip1P2 | -          | -       | -    | Recip1 Email Part2    | Recipient 1,domain part         |
| 7   | recip2P1 | -          | -       | -    | Recip2 Email Part1    | Recipient 2,identifier part     |
| 8   |          |            |         |      | @                     | @                               |
| 9   | recip2P2 | -          | -       | -    | Recip2 Email Part2    | Recipient 2,domain part         |
| 10  | smtpP1   | 0 to 255   | 0       | -    | SMTP IP Addr Part 1   | SMTP IP address part 1          |
| 11  | smtpP2   | 0 to 255   | 0       | -    | SMTP IP Addr Part 2   | SMTP IP address part 2          |
| 12  | smtpP3   | 0 to 255   | 0       | -    | SMTP IP Addr Part 3   | SMTP IP address part 3          |
| 13  | smtpP4   | 0 to 255   | 0       | -    | SMTP IP Addr Part 4   | SMTP IP address part 4          |
| 14  | accP1    | -          | -       | -    | Account Email Part1   | Account e-mail, identifier part |
| 15  |          |            |         |      | @                     | @                               |
| 16  | accP2    | -          | -       | -    | Account Email Part2   | Account e-mail, domain part     |
| 17  | accPass  | -          | -       | -    | Account Password      | Account password                |
| 18  | portNbr  | 0 to 65535 | 25      | -    | Port Number           | Port number                     |
| 19  | srvTim   | 0 to 255   | 30      | sec  | Server Timeout        | Server timeout                  |
| 20  | srvAut   | 0 to 1     | 0       | -    | Server Authentication | Server authentication           |

## **5 - USER INTERFACE: MENU STRUCTURE**

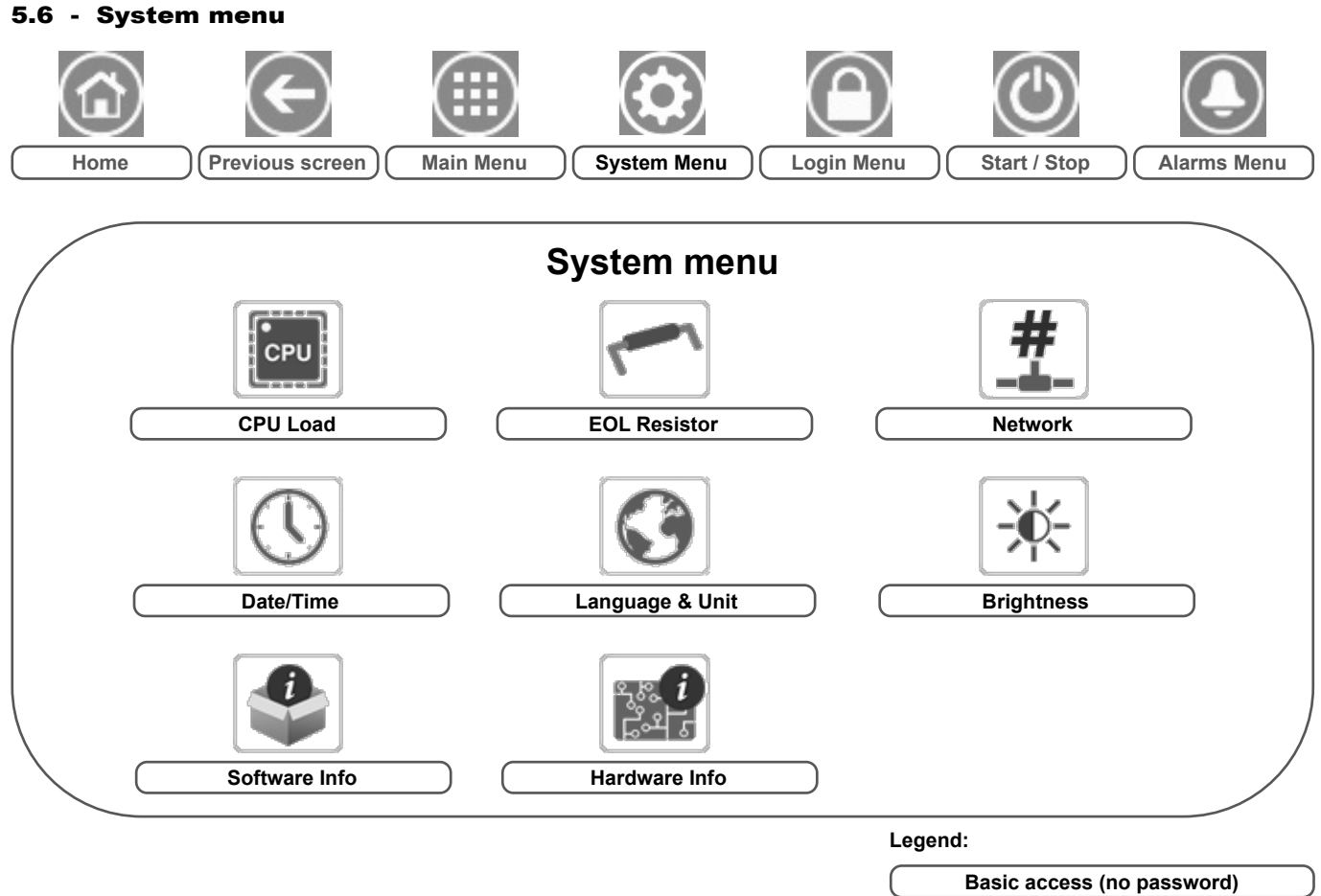

User password required

The System menu allows the user to verify software, hardware, or network information and change some display settings, including language, date/time, or brightness.

• To access the System menu, press the **System menu** button located in the upper-right part of the Home screen.

CAUTION: Since specific units may not include additional features, some tables may contain parameters that cannot be configured for a given unit.

## CPU Load

| No. | Status   | Default | Unit | Displayed text*          | Description        |
|-----|----------|---------|------|--------------------------|--------------------|
| 1   | 0 to 100 | -       | %    | CPU load                 | CPU utilization    |
| 2   | 0 to 100 | -       | %    | RAM Memory utilization   | RAM usage          |
| 3   | 0 to 100 | -       | %    | FLASH Memory utilization | Flash memory usage |

\*Depends on the selected language (French by default).

# EOLRES – EOL Resistor

| No. | Status         | Default | Unit | Displayed text*           | Description                       |
|-----|----------------|---------|------|---------------------------|-----------------------------------|
| 1   | disable/enable | disable | -    | End of Line Res. J6 (LEN) | End of line resistor J6 (LEN bus) |
| 2   | disable/enable | disable | -    | End of Line Res. J7       | End of line resistor J7           |
| 3   | disable/enable | disable | -    | End of Line Resistor J8   | End of line resistor J8           |
| 4   | disable/enable | disable | -    | End of Line Resistor J10  | End of line resistor J10 (Modbus) |

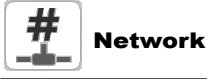

| No. | Status | Default           | Unit | Displayed text*                 | Description                           |
|-----|--------|-------------------|------|---------------------------------|---------------------------------------|
| 1   |        |                   |      | IP Network Interface J5 (eth0): | IP Network Interface J5 (Ethernet 0): |
| 2   |        | XX:XX:XX:XX:XX:XX | -    | MAC Address                     | MAC Address                           |

# Network (continued)

| No. | Status | Default       | Unit | Displayed text*          | Description                                                                                                    |
|-----|--------|---------------|------|--------------------------|----------------------------------------------------------------------------------------------------|
| 3   |        | 169.254.1.1   | -    | TCP/IP Address           | TCP/IP Address: Changing the IP address and mask is possible but a reboot is mandatory if Modbus TCP or BACnet IP is enabled (the reboot is required to make changes effective). |
| 4   |        | 255.255.255.0 | -    | Subnet Mask              | Subnet Mask                                                                                                    |
| 5   |        | 169.254.1.3   | -    | Default Gateway          | Default Gateway                                                                                                    |
| 6   |        | 255.255.0.0   | -    | Gateway Mask             | Gateway Mask                                                                                                    |
| 7   |        | 169.254.1.3   | -    | Domain Name Server (DNS) | Domain Name Server (DNS)                                                                                                    |
| 8   |        | 169.254.1.4   |      |                          |                                                                                                    |

\*Depends on the selected language (French by default).

# ① Date/Time

| No. | Status                    | Displayed text*       | Description                                                                                                    |
|-----|---------------------------|-----------------------|----------------------------------------------------------------------------------------------------|
| 1   | on/off                    | Daylight Saving Time  | Summer/winter time activation                                                                                                    |
| 2   | Greenwich Mean Time (UTC) | Location              | Time zone                                                                                                    |
| 3   | YYYY/MM/DD, HH:MM:SS      | Date/Time             | Current date and time (must be set manually)                                                                                            |
| 4   | no/yes                    | Today is a Holiday    | Information about holidays (read-only). Please note that holidays are set in the Holiday menu (see also section 5.4)                    |
| 5   | no/yes                    | Tomorrow is a Holiday | Information about the upcoming holiday period (read-only). Please note that holidays are set in the Holiday menu (see also section 5.4) |

\*Depends on the selected language (French by default).

# Language & Unit

| No. | Displayed text*                      |                    |          |                    |            | Description                                                                                                    |
|-----|--------------------------------------|--------------------|----------|--------------------|------------|----------------------------------------------------------------------------------------------------|
| 1   | English                              | Español<br>Laliano | Français | Deutsch<br>Leutsch | Nederlands | <b>Display languages:</b> English, Spanish, French, German, Dutch, Italian, Portuguese, custom language.<br><b>Custom language (Custom1):</b> The control system allows users to add new languages to the control. To learn more about language customization, please contact your local service representative. Custom languages can be uploaded only by a service representative. |
| 2   | System of measurement: US Imp/Metric |                    |          |                    |            | US Imp = Parameters displayed in US Imperial units<br>Metric = Parameters displayed in metric units                                                                                                    |

\*Depends on the selected language (French by default).

## Brightness

| No. | Status                                              | Default | Unit | Displayed text* | Description       |  |  |  |  |
|-----|-----------------------------------------------------|---------|------|-----------------|-------------------|--|--|--|--|
| 1   | 0 to 100                                            | 80      | %    | Brightness      | Screen brightness |  |  |  |  |
| *Do | Depende on the colorid language (French by default) |         |      |                 |                   |  |  |  |  |

\*Depends on the selected language (French by default).

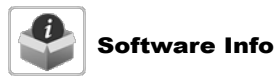

| No. | Status          | Displayed text*  | Description             |
|-----|-----------------|------------------|-------------------------|
| 1   | ECG-SR-20V45100 | Software Version | Software version number |
| 2   | N.NNN.N         | SDK Version      | SDK version number      |
| 3   | NN              | UI Version       | User interface version  |
| 4   | CIAT            | Brand            | Brand                   |

\*Depends on the selected language (French by default).

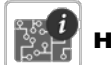

## 🐈 Hardware Info

| No. | Status | Displayed text* | Description                                 |  |  |  |  |
|-----|--------|-----------------|---------------------------------------------|--|--|--|--|
| 1   | -      | Board Variant   | Board variant                               |  |  |  |  |
| 2   | -      | Board Revision  | Board revision                              |  |  |  |  |
| 3   | 43     | Screen size     | Screen size in inches (4.3-inch controller) |  |  |  |  |

## **5 - USER INTERFACE: MENU STRUCTURE**

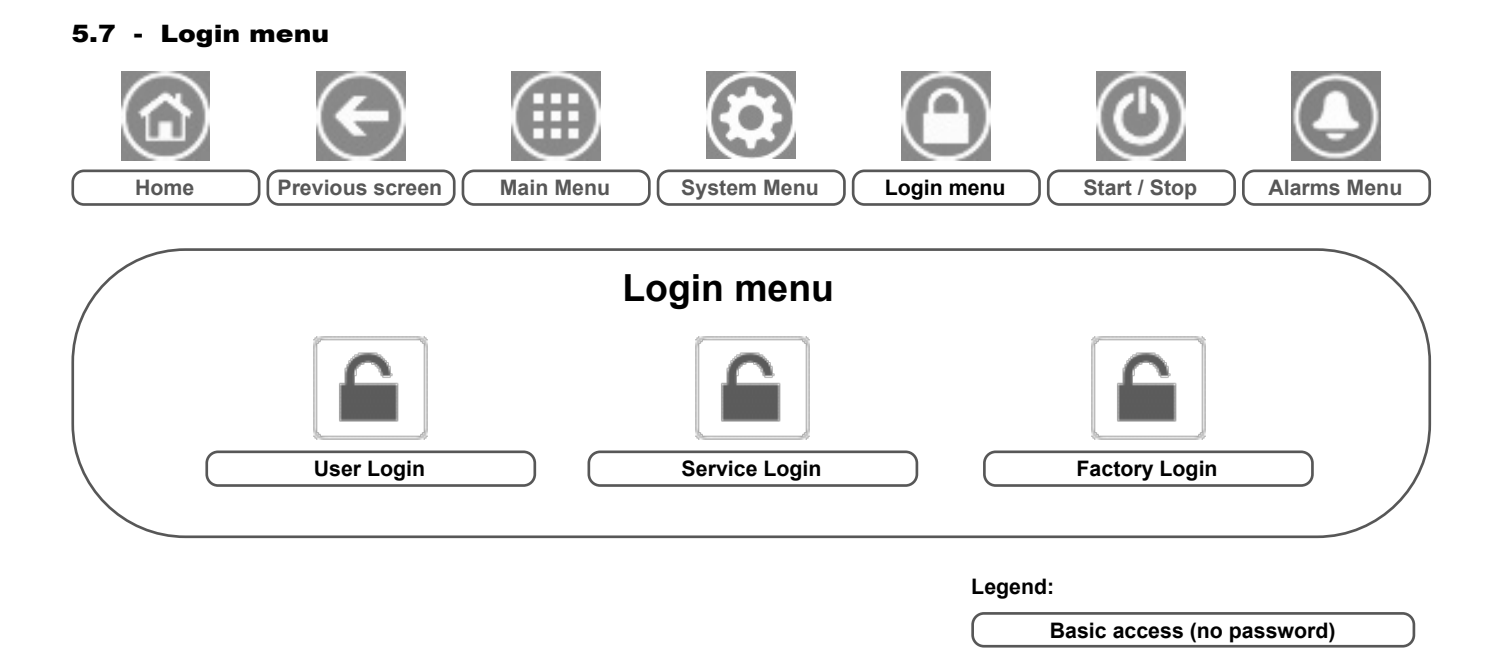

#### 5.7.1 - Access control

- Login menu provides access to three different access levels, i.e. user configuration, service configuration, and factory configuration.
- Multilevel security ensures that only authorised users are allowed to modify critical unit parameters.
- Only people qualified to manage the unit should be familiarized with the password.
- Configuration menu can be accessed only by logged-in users (user configuration level or higher).

IMPORTANT: It is strongly recommended to change the default password of the user interface to exclude the possibility of changing any parameters by an unqualified person.

#### 5.7.2 - User login

Only logged-in users can access configurable unit parameters. By default, user password is "11".

#### To log in

- 1. Press the **Login** button, and then select *User Login*.
- 2. Press the Password box.
- 3. Provide the password (11) and press the Confirm button.

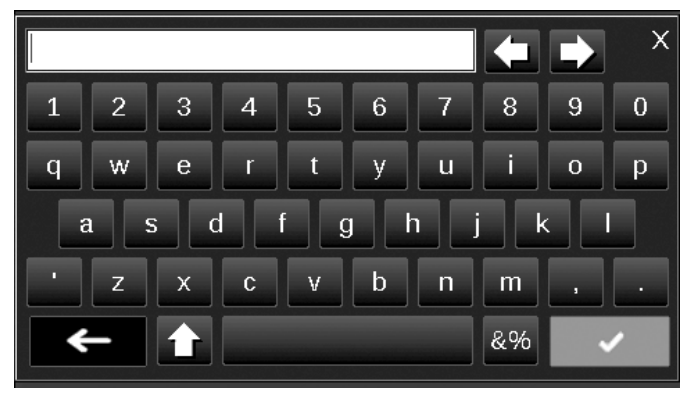

4. The Login screen appears.

#### 5.7.3 - User password

User password can be modified in the User Login menu. **To change your password** 

User password required

- 1. Press the Login button, and then select User Login.
- 2. Press the Change User Password button.
- 3. The Change User Password screen will be displayed.

| Chang                              | e User Password |
|------------------------------------|-----------------|
| Current Password:<br>New Password: |                 |
| Confirm Password:                  |                 |

- 4. Please provide the current password, and then type the new password twice.
- 5. Press the **Save** button to confirm password update or the **Cancel** button to exit the screen without making modifications.

#### 5.7.4 - Service & Factory login

Service and factory login menus are dedicated to service technicians and factory line. To learn more about advanced access control, please refer to the Control Service Guide (service technicians only).

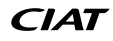

## 5.8 - Start / stop menu

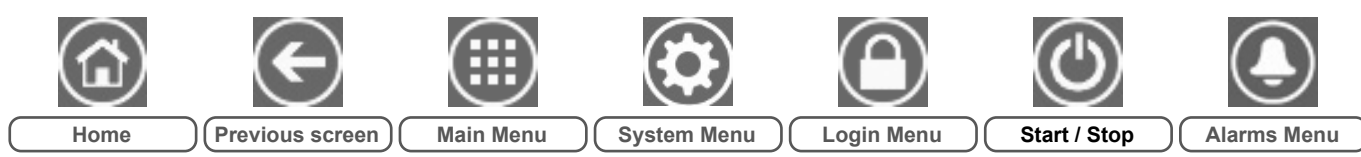

#### 5.8.1 - Unit operating mode

With the unit in the Local off mode: To display the list of operating modes and select the required mode, press the Start/Stop button in the upper-right corner of the Synoptic screen.

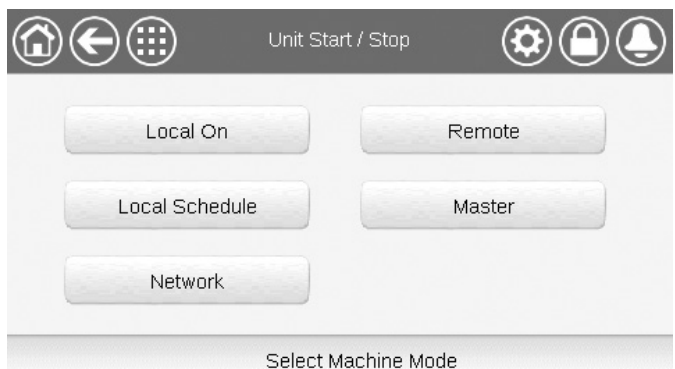

IMPORTANT: When entering the menu, please note that the currently selected item corresponds to the last running operating mode.

| Unit start/stop | Unit start/stop screen (operating modes)                                                                                   |  |  |  |  |  |  |
|-----------------|----------------------------------------------------------------------------------------------------|--|--|--|--|--|--|
| Local On        | Local On: The unit is in the local control mode and allowed to start.                                                      |  |  |  |  |  |  |
| Local Schedule  | Local Schedule: The unit is in the local control mode and allowed to start if the period is occupied.                      |  |  |  |  |  |  |
| Network         | Network: The unit is controlled by network commands and allowed to start if the period is occupied.                        |  |  |  |  |  |  |
| Remote          | Remote: The unit is controlled by external commands and allowed to start if the period is occupied.                        |  |  |  |  |  |  |
| Master          | Master: The unit operates as the master in the master/slave assembly and it is allowed to start if the period is occupied. |  |  |  |  |  |  |

#### 5.8.2 - Unit start

#### To start the unit

- 1. Press the Start/Stop button.
- 2. Select the required Machine Mode.
  - Local On
  - Local Schedule
  - Network
  - Remote
  - · Master (Master button is displayed if Master/Slave control is enabled)
- 3. The Home screen will be displayed.

#### 5.8.3 - Unit stop

#### To stop the unit

- 1. Press the Start/Stop button.
- 2. Confirm the unit shutdown by pressing Confirm Stop or cancel the unit shutdown by pressing the **Back** button.

| Unit Start / Stop |  |
|-------------------|--|
| Confirm Stop      |  |
|                   |  |

## **5 - USER INTERFACE: MENU STRUCTURE**

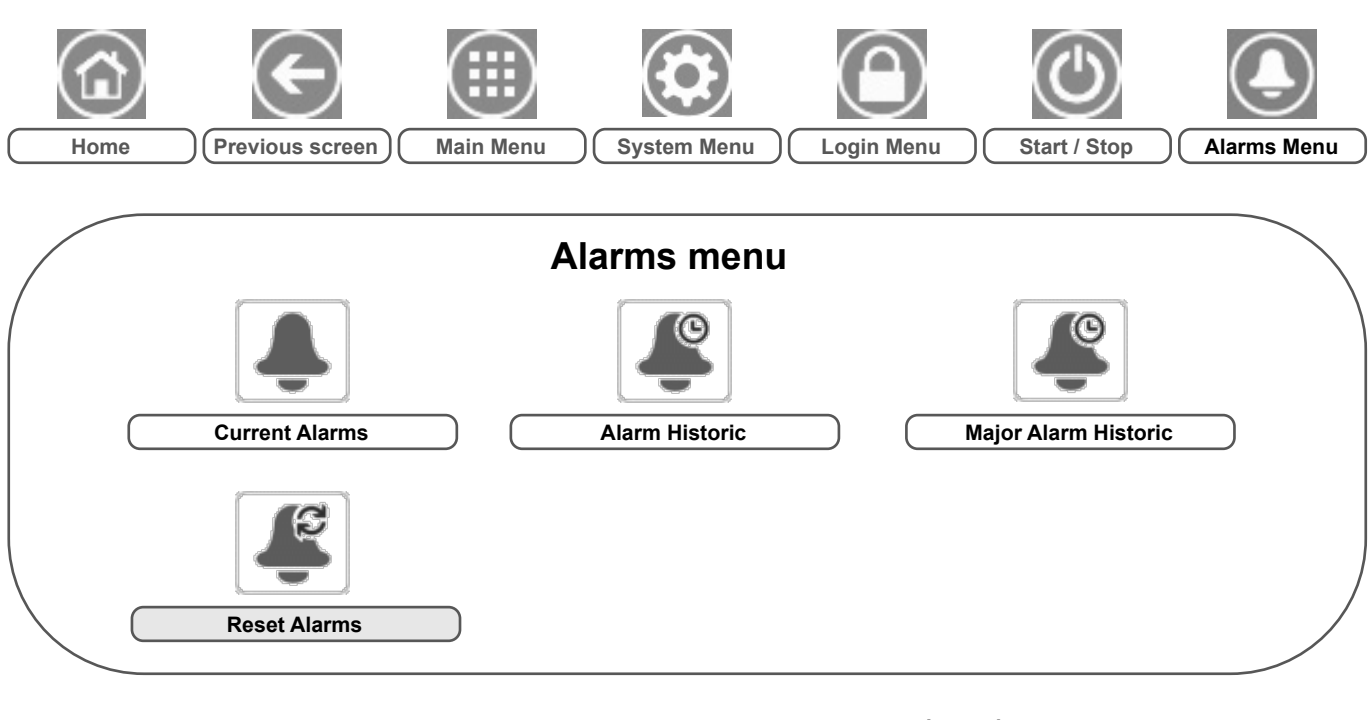

#### 5.9 - Alarms menu

Legend:

| Basic access (no password) |  |
|----------------------------|--|
| User password required     |  |

The Alarms menu allows the user to monitor alarms that occurred on the unit as well as reset alarms that require manual reset.

■ To access the Alarms menu, press the **Alarms menu** button located in the upper-right part of the Home screen.

#### The Alarm history is divided into two parts:

- Alarm Historic that displays up to 50 recent general alarms.
- Alarm Major Historic that displays up to 50 recent major alarms, including alarms connected with process failure, compressor failure, and drives.
- *IMPORTANT: For more information about alarms, please go to section 8.6.*

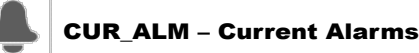

| No. | Name  | Date       | Hour  | Alarm text                   |
|-----|-------|------------|-------|------------------------------|
| 1   | Alarm | YYYY/MM/DD | HH:MM | Alarm text (see section 8.6) |
|     | Alarm | YYYY/MM/DD | HH:MM | Alarm text (see section 8.6) |
| 10  | Alarm | YYYY/MM/DD | HH:MM | Alarm text (see section 8.6) |

\*Depends on the selected language (French by default).

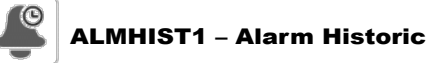

| No. | Name  | Date       | Hour  | Alarm text                   |
|-----|-------|------------|-------|------------------------------|
| 1   | Alarm | YYYY/MM/DD | HH:MM | Alarm text (see section 8.6) |
|     | Alarm | YYYY/MM/DD | HH:MM | Alarm text (see section 8.6) |
| 50  | Alarm | YYYY/MM/DD | HH:MM | Alarm text (see section 8.6) |

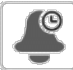

## ALMHIST2 – Major Alarm Historic

| No. | Name  | Date       | Hour  | Alarm text                   |
|-----|-------|------------|-------|------------------------------|
| 1   | Alarm | YYYY/MM/DD | HH:MM | Alarm text (see section 8.6) |
|     | Alarm | YYYY/MM/DD | HH:MM | Alarm text (see section 8.6) |
| 50  | Alarm | YYYY/MM/DD | HH:MM | Alarm text (see section 8.6) |

\*Depends on the selected language (French by default).

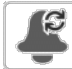

## ALARMRST – Reset Alarms

| No. | Name     | Status | Displayed text*      | Description                                                                                                    |
|-----|----------|--------|----------------------|----------------------------------------------------------------------------------------------------|
| 1   | RST_ALM  | no/yes | Alarm Reset          | Used to reset active alarms                                                                                                    |
| 2   | ALM      | -      | Alarm State          | Alarm state:<br>Normal = No alarm<br>Partial = There is an alarm, but the unit continues to operate<br>Shutdown = Unit shuts down |
| 3   | alarm_1c | -      | Current Alarm 1      | Alarm code (see section 8.6)                                                                                                    |
| 4   | alarm_2c | -      | Current Alarm 2      | Alarm code (see section 8.6)                                                                                                    |
| 5   | alarm_3c | -      | Current Alarm 3      | Alarm code (see section 8.6)                                                                                                    |
| 6   | alarm_4c | -      | Current Alarm 4      | Alarm code (see section 8.6)                                                                                                    |
| 7   | alarm_5c | -      | Current Alarm 5      | Alarm code (see section 8.6)                                                                                                    |
| 8   | alarm_1  | -      | Jbus Current Alarm 1 | JBus alarm code (see section 8.6)                                                                                                 |
| 9   | alarm_2  | -      | Jbus Current Alarm 2 | JBus alarm code (see section 8.6)                                                                                                 |
| 10  | alarm_3  | -      | Jbus Current Alarm 3 | JBus alarm code (see section 8.6)                                                                                                 |
| 11  | alarm_4  | -      | Jbus Current Alarm 4 | JBus alarm code (see section 8.6)                                                                                                 |
| 12  | alarm_5  | -      | Jbus Current Alarm 5 | JBus alarm code (see section 8.6)                                                                                                 |

\*Depends on the selected language (French by default).

IMPORTANT: JBus vs. Modbus: Data exchange services offered by Modbus and JBus protocols are the same and therefore these terms can be used interchangeably.

#### 6.1 - Unit start/stop control

The unit state is determined based on a number of factors, including its operating type, active overrides, open contacts, master/slave configuration, or alarms triggered due to operating conditions.

# The table given below summarizes the unit control type [ctrl\_typ] and its running status with regard to the following parameters:

• Operating type: This operating type is selected using the Start/Stop button on the user interface.

| LOFF | Local off      |
|------|----------------|
| L-C  | Local on       |
| L-SC | Local schedule |
| Rem  | Remote         |
| Net  | Network        |
| Mast | Master unit    |

- Start/stop force command [CHIL\_S\_S]: Chiller start/stop force command can be used to control the chiller state in the Network mode.
- Command set to stop: The unit is halted.
- Command set to start: The unit runs in accordance with schedule 1.

- Remote start/stop contact status [Onoff\_sw]: Start/stop contact status can be used to control the chiller state in the Remote operating type.
- Master control type [ms\_ctrl]: When the unit is the master unit in a two-chiller master/slave arrangement, the master unit may be set to be controlled locally, remotely or via network.
- Start/stop schedule [chil\_occ]: Occupied or unoccupied status of the unit.
- Network emergency stop command [EMSTOP]: If activated, the unit shuts down regardless of the active operating type.
- General alarm: The unit shuts down due to failure.

|        | Active operating type |        |        |        |        |                             |                               | Paramete                  | r status                    |                                  |                  | Result          |               |
|--------|-----------------------|--------|--------|--------|--------|-----------------------------|-------------------------------|---------------------------|-----------------------------|----------------------------------|------------------|-----------------|---------------|
| LOFF   | L-C                   | L-SC   | Rem    | Net    | Mast   | Start/stop<br>force command | Remote start/<br>stop contact | Master<br>control<br>type | Start/stop<br>time schedule | Network<br>emergency<br>shutdown | General<br>alarm | Control<br>type | Unit<br>state |
| -      | -                     | -      | -      | -      | -      | -                           | -                             | -                         | -                           | enable                           | -                | -               | off           |
| -      | -                     | -      | -      | -      | -      | -                           | -                             | -                         | -                           | -                                | yes              | -               | off           |
| active | -                     | -      | -      | -      | -      | -                           | -                             | -                         | -                           | -                                | -                | local           | off           |
| -      | -                     | active |        | -      | -      | -                           |                               | -                         | unoccupied                  | -                                | -                | local           | off           |
| -      | -                     | -      | active | -      | -      | -                           | off                           | -                         | -                           | -                                | -                | remote          | off           |
| -      | -                     | -      | active | -      | -      | -                           | -                             | -                         | unoccupied                  | -                                | -                | remote          | off           |
| -      | -                     | -      | -      | active | -      | disable                     | -                             | -                         | -                           | -                                | -                | network         | off           |
| -      | -                     | -      | -      | active | -      | -                           | -                             | -                         | unoccupied                  | -                                | -                | network         | off           |
| -      | -                     | -      | -      | -      | active | -                           | -                             | local                     | unoccupied                  | -                                | -                | local           | off           |
| -      | -                     | -      | -      | -      | active | -                           | off                           | remote                    | -                           | -                                | -                | remote          | off           |
| -      | -                     | -      | -      | -      | active | -                           | -                             | remote                    | unoccupied                  | -                                | -                | remote          | off           |
| -      | -                     | -      | -      | -      | active | disable                     | -                             | network                   | -                           | -                                | -                | network         | off           |
| -      | -                     | -      | -      | -      | active | -                           | -                             | network                   | unoccupied                  | -                                | -                | network         | off           |
| -      | active                | -      | -      | -      | -      | -                           | -                             | -                         | -                           | disable                          | no               | local           | on            |
| -      | -                     | active | -      | -      | -      | -                           | -                             | -                         | occupied                    | disable                          | no               | local           | on            |
| -      | -                     | -      | active | -      | -      | -                           | on_cool                       | -                         | occupied                    | disable                          | no               | remote          | on            |
| -      | -                     | -      | active | -      | -      | -                           | on_heat                       | -                         | occupied                    | disable                          | no               | remote          | on            |
| -      | -                     | -      | active | -      | -      | -                           | on_auto                       | -                         | occupied                    | disable                          | no               | remote          | on            |
| -      | -                     | -      | -      | active | -      | enable                      | -                             | -                         | occupied                    | disable                          | no               | network         | on            |
| -      | -                     | -      | -      | -      | active | -                           | -                             | local                     | occupied                    | disable                          | no               | local           | on            |
| -      | -                     | -      | -      | -      | active | -                           | on_cool                       | remote                    | occupied                    | disable                          | no               | remote          | on            |
| -      | -                     | -      | -      | -      | active | -                           | on_heat                       | remote                    | occupied                    | disable                          | no               | remote          | on            |
| -      | -                     | -      | -      | -      | active | -                           | on_auto                       | remote                    | occupied                    | disable                          | no               | remote          | on            |
| -      | -                     | -      | -      | -      | active | enable                      | -                             | network                   | occupied                    | disable                          | no               | network         | on            |

IMPORTANT: When the unit is stopping or there is a demand to stop the unit, compressors are stopped consecutively. In case of emergency stop, all compressors are stopped at the same time.

#### 6.2 - Control interlock contact

This contact checks the status of a loop (customer safety loop). It prevents the unit from starting if it is open when the delay at start-up has expired. This open contact leads to an alarm shut-down, if the unit is running (alarm 10028).

#### 6.3 - Cooling/Heating

The controller can manage the whole range of operations ensuring the correct functioning of the air-conditioning unit:

- Depending on the type of water connections, Dynaciat LG units can operate in either Cooling or Heating. The user may change the operating mode (cooling to heating OR heating to cooling) at any time when the unit is in the OFF state.
- Dynaciat LGN condenserless units may operate in Cooling mode only.

#### The unit operation is based on the following parameters:

- Unit On/Off status: This parameter indicates whether the unit is shut down (not authorised to start) or in operation (authorised to start).
- Control type: Indicates whether the unit operates in Local, Remote or Network mode.
- Heating/Cooling selection in Local mode: The operating mode is selected via the user interface (see GENUNIT menu).
- Heat/Cool switch status in Remote mode: These contacts are active only when the unit is under remote control.
- Heat/Cool selection in Network mode: The network command [HC\_SEL] permits heating/cooling control if the unit is in Network operating mode.

| Status | Control<br>type | Heat/Cool<br>in Local | Heat/Cool<br>in Remote | Heat/Cool in<br>Network | Current<br>mode |
|--------|-----------------|-----------------------|------------------------|-------------------------|-----------------|
| off    | -               | -                     | -                      | -                       | -               |
| on     | local           | cool                  | -                      | -                       | cooling         |
| on     | local           | heat                  | -                      | -                       | heating         |
| on     | remote          | -                     | on_cool                | -                       | cooling         |
| on     | remote          | -                     | on_heat                | -                       | heating         |
| on     | network         | -                     | -                      | cool                    | cooling         |
| on     | network         | -                     | -                      | heat                    | heating         |

#### 6.4 - Additional heating control

The control provides additional heating control by means of a boiler or electric heating stages.

#### 6.4.1 - Boiler control

The unit can control the start-up of a boiler if it is in heating mode. When the boiler is operating, the unit water pump is stopped. The unit and the boiler cannot operate together at the same time.

#### The boiler output is activated under the following conditions:

- The unit is in heating mode, but a fault prevents the use of the unit capacity.
- The unit is in heating mode, but works at a very low outdoor temperature, making the unit capacity insufficient. It is possible to adjust the boiler start-up based on the outside temperature. By default, the boiler is started when the outside air temperature is -10°C. This threshold can be modified by logged-in users in the Heat/Cool Config menu (HCCONFIG).
- The unit is in heating mode and the boiler manual command is set to "On" all the time. This setting can be modified by logged-in users in the Heat/Cool Config menu (HCCONFIG). It is useful if there is no OAT sensor in the unit.

#### To set boiler OAT threshold

- 1. Navigate to the Configuration menu.
- 2. Select Heat/Cool Config (HCCONFIG).
- 3. Set Boiler OAT Threshold [boil\_th].

| Boiler OAT Threshold [boil_th] |        |  |  |  |
|--------------------------------|--------|--|--|--|
| -15.0 to 15.0°C                | -9.9°C |  |  |  |
| 5.0 to 59.0°F                  | 14.2°F |  |  |  |

#### To set boiler manual command

- 1. Navigate to the Configuration menu.
- 2. Select Heat/Cool Config (HCCONFIG).
- 3. Set Boiler Manual Command [boil\_on].

#### Boiler Manual Command [boil\_on]

| Off | OAT sensor logic is applied                                                     |
|-----|---------------------------------------------------------------------------------|
| On  | Boiler control activated for units without OAT sensor, or when OAT sensor fails |

#### 6.4.2 - Electric heating control

The unit can control up to four electric heater stages as supplementary heating.

Electric heater stages are activated to supplement the heating capacity under the following conditions:

- The unit uses 100% of its available heating capacity or the unit is limited in its operation by a protection mode (e.g. low suction temperature protection) and in all cases cannot satisfy the heating demand.
- The outside temperature is below a configurable threshold defined in the Heat/Cool Config menu (HCCONFIG).
- Unit demand limitation is not active.
- To set electric heating OAT threshold
- 1. Navigate to the Configuration menu.
- 2. Select Heat/Cool Config (HCCONFIG).
- 3. Set Elec Stage OAT Threshold [ehs\_th].

| Elec Stage OAT Threshold [ehs_th] |        |  |  |  |
|-----------------------------------|--------|--|--|--|
| -5.0 to 21.0°C                    | 5.0°C  |  |  |  |
| 23.0 to 70.0°F                    | 41.0°F |  |  |  |

If required, the user can configure the last electric heater stage available as a safety stage. That safety stage is only activated in addition to the other stages if there is a unit fault that prevents the use of the heating capacity. The other electric heater stages continue to operate as described earlier.

#### 6.5 - Control point

The control point represents the water temperature that the unit must produce. The heat exchanger entering water temperature is controlled by default, but the heat exchanger leaving water temperature can also be controlled (service configuration is required).

#### Control point = Active setpoint + Reset

The control point is calculated based on the active setpoint and the reset calculation. The forced value can be used instead of any other setpoint calculation only when the unit is in the Network operating type.

#### To verify the control point

- 1. Navigate to the Main menu.
- 2. Select General Parameters (GENUNIT).
- 3. Verify Control Point [CTRL\_PNT].

| Control Point [CTRL_PNT] |  |
|--------------------------|--|
| -20.0 to 67.0°C          |  |
| -4.0 to 153.0°F          |  |

#### 6.5.1 - Active setpoint

Three setpoints in Cooling mode and two setpoints in Heating mode can be selected as "active setpoints".

The first cooling/heating setpoint is normally used during occupied periods and the second cooling/heating setpoint is used during unoccupied periods. The third cooling setpoint is used for ice storage.

|         | Setpoint 1      | Setpoint 2        | Setpoint 3                      |
|---------|-----------------|-------------------|---------------------------------|
| Cooling | Occupied period | Unoccupied period | Ice storage cooling<br>setpoint |
| Heating | Occupied period | Unoccupied period | not available                   |

Depending on the current operation type, the active setpoint can be selected manually via the Main menu on the user interface, with the volt-free user contacts, with network commands or automatically with the setpoint time schedule (schedule 2).

The following table summarises possible setpoint selections based on the control type (local, remote, network) and the following parameters:

- Heating or Cooling operating mode [HC\_SEL]: Heat/Cool select (GENUNIT – General Parameters).
- Setpoint selection [sp\_sel]: Setpoint select permits selection of the active setpoint if the unit is in the Local operating type (GENUNIT – General Parameters).
- Setpoint switch status [SETP\_SW]: Remote Setpoint Switch (INPUTS – Inputs).
- Occupied state of dual setpoint time schedule [SP\_OCC]: Schedule for setpoint selection.

|                       | Parameters status |                                |            |                      |  |
|-----------------------|-------------------|--------------------------------|------------|----------------------|--|
| BP_SEL<br>(Local/Net) |                   | Setpoint select<br>(Local/Net) | Setpoint   | Active setpoint      |  |
|                       |                   | Setpoint switch<br>(Remote)    | [SP_OCC]   |                      |  |
|                       | 1                 | sp 1                           | -          | cooling setpoint 1   |  |
| _                     | 2                 | sp 2                           | -          | cooling setpoint 2   |  |
| ling                  | 3                 | sp 3                           | -          | ice storage setpoint |  |
| 80                    | 0                 | auto                           | occupied   | cooling setpoint 1   |  |
| •                     | 0                 | auto                           | unoccupied | cooling setpoint 2   |  |
|                       | 0                 | auto                           | holiday    | cooling setpoint 2   |  |
| _                     | 1                 | sp 1                           | -          | heating setpoint 1   |  |
| ting                  | 2                 | sp 2                           | -          | heating setpoint 2   |  |
| леа                   | 0                 | auto                           | occupied   | heating setpoint 1   |  |
| -                     | 0                 | auto                           | unoccupied | heating setpoint 2   |  |

#### 6.5.2 - Reset

Reset means that the active control point is modified so that the machine capacity required is adjusted to be as close as possible to the demand.

#### The reset source can be provided by one of the following:

- Outdoor air temperature (that gives a measure of the load trends for the building).
- Return water temperature (heat exchanger delta T gives an average building load).
- 4-20 mA reset signal (4-20 mA signal / external temperature reading indicates the load trend).

In general units use two control point reset types: cooling control point reset or heating control point reset. At the same time, the dry cooler condenser option has condensing setpoint reset which can be applied if the condensing setpoint control depends on outdoor air temperature reading (reset source = OAT).

#### Cooling mode (Dynaciat LG/LGN)

Cooling control point reset is used to control the evaporator water temperature reset. Heating control point reset is NOT used for temperature control in the condenser water loop.

Heating reset may be used to reset the condensing setpoint for optimised condenser operation. This is only possible on the outside temperature. Delta T is not used.

#### Heating mode (Dynaciat LG)

Heating control point reset is used to control the condenser water temperature reset.

In both cases (cooling and heating mode) the reset parameters, i.e. slope, reset, and maximum value, are configurable in the Reset Config menu (RESETCFG).

#### Reset is a linear function based on three parameters:

- A reference at which reset is zero (outdoor temperature / delta T / 4-20 mA signal – no reset value).
- A reference at which reset is maximum (OAT / delta T / 4-20 mA signal – full reset value).
- The maximum reset value.

#### Reset example in Cooling mode:

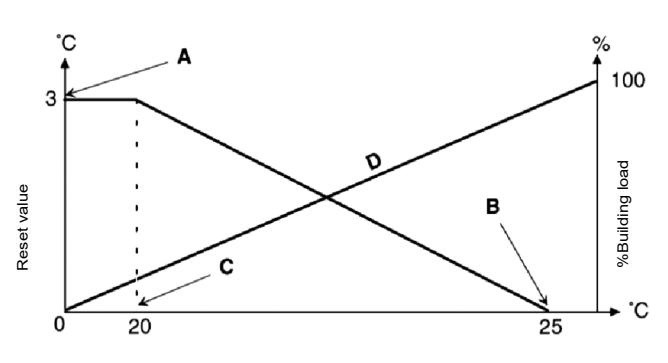

| 4        | Reset based on analog input | 20         |
|----------|-----------------------------|------------|
| no_reset | Selection                   | full_reset |

Legend

A: Maximum reset value

B: Reference for zero reset

C: Reference for maximum reset

D: Building load

The source of the reset can be configured in the Heat/Cool Config menu (HCCONFIG). In response to a change in the outside temperature, delta T, or 4-20 mA reset signal reading, the control point is reset to optimise unit performance.

#### To select the type of reset

- 1. Navigate to the Configuration menu.
- 2. Select Heat/Cool Config (HCCONFIG).
- 3. Set Cooling Reset Select [cr\_sel] or Heating Reset Select [hr\_sel].

| Cooling Reset Select [cr_sel]<br>Heating Reset Select [hr_sel] |         |
|----------------------------------------------------------------|---------|
| 0                                                              | None    |
| 1                                                              | OAT     |
| 2                                                              | DeltaT  |
| 3                                                              | 4-20 mA |

#### 6.6 - Heat exchanger water pump control

The unit can control one or two water pump(s) per heat exchanger. The pump is turned on when the option is configured in the Pump Configuration menu (PUMPCONF) and the unit is in heating/cooling mode (depending on the unit) or in delay mode. Since the minimum value for delay at start-up is 1 minute (configurable between 1 and 15 minutes), the pump will run for at least one minute before the first compressor starts.

Please note that in case of units with two pumps on one heat exchanger, only one pump can be running at a time.

As an option, the customer fixed-speed pump can be used instead of the internal pump. However, the water flow control is done with the flow switch which means that the pump protection cannot be assured. To enable the customer pump control, please set the pump sequence to "1".

#### To set pump(s) and its sequence

- 1. Navigate to the Configuration menu.
- 2. Select Pump Configuration (PUMPCONF).
- 3. Set Cooler Pumps Sequence [clpumpseq] OR Condenser Pumps Sequence [cdpmpseq].

| Cooler Pun<br>Condenser | Cooler Pumps Sequence [clpumpseq] *<br>Condenser Pumps Sequence [cdpmpseq] * |  |  |
|-------------------------|------------------------------------------------------------------------------|--|--|
| 0                       | No Pump                                                                      |  |  |
| 1                       | One Pump Only                                                                |  |  |
| 2                       | Two Pumps Auto                                                               |  |  |
| 3                       | Pump#1 Manual                                                                |  |  |
| 4                       | Pump#2 Manual                                                                |  |  |
| ***                     |                                                                              |  |  |

\*Values between 2 and 4 can be selected only in case of dual pumps control.

#### 6.6.1 - Pump operation

The pump keeps running for 2 minutes after the unit goes to the stopping mode.

The pump is turned off if the unit is shut down due to an alarm unless the fault is a freeze protection error. The pump can be started in particular operating conditions when freeze protection of the heat exchanger is active.

If the pump has failed and another pump is available, the unit is stopped and started again with the second pump. If there is no pump available, the unit shuts down.

#### 6.6.2 - Automatic pump selection

If two pumps are controlled and the reversing function has been selected (PUMPCONF), the control balances the pump run time to match the configured pump changeover delay.

If this delay has elapsed, the pump reversing function is activated during the next time when there is no compressor running in the system.

#### To set pump automatic rotation delay

- 1. Navigate to the Configuration menu.
- 2. Select Pump Configuration (PUMPCONF).
- 3. Set *Pump Auto Rotation Delay* [clpmpdel] for cooler OR *Pump Auto Rotation Delay* [cdpmpdel] for condenser.

| Pump Auto Rotation Dela | y [clpmpdel / cdpmpdel] |
|-------------------------|-------------------------|
| 24 to 3000 h            | 48 h                    |

#### 6.6.3 - Pump speed control

If the pump with variable flow option has been selected (factoryinstalled option), it is possible to control the water flow in three ways:

- Adjusted fixed flow rate: The control ensures a constant pump speed based on compressor capacity.
- Constant temperature difference: Water flow control based on constant delta T on the water exchanger.
- Constant pressure difference: Water flow control based on constant water delta pressure (the control continuously acts on the pump speed).

Choosing the best possible method of water loop control allows for optimising the water delivery in the water loop. Pump speed control may also be optimised by the installer at service-access level.

#### 6.6.4 - Pump protection (pump anti-stick function)

The control provides a means to automatically start the pump each day at 14:00 for 2 seconds when the unit is off (pump anti-sticking).

If the unit is fitted with two pumps, the first pump is started on even days and the second pump is started on odd days.

Starting the pump periodically for a few seconds extends the lifetime of the pump bearings and the tightness of the pump seal.

#### To set periodical pump quick start

- 1. Navigate to the Configuration menu.
- 2. Select Pump Configuration (PUMPCONF).
- 3. Set Cool Pump Anti-Sticking [clpmpper] OR Cond Pump Anti-Sticking [cdpmpper] to "yes".

yes

#### Cool Pump Anti-Sticking [clpmpper] Cond Pump Anti-Sticking [cdpmpper] no/yes

#### 6.6.5 - ECO pump mode

The control provides the Eco pump functionality which allows for stopping the pump periodically when the unit is in satisfied mode (no cooling or heating is required). This Eco pump mode allows for energy-cost savings.

The Eco pump mode can be applied to the condenser pump when the unit is in Heating mode and the cooler pump when in Cooling mode.

#### To verify the Eco Pump configuration

- 1. Navigate to the Main menu.
- 2. Select Miscellaneous Status (MSC\_STAT).
- 3. Verify Eco Pump Mode Active [m ecopmp].

| Eco Pump Mode Active [m_ecopmp] |     |  |
|---------------------------------|-----|--|
| No/Yes                          | Yes |  |

The Eco pump mode can be configured in the Miscellaneous Service menu (MSC\_SERV).

IMPORTANT: The Eco pump mode is not available when the controller manages a variable speed pump. This option applies only to units that have flow control based on fixed speed water pump.

#### 6.7 - Capacity control

The control adjusts the number of active compressors to keep the heat exchanger temperature at its setpoint. The precision with which this is achieved depends on the capacity of the water loop, the flow rate, the load, and the number of stages available on the unit.

To determine the optimum moment at which to add or withdraw a capacity stage, the control system continuously takes account of the temperature error with respect to the control point, as well as the rate of change in this error and the difference between entering and leaving water temperatures.

If the unit undergoes too many starts within an hour or the compressor runs below one minute each time it is started, this automatically brings about reduction of compressor starts, which makes the controlled leaving water temperature less precise.

The high pressure, low pressure or water loop conditions can also affect temperature control accuracy. Compressors are started and stopped in a sequence designed to equalise the number of start-ups (value weighted by their operating time).

#### 6.7.1 - Circuit loading sequence

This function determines in which order the circuit capacity is changed. Compressor loading is managed by starting/stopping the compressors. Two types of sequencing, i.e. balanced and staged loading sequence, are available and can be configured by the user via the user interface (GENCONF – Genunit Config).

- Balanced loading sequence: The control maintains equal capacity between all circuits as the machine loads and unloads. Balanced loading sequence is the default sequence employed by the control.
- Staged loading sequence: The control loads the lead circuit completely before the lag circuits are started. When the load is decreasing, the lag circuit is unloaded first. Staged loading sequence is active when one of the circuits is shut down due to its failure; the circuit is in capacity override mode; or the remaining circuits are shut down or fully charged.

#### To set the circuit loading sequence

- 1. Navigate to the Configuration menu.
- 2. Select Genunit Config (GENCONF).
- 3. Set Staged Loading Sequence [seq\_typ].

 Staged loading sequence [seq\_typ]

 No/Yes
 No

#### 6.7.2 - Capacity for multi-circuit unit

The circuit lead/lag function determines the lead and lag circuit of the unit. This function controls the start/stop sequence of two refrigeration circuits called circuit A and circuit B.

The circuit authorised to start first is the lead circuit. Lead circuit is used first for capacity increases and at the same time should be decreased first when decreasing capacity. The lead/lag circuits can be selected manually or automatically (Cir Priority Sequence, GENCONF – Genunit Config).

- Manual lead/lag circuit determination: Circuit A or circuit B selected as the lead circuit. The selected circuit takes priority over another circuit.
- Automatic lead/lag circuit determination: The control system determines the lead circuit to equalise the operating time of each circuit (value weighted by the number of start-ups of each circuit). As a result, the circuit with the lowest number of operating hours always starts first.

#### To set circuit priority

- 1. Navigate to the Configuration menu.
- 2. Select Genunit Config (GENCONF).
- 3. Set *Cir Priority Sequence* [lead\_cir].

#### Cir Priority Sequence [lead\_cir]

| 0 | Auto   |
|---|--------|
| 1 | A Lead |
| 2 | B Lead |
|   |        |

#### 6.8 - Capacity limitation

The control system allows for the constant control of the unit capacity by setting its maximum allowable capacity.

Capacity limitation is expressed in percentage, where a limit value of 100% means that the unit may run with its full capacity (no limitation is implemented).

#### The unit capacity can be limited:

 By means of a user-controlled volt-free contact. The unit capacity can never exceed the limit setpoint activated by this contact.

|         | Switch Limit Setpoint |         |  |  |
|---------|-----------------------|---------|--|--|
| Contact | None (100%)           | Limit 1 |  |  |
| LIM_SW1 | Open                  | Close   |  |  |

- By demand limit [DEM\_LIM] set via the communication protocol (System Manager or the Master unit in the Master/ Slave assembly control).
- By night mode limitation control. If the night mode is active and the night capacity limitation is lower than the limitation due to contacts, then the night capacity limit will be used.

#### To set limit setpoints

- 1. Navigate to the Main menu.
- 2. Select Setpoint (SETPOINT).
- 3. Set Switch Limit Setpoint 1 [lim\_sp1].

| Switch Limit Setp | point 1 [lim_sp1] |
|-------------------|-------------------|
| 0 to 100%         | 100%              |

#### To verify the active demand limit

- 1. Navigate to the Main menu.
- 2. Select General Parameters (GENUNIT).
- 3. Verify Active Demand Limit Val [DEM\_LIM].

| Active Deman | d Limit Val [DEM | A_LIM] |  |
|--------------|------------------|--------|--|
| 0 to 100%    | 100%             |        |  |

Based on the limit source, the active demand limit value (DEM\_ LIM) is set to the lowest possible value. Active Demand Limit Val [DEM\_LIM] can be forced by Network.

#### To set the night mode limit

- 1. Navigate to the Configuration menu.
- 2. Select Genunit Config (GENCONF).
- 3. Set Night Capacity Limit [nh\_limit].

| Night Capacit | y Limit [nh_limi | t] |
|---------------|------------------|----|
| 0 to 100%     | 100%             |    |

#### 6.9 - Condensing pressure control (optional)

Dynaciat LG units can control a dry cooler to cool down the condenser water loop while LGN units can control an air condenser. These air exchangers include all compatible control electronics.

#### 6.9.1 - Dynaciat LG units

The control can regulate the following configurations:

- Dry cooler and variable-speed condenser pump. The fixed fan stages and the pump speed are controlled to maintain a fixed condensing setpoint (adjustable value).
- Variable-speed condenser pump (without dry cooler control). The condenser pump integrated into the unit is controlled to maintain a fixed condensing setpoint (value adjustable).
- Dry cooler and three-way valves. The fixed fan stages and the three-way valve position are controlled to permit start-ups at low outside temperatures and maintaining a fixed condensing setpoint (value adjustable).
- Three-way valve only (without dry cooler control). The position of the three-way valve is controlled to maintain a fixed condensing setpoint (value adjustable).
- Dry cooler only (fixed or variable speed). Only the dry cooler fan stages are controlled by reference to a fixed dry cooler water outlet (value adjustable).

#### 6.9.2 - Dynaciat LGN units

Dynaciat LGN units have been specially designed to optimise the operation of split installations, using air-cooled condensers as the heat rejection system.

The control configuration of the air-cooled condenser must be done by a specially trained and qualified engineer during the unit installation. The Manufacturer supplies specific documentation for this operation to the trained engineers.

The control system of Dynaciat LGN includes logic to permit control the different fixed and variable-speed fan variants. The controller continuously optimises system operation to obtain the best system efficiency by controlling the number of fans required for any thermal load and outside temperature conditions.

#### 6.9.3 - Condensing setpoint

The condensing setpoint is adjustable in the Setpoint menu (SETPOINT).

The condensing setpoint can be reset by reference to the outside temperature to optimise the operation of the condensing system.

| Condensing<br>control point | Minimum value | Default value | Maximum value |  |
|-----------------------------|---------------|---------------|---------------|--|
| LG series                   | 30°C          | 40°C          | 58°C          |  |
|                             | (86°F)        | (104°F)       | (136.4°F)     |  |
| LGN series                  | 35°C          | 45°C          | 55°C          |  |
|                             | (95°F)        | (113°F))      | (131°F)       |  |

# To set the condensing setpoint reset, the following adjustments are necessary:

- hr\_sel (Heating Reset Select) set to "1" (OAT) in the Heat/ Cool Config menu (HCCONFIG).
- oathr\_no (OAT no reset value), oathr\_fu (OAT full reset value) and hr\_deg (heating reset deg. value) must be set in the Reset Config menu (RESETCFG). See also section 6.5.2 for more information about reset control.

#### 6.10 - Dry Cooler Free Cooling (DCFC)

Units fitted with a dry cooler provide the "free cooling" functionality which means that the chilled water system directly exchanges heat using the air-to-water heat exchanger ("dry cooler").

The installation of a dry cooler allows for "free cooling", i.e. a method of using low outdoor air temperature as an aid to chilling water that is later used in the air-conditioning system. The system is the most effective when the outdoor air temperature is below  $0^{\circ}C$  (32°F).

The dry cooler is used not only to assist in producing cooling water to meet the current cooling demand but it also allows for reducing energy consumption.

This "dry cooler free cooling" mode is enabled when the outside air temperature ("OAT Free Cooling") is below the water loop temperature and the service-configured threshold parameter.

#### NOTE: Dry cooler water loop temperature and free cooling OAT measured by the control are read-only values that can be verified in the DC Free Cooling Status menu (DCFC\_STA).

The control distinguishes between two types of fan control for a dry cooler free cooling option, where the first one embraces the use of fan staging and the second one that includes the use of variable speed fan. Mixed configuration can also be used (fixed and variable-speed fan control at the same time).

Dry cooler free cooling is normally stopped when the outside air temperature ("OAT Free Cooling") is above the water loop temperature and the service-configured threshold parameter. However, if it turns out that the cooling power of the dry cooler is not enough in order to reach the cooling setpoint, then the mechanical cooling will be started (when FC capacity is at 100%, then mechanical cooling can be started).

#### To verify water loop temperature

- 1. Navigate to the Main menu.
- 2. Select DC Free Cooling Status (DCFC\_STA).
- 3. Verify FC Water Loop Temp [wloop].

#### FC Water Loop Temp [wloop] °C/°F

- To verify outdoor air temperature
- 1. Navigate to the Main menu.
- Select DC Free Cooling Status (DCFC\_STA).
- 3. Verify OAT Free Cooling [oat].

| OAT Free Cooling [oat] |  |
|------------------------|--|
| °C/°F                  |  |

NOTE: OAT can also be read from the Synoptic screen.

#### 6.11 - Master/Slave assembly

The control system allows for master/slave control of two units linked by the network. The master unit can be controlled locally, remotely or by network commands (proprietary protocol), while the slave unit remains in Network mode.

All control commands to the master/slave assembly (start/stop, setpoint selection, heating/cooling, etc.) are handled by the unit which is configured as the master. The commands are transmitted automatically to the slave unit.

If the master chiller is turned off while the master/slave function is active, then the slave chiller will be stopped. Under certain circumstances, the slave unit may be started first to ensure that the run times of the two units are equalised.

In the event of a communication failure between the two units, each unit will return to an autonomous operating mode until the fault is cleared. If the master unit is stopped due to an alarm, the slave unit is authorised to start.

IMPORTANT: Master/slave assembly can be configured only by service technicians.

#### 6.12 - Night mode

Night mode allows users to configure the unit to operate with specific parameters in a specific time period. During the night period, the unit capacity is limited. The number of operating fans is reduced (in cooling mode only).

The night period is defined by a start time and an end time that are the same for each day of the week. The Night mode settings or the maximum capacity value can be configured via the Configuration menu (GENCONF – General Config). Only loggedin users can modify the night mode settings.

#### To set the night mode

- 1. Navigate to the Configuration menu (logged-in users only).
- 2. Select General Config (GENCONF).
- 3. Set parameters corresponding to the night mode.

| Night Mode Start Hour [nh_start] |      |  |  |  |  |
|----------------------------------|------|--|--|--|--|
| 00:00 to 24:00                   | )    |  |  |  |  |
| Night Mode End Hour [nh_end]     |      |  |  |  |  |
| 00:00 to 24:00                   |      |  |  |  |  |
| Night Capacity Limit [nh_limit]  |      |  |  |  |  |
| 0 to 100%                        | 100% |  |  |  |  |

#### 6.13 - Brine option (option 5, option 6)

Dynaciat units offer different cooler fluid types, including standard water fluid as well as the optional brine fluid, i.e. medium brine (option 5), low brine (option 6). The brine option is commonly used for low temperature applications.

NOTE: This option requires the Software Activation Key (see section 6.16).

#### 6.14 - BACnet (option 149)

The BACnet/IP communication protocol is used by the building management system or the programmable controllers to communicate with the Connect Touch control.

NOTE: This option requires the Software Activation Key (see section 6.16).

#### 6.15 - Modbus (option 149B)

The Modbus communication protocol is used by the building management system or the programmable controllers to communicate with the Connect Touch control.

NOTE: Modbus option is provided as standard.

#### 6.16 - Software Activation Key(s)

Dynaciat units with Connect Touch offer some additional options which require Software Activation Keys:

#### Cooler fluid type:

- medium brine, option 5 (Dynaciat LGN)
- low brine, option 6 (Dynaciat LG)
- BACnet communication (option 149)

These software-protected options can be factory-installed or installed on-site by the service technician.

#### **Each option requires an individual software activation key.** To obtain the Software Activation Key, please contact your local

service representative.

#### 6.16.1 - Software options

The list of available software activation keys can be verified via the Main menu.

#### To verify available software options

- 1. Go to the Main menu.
- 2. Select *Software Options* (OPT\_STA). The menu can be accessed when logged in at user access level.
  - If the status of the option is set to "yes", it means that the Software Activation Key for this option is installed.

|                    | A - Software Options |
|--------------------|----------------------|
| OPT5: Medium Brine | No                   |
| OPT6: Low Brine    | No                   |
| OPT149: BACnet     | No                   |
| OPT149B: Modbus    | Yes                  |
|                    |                      |
|                    |                      |
|                    |                      |
|                    | 1/1 🔺 🔻              |

IMPORTANT: In case the controller is replaced, the NEW Software Activation Key(s) based on the new MAC address must be installed again (see also section 6.16.2).

#### 6.16.2 - Replacement mode

If the controller is replaced with a new one, the system will be in the Replacement mode which may last up to 7 days beginning at the first start of the compressor.

- When replacing the controller, it is necessary to install NEW Software Activation Key(s).
- Please contact your local service representative immediately to request NEW Software Activation Key(s).

#### In the Replacement mode:

- Software option(s) will be unlocked for a limited period of time (7 days since the first start of the compressor). Only options that have been installed on the unit before will be active in the Replacement mode!
- The list of available software options can be verified via the Main menu (OPT\_STA – Software Options).
- Alarm 10122 will be triggered. If the NEW Software Activation Key is not installed during the Replacement mode, the alarm will be reset automatically and software option(s) will be blocked.

The Replacement mode ends when the Software Activation Key is installed or the period of 7 days elapsed (7 days since the first start of the compressor).

IMPORTANT: Only software options that were installed on the unit before replacing the controller will be active during the Replacement mode!

#### 6.16.3 - Software key installation

# To install the Software Activation Key via Connect Touch display

- 1. Go to the Main menu.
- Navigate to the Configuration menu (logged-in users only) and select Add Options (ADD\_OPT).
  - When installing the Software Activation Key, please make sure that the unit is stopped.

|                                        | Add Options                              |                                      | ) |
|----------------------------------------|------------------------------------------|--------------------------------------|---|
| MAC Address<br>Please Enter Your Softw | A6:EC:E7:E3:E2:31<br>ware Activation Key | <ol> <li>(1)</li> <li>(2)</li> </ol> |   |
| Unit must be Off                       |                                          |                                      |   |

#### Legend

- 1. Controller MAC address
- 2. Software Activation Key
- 3. Enter the Software Activation Key.
  - If the Software Key ends with two equality signs (==), then these signs can be omitted. The Key will be accepted.
    The Software Activation Key is case-sensitive.
- 4. Once the Software Activation Key is provided in the Keyboard screen, press **OK**.
- Once the Software Activation Key is validated, the following message will be displayed: "Software Activation Key Added".
- 6. The parameter connected with the activated functionality is set automatically and the control system will also be rebooted automatically.
  - If the Software Activation Key is incorrect, the following message will be displayed: "Software Activation Key is Invalid".
  - If the Software Activation Key has been added before, the following message will be displayed: "Key Already Set".

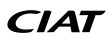

#### 6.17 - Schedule setting

The control incorporates three time schedules, where the first one (OCCPC01S) is used for controlling the unit start/stop, the second one (OCCPC02S) is used for controlling the dual setpoint, and the third one - OCCPC03S (not applicable to LG - LGN series!).

The **first timer program** (schedule 1, OCCPC01S) provides a means to automatically switch the unit from an occupied mode to an unoccupied mode. The unit is started during occupied periods.

The **second timer program** (schedule 2, OCCPC02S) provides a means to automatically switch the active setpoint from an occupied setpoint to an unoccupied setpoint. Cooling/Heating setpoint 1 is used during occupied periods and cooling/heating setpoint 2 during unoccupied periods.

#### **Occupancy periods**

The control offers the user the possibility of setting eight occupancy periods where each occupancy period includes the following elements to be defined:

- **Day of the week:** Select the days when the period is occupied.
- Occupancy time ("occupied from" to "occupied to"): Set occupancy hours for the selected days.
- Timed Override Extension: Extend the schedule if necessary. This parameter can be used in the case of some unplanned events. Example: If the unit is normally scheduled to run between 8:00 to 18:00, but one day you want the airconditioning system to operate longer, then set this timed override extension. If you set the parameter to "2", then the occupancy will end at 20:00.

#### To set the unit start/stop schedule

- 1. Go to the Main menu.
- 2. Navigate to the Configuration menu (logged-in users only) and select *Schedule* (SCHEDULE).
- 3. Go to OCCPC01S.
- 4. Select appropriate check boxes to set the unit occupancy on specific days.
- 5. Define the time of occupancy.
- 6. When the time schedule is set, the selected period will be presented in the form of the green band on the timeline.
- 7. Press the **Save** button to save your changes or the **Cancel** button to exit the screen without making modifications.

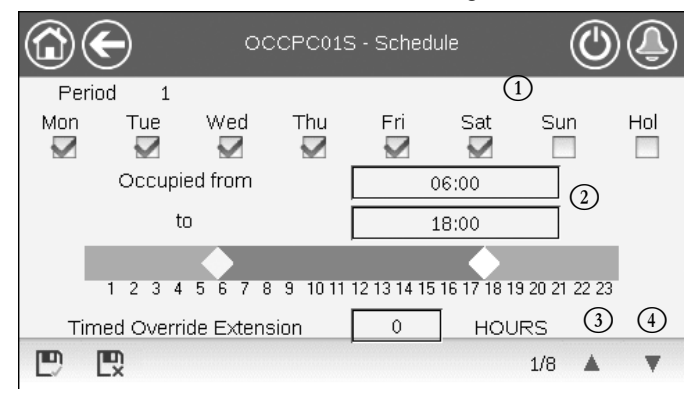

#### Legend

- 1. Selection of days for the time schedule
- 2. Start/end of the schedule
- 3. Previous time period
- 4. Next time period

Each program is in unoccupied mode unless a schedule time period is active.

If two periods overlap and are both active on the same day, then the occupied mode takes priority over the unoccupied period.

Example: Schedule setting (schedule 1)

| Hour  | MON | TUE | WED | THU | FRI | SAT | SUN | HOL |
|-------|-----|-----|-----|-----|-----|-----|-----|-----|
| 0:00  | P1  |     |     |     |     |     |     |     |
| 1:00  | P1  |     |     |     |     |     |     |     |
| 2:00  | P1  |     |     |     |     |     |     |     |
| 3:00  |     |     |     |     |     |     |     |     |
| 4:00  |     |     |     |     |     |     |     |     |
| 5:00  |     |     |     |     |     |     |     |     |
| 6:00  |     |     |     |     |     |     |     |     |
| 7:00  | P2  | P2  | P3  | P4  | P4  | P5  |     |     |
| 8:00  | P2  | P2  | P3  | P4  | P4  | P5  |     |     |
| 9:00  | P2  | P2  | P3  | P4  | P4  | P5  |     |     |
| 10:00 | P2  | P2  | P3  | P4  | P4  | P5  |     |     |
| 11:00 | P2  | P2  | P3  | P4  | P4  | P5  |     |     |
| 12:00 | P2  | P2  | P3  | P4  | P4  |     |     |     |
| 13:00 | P2  | P2  | P3  | P4  | P4  |     |     |     |
| 14:00 | P2  | P2  | P3  | P4  | P4  |     |     |     |
| 15:00 | P2  | P2  | P3  | P4  | P4  |     |     |     |
| 16:00 | P2  | P2  | P3  | P4  | P4  |     |     |     |
| 17:00 | P2  | P2  | P3  |     |     |     |     |     |
| 18:00 |     |     | P3  |     |     |     |     |     |
| 19:00 |     |     | P3  |     |     |     |     |     |
| 20:00 |     |     | P3  |     |     |     |     | P6  |
| 21:00 |     |     |     |     |     |     |     |     |
| 22:00 |     |     |     |     |     |     |     |     |
| 23:00 |     |     |     |     |     |     |     |     |

|      | Occupied   |
|------|------------|
|      | Unoccupied |
| MON: | Monday     |
| TUE: | Tuesday    |
| WED: | Wednesday  |
| THU: | Thursday   |
| FRI: | Friday     |
| SAT: | Saturday   |
| SUN: | Sunday     |
| HOL: | Holiday    |
|      |            |

| Period/Schedule | Starts at                | Stops at | Active on (days)  |  |
|-----------------|--------------------------|----------|-------------------|--|
| P1: Period 1    | 0:00                     | 3:00     | Monday            |  |
| P2: Period 2    | 7:00                     | 18:00    | Monday + Tuesday  |  |
| P3: Period 3    | 7:00                     | 21:00    | Wednesday         |  |
| P4: Period 4    | 7:00                     | 17:00    | Thursday + Friday |  |
| P5: Period 5    | 7:00                     | 12:00    | Saturday          |  |
| P6: Period 6    | 20:00                    | 21:00    | Holidays          |  |
| P7: Period 7    | Not used in this example |          |                   |  |
| P8: Period 8    | Not used in this example |          |                   |  |

#### 6.18 - Holidays

The control allows the user to define 16 holiday periods, where each period is defined by three parameters: the month, the start day and the duration of the holiday period.

During the holiday periods the controller will be in occupied or unoccupied mode, depending on the periods validated as holidays. Each holiday period can be modified by the user via the Configuration menu (HOLIDAY – Holiday Menu).

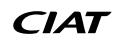

#### 6.19 - Trending

This function enables to visualise the operations of the unit and monitor a set of selected parameters.

#### To display trends

- 1. Go to the Main menu.
- 2. Select Trendings (TRENDING).
- 3. Select parameters to be displayed and press the **Save** button in the lower-left part of the screen.

| (   |              |                 | rendings |     | ()    | ٩      |
|-----|--------------|-----------------|----------|-----|-------|--------|
|     |              | Name            | Units    | Min | Max   |        |
|     |              | GENUNIT_CAPA_T  | %        | 0.0 | 100.0 | Ē      |
|     |              | GENUNIT_CAPB_T  | %        | 0.0 | 100.0 | Τ      |
|     | $\checkmark$ | GENUNIT_CTRL_PN | °C       | 0.0 | 50.0  |        |
|     |              | TEMP_EWT        | °C       | 0.0 | 48.9  |        |
|     |              | TEMP_LWT        | °C       | 0.0 | 48.9  |        |
| D L |              |                 |          |     |       | $\sim$ |

4. Press the **Trending** button  $\swarrow$  to display the graph showing trends for the set of selected parameters.

|                                                          |                                     | Trendings           | Plot                        | (                   |                     |
|----------------------------------------------------------|-------------------------------------|---------------------|-----------------------------|---------------------|---------------------|
| GENUNIT_CAPA<br>Y-0<br>100.0-<br>80.0-<br>60.0-<br>40.0- | _TGENUNIT_<br>Y                     | CTRL_PNT<br>-1      | TEMP_EWT<br>Y-2             | TEM                 | IP_LWT<br>Y∙3       |
| 20.0                                                     | 04 <sup>.</sup> 58<br>2020/07/15    | 06:58<br>2020/07/15 | 08 <sup>58</sup> 2020/07/15 | 10:58<br>2020/07/15 | 12:58<br>2020/07/15 |
|                                                          | $\triangleleft \! \! \triangleleft$ | đ. đ.               |                             |                     |                     |

- Press 
   Image: book to navigate across the timeline or press
   Image: book to go to the beginning or the end of the selected period.
- Press the Zoom in button to magnify the view or the Zoom out button to expand the viewed area.
- Press the Refresh button key to reload data.

#### For web interface only:

 Set the time range (start/end dates and time) at the bottom of the Trendings Plot screen and press the Arrow button on the right side to display the graph showing the performance of the unit within a selected period of time.

|                                                                                                    |                     | Trendings                         | Plot       |                                        |        |                   |
|----------------------------------------------------------------------------------------------------|---------------------|-----------------------------------|------------|----------------------------------------|--------|-------------------|
| CONUNT_CAPA_T     0.0     0.0     0.0     0.0     0.0     0.0     0.0     0.0     0.0     0.0     0.0     0.0     0.0     0.0     0.0     0.0     0.0     0.0     0.0     0.0     0.0     0.0     0.0     0.0     0.0     0.0     0.0     0.0     0.0     0.0     0.0     0.0     0.0     0.0     0.0     0.0     0.0     0.0     0.0     0.0     0.0     0.0     0.0     0.0     0.0     0.0     0.0     0.0     0.0     0.0     0.0     0.0     0.0     0.0     0.0     0.0     0.0     0.0     0.0     0.0     0.0     0.0     0.0     0.0     0.0     0.0     0.0     0.0     0.0     0.0     0.0     0.0     0.0     0.0     0.0     0.0     0.0     0.0     0.0     0.0     0.0     0.0     0.0     0.0     0.0     0.0     0.0     0.0     0.0     0.0     0.0     0.0     0.0     0.0     0.0     0.0     0.0     0.0     0.0     0.0     0.0     0.0     0.0     0.0     0.0     0.0     0.0     0.0     0.0     0.0     0.0     0.0     0.0     0.0     0.0     0.0     0.0     0.0     0.0     0.0     0.0     0.0     0.0     0.0     0.0     0.0     0.0     0.0     0.0     0.0     0.0     0.0     0.0     0.0     0.0     0.0     0.0     0.0     0.0     0.0     0.0     0.0     0.0     0.0     0.0     0.0     0.0     0.0     0.0     0.0     0.0     0.0     0.0     0.0     0.0     0.0     0.0     0.0     0.0     0.0     0.0     0.0     0.0     0.0     0.0     0.0     0.0     0.0     0.0     0.0     0.0     0.0     0.0     0.0     0.0     0.0     0.0     0.0     0.0     0.0     0.0     0.0     0.0     0.0     0.0     0.0     0.0     0.0     0.0     0.0     0.0     0.0     0.0     0.0     0.0     0.0     0.0     0.0     0.0     0.0     0.0     0.0     0.0     0.0     0.0     0.0     0.0     0.0     0.0     0.0     0.0     0.0     0.0     0.0     0.0     0.0     0.0     0.0     0.0     0.0     0.0     0.0     0.0     0.0     0.0     0.0     0.0     0.0     0.0     0.0     0.0     0.0     0.0     0.0     0.0     0.0     0.0     0.0     0.0     0.0     0.0     0.0     0.0     0.0     0.0     0.0     0.0     0.0     0.0     0.0     0.0     0.0     0.0 | + OCNUNT_CTRL_PHT   | ◆ TEMP_EWT ◆ TEMP_EWT<br>¥2<br>¥3 |            |                                        |        |                   |
| 5000<br>20000015<br>Start 20200015                                                                                                    | 98.00<br>2009/01/25 | 200005<br>20007055<br>00 00 End 2 | 2020001125 | 11:00<br>2020/015<br>0<br>13<br>0<br>0 | *      | 31204/015<br>1100 |
|                                                                                                    |                     |                                   |            |                                        | al and | • 0               |

#### 6.20 - User quick test

The Quick Test functionality allows users to test and verify if certain components of the unit behave correctly (only logged-in users can activate the Quick Test).

#### To enable Quick Test

- 1. Navigate to the Main menu.
- 2. Select *Quick Test 1* (QCK\_TST1). The menu can be accessed when logged in at user access level.
- 3. Set Quick test Enable [QCK\_TEST] to "yes".

| Quick test Enabl | e [QCK_TEST] |
|------------------|--------------|
| No/Yes           | Yes          |

# IMPORTANT: To enable the Quick Test functionality, the unit must be stopped (Local off mode).

Once the Quick Test functionality is enabled, it is possible to test parameters such as fans' outputs, pumps' commands, etc. For more details, please see the Quick Test 1 table description (QCK\_TST1 – Quick Test 1) in section 5.1.

#### 7.1 - Web interface

The Connect Touch control provides the functionality to access and control unit parameters from a web interface. To connect to the controller via the web interface, it is necessary to know the IP address of the unit.

#### To verify unit IP address

- 1. Go to the System menu.
- 2. Select Network (NETWORK).
- 3. Verify TCP/IP Address for "IP Network Interface J5 (eth0)"
  - Unit default address: 169.254.1.1 (J5, eth0)
  - The unit IP address can be changed in the Network table in the System menu (see section 5.6).

#### To access Connect Touch web interface

- 1. Open the web browser.
- Enter the IP address of the unit in the address bar of the web browser. Start with https:// followed by the unit IP address.
   Example: https://169.254.1.1
- 3. Press Enter.
- 4. The web interface will be loaded.

#### *IMPORTANT: Three users can be connected simultaneously with no priority between them. The last modification is always taken into account.*

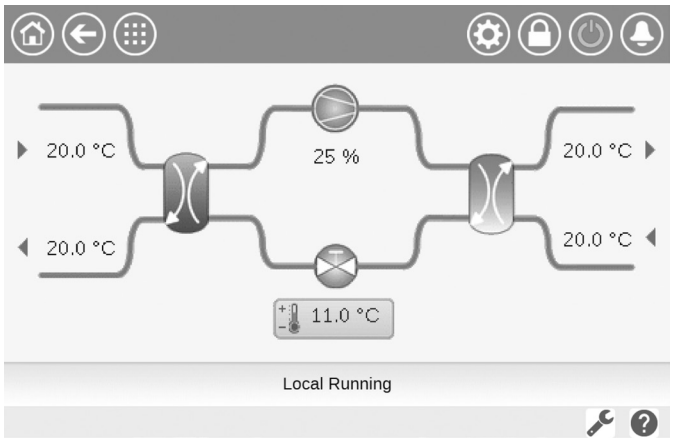

#### Minimum web browser configuration:

- Internet Explorer (version 11 or higher)
- Mozilla Firefox (version 60 or higher)
- Google Chrome (version 65 or higher)

For security reasons the unit cannot be started / stopped via the web interface. All other operations, including monitoring unit parameters or unit configuration, can be performed via the web browser interface.

Make sure that your network is protected from malicious attacks and any other security threats. Do not provide open access without proper network security safeguards. The Manufacturer does not hold any responsibility or liability for damage caused by security breach.

#### 7.2 - Technical documentation

When using the Connect Touch control via a PC web browser, you may easily access all technical documents related to the product and its components.

Once you connect to the Connect Touch control, click the **Technical documentation** button in order to see a list of documents related to the unit.

Technical documentation includes the following documents:

- Spare parts documentation: The list of spare parts included in the unit with reference, description and drafting.
- Misc: Documents such as electrical plans, dimension plans, unit certificates.
- PED: Pressure Equipment Directive.
- IOM: Installation operation and maintenance manual, controls installation/maintenance manual.

Click the **Help** button to get access to BACnet user guide, Modbus user guide and Open Source Licenses used by Connect Touch.

| Document                   | Language | Туре |
|----------------------------|----------|------|
| BACnet User's guide        | English  | PDF  |
| BACnet Guide utilisateur   | French   | PDF  |
| <u>ModBus User's guide</u> | English  | PDF  |
| ModBus Guide utilisateur   | French   | PDF  |
| License information        | English  | PDF  |

IMPORTANT: Please save all data (documents, drawings, diagrams, etc.), for example, on your computer. If display memory is erased or the display is replaced, all documents will be lost. Make sure that all documents are stored and may be accessed at any time.

#### 8.1 - Control diagnostics

The control system has many fault tracing aid functions, protecting the unit against risks that could result in the failure of the unit. The local interface gives quick access to monitor all unit operating conditions. If an operating fault is detected, the alarm is triggered.

#### In the event of an alarm:

The bell on the Connect Touch user interface starts "ringing".

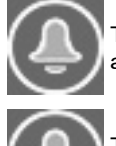

The **blinking bell** icon indicates that there is an alarm, but the unit is still running.

The **highlighted bell** icon indicates that the unit is shut down due to a detected fault.

- The corresponding alarm output(s) is/are activated.
- Error code is displayed.
- Message is sent over the network.

# Connect Touch control distinguishes between two types of alarms:

- General alarms are used to indicate pumps failure, transducers faults, network connection problems, etc.
- Major alarms are used to indicate process failure.

IMPORTANT: All information regarding alarms (current and past alarms) can be found in the Alarms menu.

#### 8.2 - Displaying current alarms

The Current alarms menu may display up to 10 current alarms.

#### To access the list of currently active alarms

- 1. Press the **Alarms menu** button in the upper-right part of the screen.
- 2. Select Current Alarms (CUR\_ALM).
- 3. The list of active alarms will be displayed.

| C   | $\mathbf{E}$     | Current .             | Current Alarms |     |  |
|-----|------------------|-----------------------|----------------|-----|--|
| 1.  | 2020/10/29       | - 10:31               | - Alarm        |     |  |
| 1.  | Cooler flow sw   | itch failure          |                |     |  |
| ·   | 2020/10/29       | - 10:31               | - Alarm        |     |  |
| 2.  | Loss of comm     | unication with SIOB B | oard Number 2  |     |  |
| · . | 2020/10/29       | - 10:31               | - Alarm        |     |  |
| э.  | Loss of comm     | unication with SIOB B | oard Number 1  |     |  |
| 4.  | 2020/10/27       | - 11:15               | - Alarm        |     |  |
| 4.  | Circuit B Suctio | on Pressure Transduc  | er Failure     |     |  |
|     |                  |                       | 1/2            | A V |  |
|     |                  |                       |                |     |  |

#### 8.3 - E-mail notifications

The control provides the option to define one or two recipients who receive e-mail notifications each time the new alarm occurs or all existing alarms have been reset.

#### To define e-mail recipients

- 1. Press the **Main menu** button and navigate to the Configuration menu.
- 2. Go to the Network menu.
- 3. Select *Email Configuration* (EMAILCFG).
- 4. Define user e-mail(s).

#### 8.4 - Resetting alarms

The alarm can be reset either automatically by the control or manually through the touch panel display or the web interface.

- The Reset alarms menu displays up to 5 alarm codes which are currently active on the unit.
- Alarms can be reset without stopping the machine.
- Only logged-in users can reset the alarms on the unit.

#### To reset the alarm manually

- 1. Press the **Alarms menu** button in the upper-right part of the screen.
- 2. Select Reset Alarms (ALARMRST).
- 3. Set "Alarm Reset" to "Yes" and press the Force button.

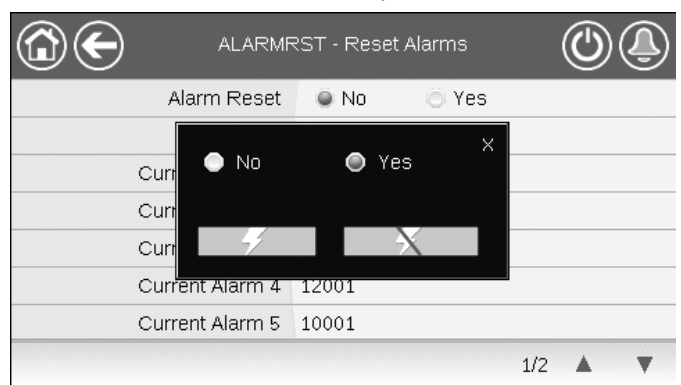

In the event of a power supply interrupt, the unit restarts automatically without the need for an external command. However, any faults active when the supply is interrupted are saved and may in certain cases prevent a circuit or a unit from restarting. Once the cause of the alarm has been identified and corrected, it will be displayed in the alarm history.

IMPORTANT: Not all alarms can be reset by the user. Some alarms are reset automatically when operating conditions return to normal.

#### 8.5 - Alarm history

Information regarding resolved alarms is stored in the Alarm history menu which is divided into 50 recent alarms and 50 recent major alarms.

#### To access the alarm history

- 1. Press the **Alarms menu** button in the upper-right part of the screen.
- Select Alarm Historic (ALMHIST1) or Major Alarm Historic (ALMHIST2).
- 3. The history of alarms will be displayed.

| C          | $\mathbf{\Theta}$ | Alarm H              | listoric      |   |
|------------|-------------------|----------------------|---------------|---|
| 4.         | 2020/10/27        | - 11:15              | - Alarm       |   |
| 1.         | Circuit B Sucti   | on Pressure Transdu  | cer Failure   |   |
| <u>.</u>   | 2020/10/27        | - 11:15              | - Alarm       |   |
| ۷.         | Circuit B Disch   | harge Pressure Trans | ducer Failure |   |
| <u>э</u> , | 2020/10/27        | - 11:15              | - Alarm       |   |
| э.         | Circuit A Sucti   | on Pressure Transduc | cer Failure   |   |
| 4.         | 2020/10/27        | - 11:15              | - Alarm       |   |
| 4.         | Circuit A Disch   | arde Pressure Trans  | ducer Failure |   |
|            |                   |                      | 1/2           | A |

#### 8.6 - Alarms description

| Jbus<br>No. | Alarm<br>code | Description                                                  | Possible cause                                                                                     | Action taken                                                                                                    | Reset type                                                          |
|-------------|---------------|--------------------------------------------------------------|----------------------------------------------------------------------------------------------------|----------------------------------------------------------------------------------------------------|---------------------------------------------------------------------|
| Therm       | istor failu   | ire                                                          |                                                                                                    |                                                                                                    |                                                                     |
| 1           | 15001         | Water Exchanger Entering Fluid Thermistor Failure            | Defective thermistor                                                                               | Unit shuts down                                                                                                    | Automatic, if thermistor reading returns to normal                  |
| 2           | 15002         | Water Exchanger Leaving Fluid Thermistor Failure             | As above                                                                                           | As above                                                                                                    | As above                                                            |
| 3           | 15006         | Condenser Entering Fluid Thermistor Failure                  | As above                                                                                           | As above                                                                                                    | As above                                                            |
| 4           | 15007         | Condenser Leaving Fluid Thermistor Failure                   | As above                                                                                           | As above                                                                                                    | As above                                                            |
| 5           | 15010         | OAT Thermistor Failure                                       | As above                                                                                           | As above                                                                                                    | As above                                                            |
| 6           | 15011         | Master/Slave Common Fluid Thermistor Failure                 | As above                                                                                           | Master/Slave control is disabled<br>and the unit returns to the<br>standalone mode                                                                                                    | As above                                                            |
| 7           | 15012         | Circuit A Suction Gas Thermistor Failure                     | As above                                                                                           | Circuit A shuts down                                                                                                    | As above                                                            |
| 8           | 15013         | Circuit B Suction Gas Thermistor Failure                     | As above                                                                                           | Circuit B shuts down                                                                                                    | As above                                                            |
| 9           | 15032         | Master/Slave Common Heating Fluid Thermistor Failure         | As above                                                                                           | Master/Slave control is disabled<br>and the unit returns to the<br>standalone mode                                                                                                    | As above                                                            |
| 10          | 15036         | Dry Cooler LWT Thermistor Failure                            | As above                                                                                           | Unit shuts down                                                                                                    | As above                                                            |
| 11          | 15044         | Circuit A Discharge Gas Thermistor Failure                   | As above                                                                                           | Circuit A shuts down                                                                                                    | As above                                                            |
| 12          | 15045         | Circuit B Discharge Gas Thermistor Failure                   | As above                                                                                           | Circuit B shuts down                                                                                                    | As above                                                            |
| 88          | 15046         | Free Cooling Water Loop Thermistor Failure                   | As above                                                                                           | Dry Cooler Free Cooling mode is stopped                                                                                                    | As above                                                            |
| 89          | 15047         | Free Cooling Leaving Water Thermistor Failure                | As above                                                                                           | As above                                                                                                    | As above                                                            |
| 90          | 15048         | Free Cooling OAT Sensor Failure                              | As above                                                                                           | As above                                                                                                    | As above                                                            |
| Transo      | ducer failu   | ure                                                          |                                                                                                    |                                                                                                    |                                                                     |
| 13          | 12001         | Circuit A Discharge Pressure Transducer Failure              | Defective transducer                                                                               | Circuit A shuts down                                                                                                    | Automatic, if sensor voltage reading returns to normal              |
| 14          | 12002         | Circuit B Discharge Pressure Transducer Failure              | As above                                                                                           | Circuit B shuts down                                                                                                    | As above                                                            |
| 15          | 12004         | Circuit A Suction Pressure Transducer Failure                | As above                                                                                           | Circuit A shuts down                                                                                                    | Automatic (up to 3 alarms<br>within 24 hours); otherwise,<br>Manual |
| 16          | 12005         | Circuit B Suction Pressure Transducer Failure                | As above                                                                                           | Circuit B shuts down                                                                                                    | As above                                                            |
| 17          | 12024         | Water Exchanger Entering Fluid Transducer Failure            | As above                                                                                           | Unit shuts down                                                                                                    | Automatic, if sensor voltage reading returns to normal              |
| 18          | 12025         | Water Exchanger Leaving Fluid Transducer Failure             | As above                                                                                           | As above                                                                                                    | As above                                                            |
| 19          | 12026         | Water Condenser Entering Fluid Transducer Failure            | As above                                                                                           | As above                                                                                                    | As above                                                            |
| 20          | 12027         | Water Condenser Leaving Fluid Transducer Failure             | As above                                                                                           | As above                                                                                                    | As above                                                            |
| Comm        | unication     | failure                                                      |                                                                                                    |                                                                                                    |                                                                     |
| 21          | 4901          | Loss of communication with SIOB/CIOB Board Number 1          | Bus installation fault,<br>communication error                                                     | Unit shuts down                                                                                                    | Automatic, if communication is re-established                       |
| 22          | 4902          | Loss of communication with SIOB/CIOB Board Number 2          | As above                                                                                           | As above                                                                                                    | As above                                                            |
| 23          | 4601          | Loss of communication with AUX1 Heating Device Control board | As above                                                                                           | As above                                                                                                    | As above                                                            |
| 24          | 4602          | Loss of communication with AUX1 Condenser board              | As above                                                                                           | As above                                                                                                    | As above                                                            |
| 26          | 4604          | Loss of communication with AUX1 Options board                | As above                                                                                           | Depends on the option:<br>Master/Slave: Master/Slave<br>control is disabled and the unit<br>returns to the standalone mode;<br>Brine-to-water: Circuit A shuts<br>down;<br>OAT sensor: Unit shuts down | As above                                                            |
| 27          | 4605          | Loss of communication with Free Cooling Board 1 (DCFC)       | As above                                                                                           | Unit returns to mechanical                                                                                                    | As above                                                            |
| Proces      | es failura    |                                                              |                                                                                                    | cooning                                                                                                    |                                                                     |
| FIUCE       |               |                                                              |                                                                                                    |                                                                                                    | Automatic (the first alarm                                          |
| 28          | 10001         | Cooler Water Exchanger Freeze Protection                     | No water flow, defective thermistor                                                                | Unit shuts down but the pump<br>continues to run                                                                                                    | within 24 hours); otherwise,<br>Manual                              |
| 29          | 10005         | Circuit A Low Saturated Suction Temperature                  | Pressure transducer<br>defective, EXV blocked<br>or lack of refrigerant                            | Circuit A shuts down                                                                                                    | As above                                                            |
| 30          | 10006         | Circuit B Low Saturated Suction Temperature                  | As above                                                                                           | Circuit B shuts down                                                                                                    | As above                                                            |
| 31          | 10008         | Circuit A High Suction Superheat                             | Pressure transducer<br>defective, temp. sensor<br>defective, EXV blocked<br>or lack of refrigerant | Circuit A shuts down                                                                                                    | Manual                                                              |
| 32          | 10009         | Circuit B High Suction Superheat                             | As above                                                                                           | Circuit B shuts down                                                                                                    | Manual                                                              |
| 33          | 10011         | Circuit A Low Suction Superheat                              | As above                                                                                           | Circuit A shuts down                                                                                                    | Manual                                                              |
| 34          | 10012         | Circuit B Low Suction Superheat                              | As above                                                                                           | Circuit B shuts down                                                                                                    | Manual                                                              |
| 35          | 10015         | Condenser Flow Switch Failure                                | Abnormal conditions on condenser side                                                              | Unit shuts down                                                                                                    | Automatic (7 alarms within 24 hours); otherwise, Manual             |

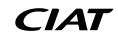

# 8 - DIAGNOSTICS

| Jbus<br>No. | Alarm<br>code | Description                                                                                                    | Possible cause                                                                                                    | Action taken                                                                                                    | Reset type                                                                                                    |
|-------------|---------------|----------------------------------------------------------------------------------------------------|----------------------------------------------------------------------------------------------------|----------------------------------------------------------------------------------------------------|----------------------------------------------------------------------------------------------------|
| 36          | 10016         | Compressor A1 Not Started or Pressure Increase not Established                                                                                                    | Compressor breaker or fuse fault, compressor switch open                                                                                                    | Compressor A1 shuts down                                                                                                    | Manual                                                                                                    |
| 37          | 10017         | Compressor A2 Not Started or Pressure Increase not Established                                                                                                    | As above                                                                                                    | Compressor A2 shuts down                                                                                                    | Manual                                                                                                    |
| 38          | 10018         | Compressor A3 Not Started or Pressure Increase not Established                                                                                                    | As above                                                                                                    | Compressor A3 shuts down                                                                                                    | Manual                                                                                                    |
| 39          | 10020         | Compressor B1 Not Started or Pressure Increase not Established                                                                                                    | As above                                                                                                    | Compressor B1 shuts down                                                                                                    | Manual                                                                                                    |
| 40          | 10021         | Compressor B2 Not Started or Pressure Increase not Established                                                                                                    | As above                                                                                                    | Compressor B2 shuts down                                                                                                    | Manual                                                                                                    |
| 41          | 10028         | Customer Interlock Failure                                                                                                    | Customer interlock input<br>set on (emergency<br>switch is open)                                                                                            | Unit shuts down                                                                                                    | Automatic (if the unit was stopped); otherwise, Manual                                                                                                    |
| 42          | 10029         | Loss of communication with System Manager                                                                                                    | Communication error                                                                                                    | Unit returns to the standalone mode                                                                                                    | Automatic, if communication<br>with System Manager is<br>restored                                                                                                    |
| 43          | 10030         | Master/Slave communication Failure                                                                                                    | Bus installation fault                                                                                                    | Master/Slave control is stopped /<br>Unit returns to the standalone<br>mode                                                                           | Automatic, if communication is restored                                                                                                    |
| 44          | 10031         | Unit is in Network emergency stop                                                                                                    | Network emergency stop command                                                                                                    | Unit shuts down                                                                                                    | Automatic, if emergency stop is deactivated                                                                                                    |
| 45          | 10032         | Cooler pump 1 fault                                                                                                    | Flow switch or water<br>pump fault                                                                                                    | Unit is restarted with another<br>pump running; If no pump is<br>available, the unit shuts down                                                       | Manual                                                                                                    |
| 46          | 10033         | Cooler pump 2 fault                                                                                                    | As above                                                                                                    | As above                                                                                                    | Manual                                                                                                    |
| 47          | 10037         | Circuit A Repeated High Discharge Gas Overrides                                                                                                    | Repetitive capacity decreases                                                                                                    | None                                                                                                    | Automatic (no discharge gas<br>overrides within 30 min);<br>otherwise, Manual                                                                                                    |
| 48          | 10038         | Circuit B Repeated High Discharge Gas Overrides                                                                                                    | As above                                                                                                    | None                                                                                                    | As above                                                                                                    |
| 49          | 10040         | Circuit A Repeated low suction temperature overrides                                                                                                    | As above                                                                                                    | Circuit A shuts down                                                                                                    | Manual                                                                                                    |
| 50          | 10041         | Circuit B Repeated low suction temperature overrides                                                                                                    | As above                                                                                                    | Circuit B shuts down                                                                                                    | Manual                                                                                                    |
| 51          | 10043         | Low entering water temperature in condenser                                                                                                    | Low entering fluid temp.<br>in Heating mode                                                                                                    | Unit shuts down                                                                                                    | Automatic, if water<br>temperature returns to normal<br>or heating mode is stopped                                                                                                    |
| 52          | 10051         | Cooler flow switch failure                                                                                                    | Flow switch fault                                                                                                    | Unit shuts down                                                                                                    | Automatic, if the unit was<br>stopped and no internal pump<br>was configured; otherwise,<br>Manual                                                                                                    |
| 53          | 10063         | Circuit A High pressure switch Failure                                                                                                    | High pressure switch is open, compressor fault                                                                                                    | Circuit A shuts down                                                                                                    | Manual                                                                                                    |
| 54          | 10064         | Circuit B High pressure switch Failure                                                                                                    | As above                                                                                                    | Circuit B shuts down                                                                                                    | Manual                                                                                                    |
| 55          | 10073         | Condenser pump 1 fault                                                                                                    | Water pump fault                                                                                                    | Unit is restarted with another<br>pump running; If no pump is<br>available, the unit shuts down                                                       | Manual                                                                                                    |
| 56          | 10074         | Condenser pump 2 fault                                                                                                    | As above                                                                                                    | Unit is restarted with another<br>pump running; If no pump is<br>available, the unit shuts down                                                       | Manual                                                                                                    |
| 57          | 10097         | Cooler Water Exchanger Temperature Sensors Swapped                                                                                                    | Inlet and outlet temp.<br>reversed                                                                                                    | Unit shuts down                                                                                                    | Manual                                                                                                    |
| 58          | 10098         | Condenser Water Exchanger Temperature Sensors Swapped                                                                                                    | As above                                                                                                    | Unit shuts down                                                                                                    | Manual                                                                                                    |
| 86          | 10099         | Possible Refrigerant Leakage Failure                                                                                                    | Refrigerant leak detected                                                                                                    | None                                                                                                    | Automatic                                                                                                    |
| 87          | 10101         | Free Cooling Process Failure                                                                                                    | Dry cooler fault                                                                                                    | None                                                                                                    | Automatic, if operating conditions return to normal                                                                                                    |
| Servic      | e anu tac     |                                                                                                    |                                                                                                    |                                                                                                    | Automatic if configuration is                                                                                                    |
| 61          | 7001          | Illegal configuration                                                                                                    | No factory configuration                                                                                                    | Unit cannot be started                                                                                                    | Automatic, if configuration is                                                                                                    |
| 60          | 8000          | Initial factory configuration required                                                                                                    | been configured                                                                                                    | Unit cannot be started                                                                                                    | Automatic, if configuration is                                                                                                    |
| 92          | 8001          | Illegal Brand Identifier                                                                                                    | configuration                                                                                                    | Unit cannot be started                                                                                                    | corrected                                                                                                    |
| 62          | 13nnn         | 001: Circuit A Loss of charge<br>002: Circuit B Loss of charge<br>003: Water loop size warning<br>004: Maintenance servicing required<br>005: F-Gas Scheduled Check required | Servicing action<br>required / Contact<br>Manufacturer Service<br>Agency                                                                                    | None: Contact service<br>technicians                                                                                                    | Manual                                                                                                    |
| 91          | 10122         | Replacement Mode: please contact service representative to activate options                                                                                                  | Replacement Mode:<br>Please contact your<br>local service<br>representative to obtain<br>activation key(s) to<br>retrieve (or activate)<br>software options | Replacement Mode: Please<br>contact your local service<br>representative to obtain activation<br>key(s) to retrieve (or activate)<br>software options | Automatic, if Software<br>Activation Key is installed<br>Automatic, if Software<br>Activation Key is not provided<br>within 7 days since the first<br>compressor start (the alarm<br>will be reset and software-<br>protected options will be<br>blocked) |

# 8 - DIAGNOSTICS

| Jbus<br>No. | Alarm<br>code | Description                                        | Possible cause                                       | Action taken                                                                          | Reset type                                                                                                    |
|-------------|---------------|----------------------------------------------------|------------------------------------------------------|---------------------------------------------------------------------------------------|----------------------------------------------------------------------------------------------------|
| Maste       | r/Slave fa    | lure                                               |                                                      |                                                                                       |                                                                                                    |
| 59          | 9001          | Master/Slave configuration error                   | Configuration failure                                | Master/slave operation is<br>disabled and the unit returns to<br>the stand-alone mode | Automatic, if master/slave<br>configuration returns to<br>normal or the unit is no longer<br>in Master machine mode                         |
| Conde       | enser wat     | er loop failure                                    |                                                      |                                                                                       |                                                                                                    |
| 73          | 11100         | Condenser Water loop Failure                       |                                                      |                                                                                       |                                                                                                    |
| 74          | 11102         | Condenser water loop failure - zero error          | Calibration failed                                   | Unit shuts down                                                                       | Automatic                                                                                                    |
| 75          | 11103         | Condenser water loop failure - water press too low | Entering water pressure<br>under 60 kPa              | Unit shuts down                                                                       | Automatic (6 times within 24 hours); otherwise, Manual                                                                                      |
| 76          | 11104         | Condenser water loop failure - pump not started    | Too low or high water<br>pressure reading            | Unit shuts down                                                                       | As above                                                                                                    |
| 78          | 11106         | Condenser water loop failure - pump overload       | Water loop pressure<br>drop too low                  | Unit shuts down                                                                       | Automatic                                                                                                    |
| 79          | 11107         | Condenser water loop failure - very low flow       | Switch fault                                         | Unit shuts down                                                                       | Automatic (6 times within 24 hours); otherwise, Manual                                                                                      |
| 80          | 11108         | Condenser water loop failure - press cross         | Pressure sensors<br>crossed                          | Unit shuts down                                                                       | Manual                                                                                                    |
| Coole       | r water lo    | op process failure                                 |                                                      |                                                                                       |                                                                                                    |
| 65          | 11200         | Cooler Water loop process Failure                  |                                                      |                                                                                       |                                                                                                    |
| 66          | 11202         | Cooler water loop process failure - zero error     | Calibration failed                                   | Unit shuts down                                                                       | Automatic                                                                                                    |
| 67          | 11203         | Cooler water loop failure - water press too low    | Entering water pressure<br>under 60 kPa              | Unit shuts down                                                                       | Automatic (6 times within 24 hours); otherwise, Manual                                                                                      |
| 68          | 11204         | Cooler water loop failure - pump not started       | Too low or high water<br>pressure reading            | Unit shuts down                                                                       | As above                                                                                                    |
| 70          | 11206         | Cooler water loop failure - pump overload          | Water loop pressure<br>drop too low                  | Unit shuts down                                                                       | Automatic                                                                                                    |
| 71          | 11207         | Cooler water loop failure - very low flow          | Switch fault                                         | Unit shuts down                                                                       | Automatic (6 times within 24 hours); otherwise, Manual                                                                                      |
| 72          | 11208         | Cooler water loop failure - press cross            | Pressure sensors<br>crossed                          | Unit shuts down                                                                       | Manual                                                                                                    |
| Devic       | e failure     |                                                    |                                                      |                                                                                       |                                                                                                    |
| 63          | 19001         | Cooler Water pump Variable Speed Failure           | Speed controller fault                               | Unit shuts down                                                                       | Automatic, if detected fault is fixed                                                                                                    |
| 64          | 20001         | Condenser Water pump Variable Speed Failure        | As above                                             | Unit shuts down                                                                       | As above                                                                                                    |
| 81          | 57001         | SIOB/CIOB 1 Low Voltage Failure                    | Unstable electrical<br>supply or electrical<br>issue | Unit shuts down                                                                       | Automatic (if water pressure<br>reading returns to normal and<br>the alarm occurred up to 6<br>times within 24 hours);<br>otherwise, Manual |
| 82          | 57002         | SIOB/CIOB 2 Low Voltage Failure                    | As above                                             | As above                                                                              | As above                                                                                                    |
| 83          | 57020         | Main EXV stepper motor failure - cir A             | EXV motor fault                                      | Circuit A shuts down                                                                  | Manual                                                                                                    |
| 84          | 57021         | Main EXV stepper motor failure - cir B             | EXV motor fault                                      | Circuit B shuts down                                                                  | Manual                                                                                                    |

In order to ensure the optimal operation of the equipment as well as the optimisation of all the available functionalities, it is recommended to activate a Maintenance Contract with your local Service Agency.

The contract will ensure your equipment is regularly inspected by specialists so that any malfunction is detected and corrected quickly, and no serious damage can occur to your equipment.

The Maintenance Contract represents not only the best way to ensure the maximum operating life of your equipment, but also, through the expertise of qualified personnel, the optimal tool to manage your system in a cost-effective manner.

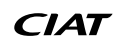

The quality management system of this product's assembly site has been certified in accordance with the requirements of the ISO 9001 standard (latest current version) after an assessment conducted by an authorized independent third party. The environmental management system of this product's assembly site has been certified in accordance with the requirements of the ISO 14001 standard (latest current version) after an assessment conducted by an authorized independent third party. The occupational health and safety management system of this product's assembly site has been certified in accordance with the requirements of the ISO 14001 standard (latest current version) after an assessment conducted by an authorized independent third party. The occupational health and safety management system of this product's assembly site has been certified in accordance with the requirements of the ISO 45001 standard (latest current version) after an assessment conducted by an authorized independent third party. The occupational health and safety management system of this product's assembly site has been certified in accordance with the requirements of the ISO 45001 standard (latest current version) after an assessment conducted by an authorized independent third party. Please contact your sales representative for more information.

Carrier SCS, Montluel, France. Manufacturer reserves the right to change any product specifications without notice.